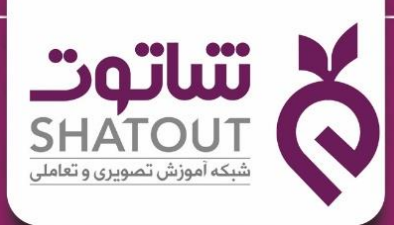

## آموز ش آسان بین المللی با طعم ایرانی

# هفت مهارت ICDL

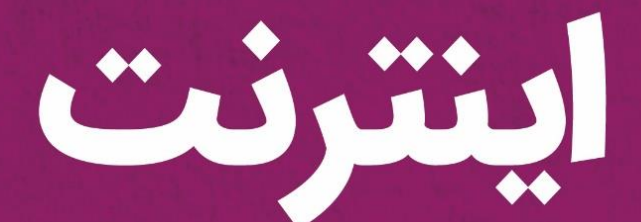

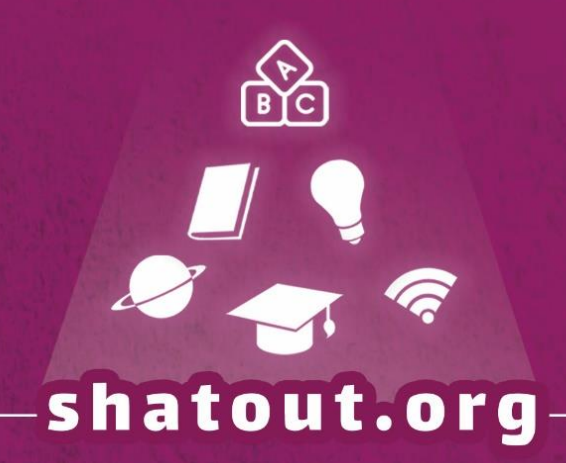

| ".o"lu"                           |              |
|-----------------------------------|--------------|
| SHATOUT                           | $\mathbf{O}$ |
| شبکه آموزش تصویری و تعاملی تحت وب |              |

| IT-ICDL-107 | کد درس |
|-------------|--------|
| ٠١          | نسخه   |
| ١           | شماره  |

آموزش اينترنت

## Internet

www.shatout.org

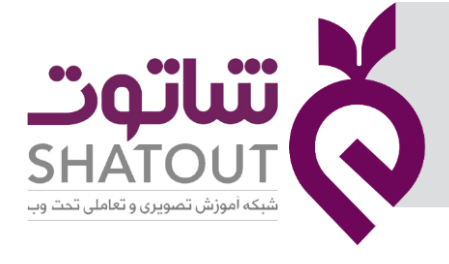

| IT-ICDL-107 | کد درس |
|-------------|--------|
| • 1         | نسخه   |
| ۲           | شماره  |

## فهرست

| ۶                                                                                                    | جلسه ۱                                                                                                    |
|----------------------------------------------------------------------------------------------------|----------------------------------------------------------------------------------------------------|
| ۶                                                                                                    | شبکه های کامپیوتری                                                                                                    |
| ۶                                                                                                    | انواع شبکه های رایانه ای                                                                                                    |
| ۶                                                                                                    | دلایل استفاده از شبکه                                                                                                    |
| ى۶                                                                                                    | ابزار و وسایل لازم جهت اتصال به اینترند                                                                                                    |
| γ                                                                                                    | تعريف اينترنت                                                                                                    |
| γ                                                                                                    | کاربردهای اینترنت                                                                                                    |
| γ                                                                                                    | معایب اینترنت                                                                                                    |
| λ                                                                                                    | جلسه ۲۲                                                                                                    |
| ٨                                                                                                    | اينترنت                                                                                                    |
| ٨                                                                                                    | اصطلاحات اينترنت                                                                                                    |
| ۹                                                                                                    | روش های اتصال به اینترنت                                                                                                    |
| 10                                                                                                    | قطع ارتباط با اینترنت                                                                                                    |
|                                                                                                    |                                                                                                    |
|                                                                                                    | صفحات وب                                                                                                    |
| 11                                                                                                    | صفحات وب<br>آشنایی با مرورگر های وب                                                                                                    |
| ۱۱( Internet Explorer) ت                                                                                                    | صفحات وب<br>آشنایی با مرورگر های وب ماکروساف<br>باز کردن برنامه مرورگر اینترنت ماکروساف                                                                                                    |
| اا( Internet Explorer)ت (ا                                                                                                    | صفحات وب<br>آشنایی با مرورگر های وب<br>باز کردن برنامه مرورگر اینترنت ماکروساف<br>باز کردن برنامه مرورگر microsoft Edge                                                                                                    |
| الــــــــــــــــــــــــــــــــــــ                                                                                                    | صفحات وب<br>آشنایی با مرورگر های وبماکروساف<br>باز کردن برنامه مرورگر اینترنت ماکروساف<br>باز کردن برنامه مرورگر microsoft Edge<br>شبکه جهانی وب www                                                                                                    |
| ات ( Internet Explorer) ت<br>اا<br>۱۳                                                                                                    | صفحات وب<br>آشنایی با مرورگر های وبماکروساف<br>باز کردن برنامه مرورگر اینترنت ماکروساف<br>باز کردن برنامه مرورگر microsoft Edge<br>شبکه جهانی وب www                                                                                                    |
| الــــــــــــــــــــــــــــــــــــ                                                                                                    | صفحات وب<br>آشنایی با مرورگر های وبماکروساف<br>باز کردن برنامه مرورگر اینترنت ماکروساف<br>                                                                                                    |
| الــــــــــــــــــــــــــــــــــــ                                                                                                    | صفحات وب<br>آشنایی با مرورگر های وب<br>باز کردن برنامه مرورگر اینترنت ماکروساف<br>باز کردن برنامه مرورگر microsoft Edge<br>شبکه جهانی وب www<br>آشنایی با URL<br>آدرس وب سایت یا URL                                                                                                    |
| ۱۱(Internet Explorer) ت<br>۱۱<br>۱۳<br>۱۳<br>۱۴<br>۱۴<br>۱۴                                                                                                    | صفحات وب<br>آشنایی با مرورگر های وبماکروساف<br>باز کردن برنامه مرورگر اینترنت ماکروساف<br>سنکه جهانی وب www<br>آشنایی با URL<br>آدرس وب سایت یا URL<br>ساختار آدرس دهی :                                                                                                    |
| ۱۱(Internet Explorer) ت<br>۱۱<br>۱۳<br>۱۳<br>۱۴<br>۱۴<br>۱۴<br>۱۴                                                                                                    | صفحات وب<br>آشنایی با مرورگر های وبماکروساف<br>باز کردن برنامه مرورگر اینترنت ماکروساف<br>microsoft Edge<br>شبکه جهانی وب www<br>شنایی با URL<br>آشنایی با URL<br>اندرس وب سایت یا URL<br>ساختار آدرس دهی :<br>انواع حوزه ها                                                                              |
| ۱۱(Internet Explorer) ت<br>۱۱<br>۱۳<br>۱۳<br>۱۴<br>۱۴<br>۱۴<br>۱۵                                                                                                    | صفحات وب<br>آشنایی با مرورگر های وبماکروساف<br>باز کردن برنامه مرورگر اینترنت ماکروساف<br>سنز کردن برنامه مرورگر microsoft Edge<br>شبکه جهانی وب www<br>آشنایی با URL<br>آدرس وب سایت یا URL<br>آدرس وب سایت یا URL<br>انواع حوزه ها<br>جوزه های جغرافیایی                                                |
| ١١( Internet Explorer) ت<br>١١<br>١٣<br>١٣<br>١٣<br>١٢<br>١٢<br>١٢<br>١٢<br>١٢<br>١٢<br>١٢<br>١٢<br>١٢<br>١٢<br>١٢<br>١٢<br>١٢<br>١٢<br>١٢<br>١٢<br>١٢<br>١٢<br>١٢<br>١٢<br>١٢<br>١٢<br>١٢<br>١٢<br>١٢<br>١٢<br>١٢<br>١٢<br>١٢<br>١٢<br>١٢<br>١٢<br>١٢<br>١٢<br>١٢<br>١٢<br>١٢<br>١٢<br>١٢<br>١٢<br>١٢<br>١٢<br>١٢<br>١٢<br>١٢<br>١٢ | صفحات وب<br>آشنایی با مرورگر های وبماکروساف<br>باز کردن برنامه مرورگر اینترنت ماکروساف<br>سنز کردن برنامه مرورگر microsoft Edge<br>شبکه جهانی وب www<br>آشنایی با URL<br>آشنایی با URL<br>آدرس وب سایت یا URL<br>ساختار آدرس دهی :<br>انواع حوزه ها<br>حوزه های جغرافیایی<br>باز کردن یک سایت             |
| ۱۱(Internet Explorer) ت<br>۱۱<br>۱۳<br>۱۳<br>۱۴<br>۱۴<br>۱۴<br>۱۶<br>۱۶                                                                                                    | صفحات وب<br>آشنایی با مرورگر های وبماکروساف<br>باز کردن برنامه مرورگر اینترنت ماکروساف<br>microsoft Edge<br>شبکه جهانی وب www<br>شنایی با URL<br>آشنایی با URL<br>آدرس وب سایت یا URL<br>انواع حوزه ها<br>انواع حوزه ها<br>جوزه های جغرافیایی<br>باز کردن یک سایت<br>باز کردن برنامه مرورگر google chrome |
| ۱۱(Internet Explorer) ت<br>۱۱                                                                                                    | صفحات وب<br>آشنایی با مرورگر های وبماکروساف<br>باز کردن برنامه مرورگر اینترنت ماکروساف<br>microsoft Edge مرورگر microsoft Edge<br>شبکه جهانی وب www<br>آشنایی با URL<br>آشنایی با URL<br>آدرس وب سایت یا URL<br>انواع حوزه ها<br>انواع حوزه ها<br>موزه های جغرافیایی<br>باز کردن یک سایت<br>امنیت سایت    |

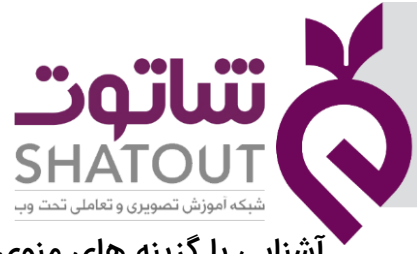

| IT-ICDL-107 | کد درس |
|-------------|--------|
| ٠١          | نسخه   |
| ٣           | شماره  |

| ۲ آشنایی با گزینه های منوی راست کلیک در مرورگر Microsoft Edge۱۷                                |
|------------------------------------------------------------------------------------------------|
| آشنایی با گزینه های منوی راست کلیک در مرورگر FirefoxFirefox گزینه های منوی راست کلیک در مرورگر |
| آشنایی با گزینه های منوی راست کلیک در مرورگر google Chrome                                     |
| بروزرسانی یک صفحه                                                                              |
| آشنایی با مفهوم سایت های مورد علاقه۱۹                                                          |
| اضافه کردن وب سایت به لیست و یا فهرست علاقه مندیها (Favorites) ۱۹                              |
| جلسه ۳۲۰                                                                                       |
| تنظیمات مرورگر microsoft Edge۲۰                                                                |
| تنظیمات مرورگر IE                                                                              |
| جلسه ۴۴                                                                                        |
| موتور های جستجو                                                                                |
| بزرگنمایی (zoom)                                                                               |
| جستجوی اطلاعات۲۸                                                                               |
| حالت های جستجو در اینترنت ۲۹                                                                   |
| ذخيره كردن صفحات وب ۲۹                                                                         |
| جستجوی تصاویر ۳۰                                                                               |
| باز کردن یک صفحه وب در یک پنجره جدید۳۱                                                         |
| باز کردن صفحه وب در زبانه یا سربرگ جدید (Tab)۳۱                                                |
| جستجو با استفاده از عبارت دقیق تر۳۲                                                            |
| جستجوی پیشرفته                                                                                 |
| ﻓﺎﺭﺳﯽ ﮐﺮﺩﻥ ﺯﺑﺎﻥ ﮔﻮﮔﻞ ﮔﻮﮔﻞ                                                                      |
| آشنایی با سایت ویکیپدیاwww .wikipedia.org                                                      |
| آشنایی با سایت های فرهنگ لغت۳۴                                                                 |
| جلسه ۵                                                                                         |
| آشنایی با مفهوم دانلود و آپلود ۳۵                                                              |
| چاپ صفحات وب                                                                                   |
| کپی و جایگذاری ( copy , past)                                                                  |
| جلسه ۶                                                                                         |
|                                                                                                |

| دد درس IT-ICDL-107 |                                        |
|--------------------|----------------------------------------|
| نسخه ۱             | SHATOUT                                |
| سماره              | شبکه آموزش تصویری و تعاملی تحت وب      |
| ۳۸                 | پست الکترونیکی                         |
| ٣٩                 | آشنایی با اجزای صندوق پستی             |
| ۴۰                 | ارسال نامه                             |
| ۴۰                 | جلسه ۲                                 |
| ۴۰                 | آدرس پست الکترونیکی                    |
| ۴۱                 | ساخت صندوق پست الکترونیکی              |
| ۴۴                 | ارسال نامه                             |
| ۴۵                 | تنظیمات جی میل                         |
| ۴۶                 | تغيير گذرواژه                          |
| ۴۷                 | Theme                                  |
| ۴۸                 | عکس پروفایل                            |
| ۴۹                 | ستاره دار کردن نامه های صندوق ورودی    |
| ۵۰                 | جلسه ۸                                 |
| ۵۰                 | آشنایی با نرم افزار outlook            |
| ۵۲                 | ايجاد نامه جديد                        |
| ۵۳                 | جلسه ۹                                 |
| ۵۳                 | ایجاد پیوست attach                     |
| ۵۳                 | ایجاد اولویت به نامه ها                |
| ۵۴                 | درج شکل یا تصویر و یا جدول در متن نامه |
| ۵۴                 | ايجاد امضا                             |
| ۵۴                 | دریافت نامه                            |
| ۵۵                 | جلسه ۱۰                                |
| ۵۸                 | تعریف آدرس پست الکترونیک در outlook    |
| ۵۸                 | خرید اینترنتی                          |
| ۶۱                 | گواهینامه دیجیتال چیست؟                |

| IT-ICDL-107 | کد درس |
|-------------|--------|
| • 1         | نسخه   |
| ۵           | شماره  |

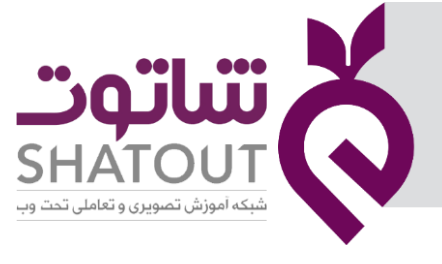

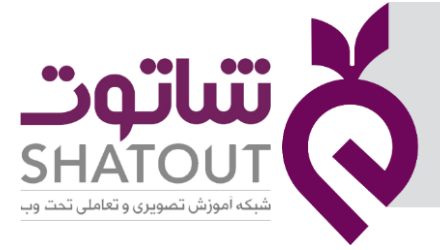

| IT-ICDL-107 | کد درس |
|-------------|--------|
| • 1         | نسخه   |
| ۶           | شماره  |

## جلسه ۱

## شبکه های کامپیوتری

مجموعه ای از حداقل دو کامپیوتر و ابزارهای جانبی مثل چاپگرها، اسکنرها و مانند این ها که به طور مستقیم به منظور استفاده مشترک از سخت افزار، نرم افزار و منابع اطلاعاتی به هم متصل شده اند.

## انواع شبکه های رایانه ای

تقسیم بندی کلی از شبکه های رایانه ای را می توان به صورت ذیل بیان نمود:

شبکه های محلی یا LAN (Local Area Network)که رایانه های درون یک خانه یا دفتر کار را به یکدیگر متصل می کنند. نوع بی سیم این شبکه ها WLANیا Wireless LANنام دارد.

شبکه شرکتی یا Corporate Networkیا شبکه های خصوص مجازی یا VPNکه اتصال بین دفاتر مختلف یک شرکت را برقرار می کند.

Internetworkیا شبکه گسترده یا WAN (Wide Area Network)که معمولاً به اتصال بین چندین شبکه دور از هم اطلاق می شود. بزرگترین Internetworkشبکه جهانی اینترنت می باشد.

شبکه ها بر پایه شاخص های دیگری چون چیدمان اجزاء نیز طبقه بندی می شوند که موضوع بحث این کتاب نمی باشد.

## دلایل استفاده از شبکه

۱- استفاده مشترک از منابع

۲- کاهش هزینه

٣- قابليت اطمينان

۴- کاهش زمان

۵- قابلیت توسعه

۶- ارتباطات

## ابزار و وسایل لازم جهت اتصال به اینترنت

۱- یک دستگاه کامپیوتر در منزل موجود باشد.

۲- خط تلفن در منزل موجود باشد .

۳- سیستم عامل ویندوز ۹۵ به بالا روی سیستم نصب باشد.

| تىاتەت                                     | ; X |
|--------------------------------------------|-----|
| SHATOUT<br>که آموزش تصویری و تعاملی تحت وب |     |

| IT-ICDL-107 | کد درس |
|-------------|--------|
| • 1         | نسخه   |
| ٧           | شماره  |

۴ - یک دستگاه مودم در منزل موجود باشد .(مودم دستگاهی است که دادهای آنالوگ را به دیجیتال و برعکس تبدیل می کند)

۵- اشتراک اینترنت که از شرکتهایی به نام ISP خریداری می کنید.

۶- مرورگر با Browser روی سیستم نصب باشد .مرورگر برنامه ای است که توسط آن می توان صفحات وب را مشاهده نمود .

## تعريف اينترنت

اینترنت را میتوان به عنوان شبکهای از کامپیوترها تعریف نمود که با هدف دریافت و ارسال دادهها در قالب ایمیل، بلاگ، وبکست، و غیره طراحی گردیده است. به بیان سادهتر، اینترنت را میتوان به یک سرور بسیار عظیم تشبیه کرد که از اطلاعات فراوانی برخوردار است و این اطلاعات به صورت هم زمان توسط میلیاردها انسان مورد استفاده قرار میگیرند. اینترنت اساساً یک شبکه است که دیگر شبکههای کوچکتر را به هم متصل میسازد. همه فناوریهای مدرن به وسیلهی اینترنت به یک دیگر متصل میشوند و بدین ترتیب هر گونه تلاش و کوششی در این زمینه صورت گرفته است. این دنیای دیجیتال میتواند برای برخی میدان بازی و برای برخی دیگر میدان جنگ قلم داد گردد.

> کاربردهای اینترنت ۱-ارسال و دریافت اطلاعات ۲-گفتگو یا tat ۳-تجارت الکترونیک(خرید و فروش اینترنتی) ۴-آموزش الکترونیک ۵-بازی های مجازی(سرگرمی) ۶-ارسال ودریافت نامه الکترونیکی Email ۸-ارسال ودریافت نامه الکترونیکی Email ۱-سرقت اطلاعات شخصی ۲-ارسال هرز نامه ۴-محتوای نا مناسب گروههای سنی

| IT-ICDL-107 | کد درس |
|-------------|--------|
| • 1         | نسخه   |
| ٨           | شماره  |

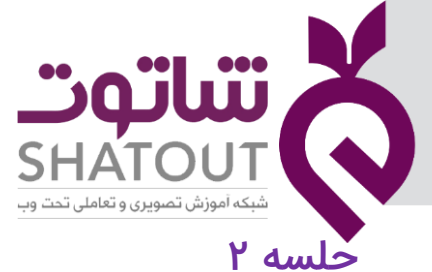

#### اينترنت

هنگامی که چندین کامپیوتر را به یکدیگر متصل کنیم تا بتوانیم از اطلاعات آنها به صورت مشترک استفاده کنیم تشکیل یک شبکه کامپیوتری را داده ایم . اینترنت یک شبکه کامپیوتری بزرگ است که از طریق آن کامپیوترها در سطح یک شهر یا کشور و یا حتی چند قاره به هم متصلند و می توانند از اطلاعات یکدیگر استفاده کنند.حجم عظیمی از اطلاعات در اینترنت وجود دارند که ما می توانیم از روش های مختلفی از آن ها استفاده کنیم.

## اصطلاحات اينترنت

اينترنت: به شبكه بين المللى وجهانى گفته مى شود Www: تورجهان گسترى كه اطلاعات را برمبناى صفحات وب نمايش مى دهد . Web: به صفحات اينترنتى گفته ميشود . Protocol: به قوانينى كه براى انتقال داده ها ازان استفاده مى شود. URL: به آدرس صفحات اينترنت گفته ميشود . PI: اين آدرس توسط پروتكل اينترنت IP براي شناسايي هر كامپيوتر روي اينترنت مورد استفاده قرار ميگيرد

١٢: اين آدرس توسط پروتدل اينترنت ١٢ براي سناسايي هر كامپيوتر روي اينترنت مورد استفاده قرار ميديرد يك آدرس ١٢ از ۴ عدد تشكيل ميشود كه اين اعداد درباره صفر تا ٢٥٥ تغيير كرده و توسط نقطه (.) از هم جدا ميشود

HTML : مخفف كلمه Hyper Text Markup Language يك زبان برنامه نويسي Coding كه ميتواند Multimedia . ( بصورت تصوير و عكس ) را به زبان Coding ارســــال كند و يك Browser مي تــواند اين كدها را به شكل صفحه عادی نمايش دهد .

> Hyperlink : فراپیوند هایی که ساختارهای صفحات وب را تشکیل می دهد. Hypertext : متن های معمولی که درصفحات اینترنت می خوانیم. Cache: حافظه پنهانی که قادر به نگهداری اطلاعات می باشد .

Download: گرفتن اطلاعات از اینترنت (متن ، تصویر، موزیک ،فیلم)

Upload : قرار دادن اطلاعات در اینترنت (متن ، تصویر، موزیک ،فیلم)

مرورگر : به برنامه هایی که امکان مشاهده صفحات وب داده میشود مثل : Mozilla Fairfax, IE ,Google corm , ,

سرویس دهنده : به اپراتورهای بزرگی که اطلاعات را در اختیار کاربران قرار میدهد سرویس دهنده می گویند yahoo ,Google ,msn

سرویس گیرنده : به همه کاربران سرویس گیرنده می گویند .

WWW: World Wide Web شبکه گسترده جهانی وب در لغت به معنای بافت یا نسج، تار، منسوج، بافته، تنیدن است و در اینجا به معنای شبکه. همچنین وب بخشی از اینترنت و یکی از روش های ذخیره سازی اطلاعات در اینترنت هم می باشد. وب اطلاعات را در قالب صفحه وب نگهداری می کند که می تواند شامل متن، تصویر و صدا باشد.

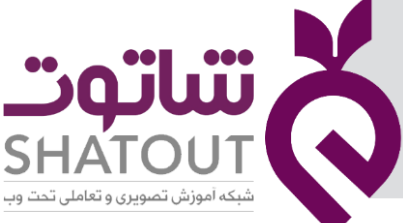

| IT-ICDL-107 | کد درس |
|-------------|--------|
| •1          | نسخه   |
| ٩           | شماره  |

به مجموعه ای از صفحات وب که به هم مربوط بوده و در یك سرور نگهداری شود وب سایت می گویند. در اینجا بهتر است به چند واژه مهم که در این رابطه وجود دارد بپردازیم.

شبکه اینترانت (Intranet ): شبکه ای است خصوصی بر اساس وب و به سایر وب سایت ها دسترسی ندارد.

شبکه اکسترانت(Extranet): این شبکه را می توان از ارتباط چند اینترانت تصور نمود و به عبارت دیگر میتواند فقط از یك شبکه اینترانت تشکیل شده باشد، چون بایستی دست کم یک اتصال به خارج از شبکه داشته باشد.

دانلود(Download) : دریافت فایل و اطلاعات از سرور به کامپیوتر کاربر

آپلود (Upload) : ارسال فایل از کامپیوتر کاربر به کامپیوتر سرور

تعريف Client, Server : Client/Server تعريف آنها ميباشند كه اينك به تعريف آنها ميپردازيم: Server : كامپيوترهايي كه منابع مشترك را در اختيار كاربران قرار ميدهند. Client: كامپيوترهايي كه به منابع مشترك ارائه شده از سوي Server دسترسي دارند.

## روش های اتصال به اینترنت

اتصال از طریق خط تلفن (شماره گیری ) Dial-up

اتصال پرسرعت دیجیتال ADSL که در این زمان رایج می باشد.

اتصال بی سیم Wireless

تجهیزات مورد نیاز برای اتصال به اینترنت

کامپيوتر

مودم: دستگاهی برای اتصال به اینترنت

کانکشن : برنامه ای برای نمایش برقراری ارتباط با اینترنت

بعد از انجام تنظیمات اتصال به اینترنت به یکی از روش های گفته شده ( شماره گیری ، اتصال پرسرعت ، اتصال بی سیم) برای اتصال به اینترنت به روش زیر عمل میکنیم.

#n

ابتدا بر روی این شکل در نوار ابزار سمت راست کلیک میکنیم

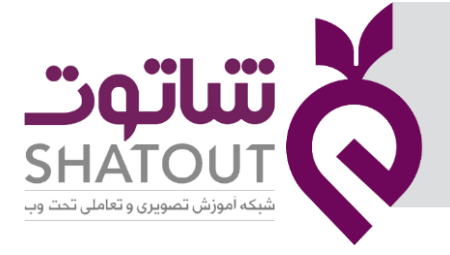

| IT-ICDL-1 | کد درس 🛛 🕐 |
|-----------|------------|
| •1        | نسخه       |
| ۱۰        | شماره      |

| Networks                 |                          |  |  |  |  |
|--------------------------|--------------------------|--|--|--|--|
| View Connection Settings | View Connection Settings |  |  |  |  |
| Airplane mode            |                          |  |  |  |  |
| Off                      |                          |  |  |  |  |
| Wi-Fi                    |                          |  |  |  |  |
| On                       |                          |  |  |  |  |
| .III <sup>zizi</sup>     |                          |  |  |  |  |
| .III tssino              |                          |  |  |  |  |
| Hidden network           |                          |  |  |  |  |
|                          |                          |  |  |  |  |

پنجره ای به شکل زیر ظاهر میشود و ما میتوانیم در این پنجره بر روی اتصال مورد نظر خود که همان کانکشن نام دارد کلیک کنیم.

با کلیک بر روی کانکشن مورد نظر شکل آن به صورت زیر نمایش داده میشود که برای برقراری ارتباط باید <mark>بر</mark> روی دکمه connect کلیک می کنیم.

| Networks                 |
|--------------------------|
| View Connection Settings |
| Airplane mode            |
| off                      |
| Wi-Fi                    |
| On 📃                     |
| all <sup>zizi</sup>      |
| Connect automatically    |
| Connect                  |
| att                      |
| Hidden network           |

اگر نوع ارتباط شماره گیری باشد در این مرحله پنجره ای باز میشود که با وارد کردن user و password و سپس گزینه Dial اتصال برقرار میشود .

#### قطع ارتباط با اینترنت

برای قطع ارتباط باید هماند مرحله قبل ابتدا کانکشن مورد نظر را انتخاب و سپس دکمه Disconnect یا قطع ارتباط را میزنیم.

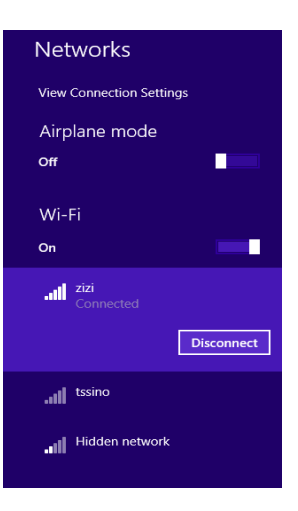

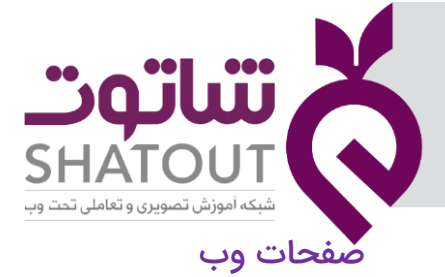

| IT-ICDL-107 | کد درس |
|-------------|--------|
| • 1         | نسخه   |
| 11          | شماره  |

در شبکه اینترنت اطلاعات مورد نیاز خود را از طریق وب سایت ها دریافت میکنیم . یک سایت مانند یک کتاب از صفحات مختلف تشکیل شده است که به هریک از این صفحات یک صفحه وب گفته میشود.

## آشنایی با مرورگر های وب

ما برای مشاده وب سایت مورد نظر خود نیاز به برنامه هایی داریم که به این برنامه ها مرورگر وب گویند

مانند (Internet Explorer) Google Chrome ، Center IE (Internet Explorer) مانند

برای باز کردن هرکدام از این مرورگر ها کافیست بر روی آیکن مورد نظر در نوار وظیفه کلیک کنیم.

باز کردن برنامه مرورگر اینترنت ماکروسافت (Internet Explorer )

آیکن مرورگر اینترنت ماکروسافت (IE) معمولا در نوار وظیفه سمت چپ و یا بر روی دسکتاپ قرار دارد. [1] 😭 😫 ایستان اینترنت ماکروسافت (IE) معمولا در نوار وظیفه سمت چپ و یا بر روی دسکتاپ قرار دارد.

روی آیکن کلیک کنید تا پنجره IE بر روی صفحه نمایش ظاهر شود.

|                                  |                                             |                                             |                  |                  | - 🗗 🗙                             |
|----------------------------------|---------------------------------------------|---------------------------------------------|------------------|------------------|-----------------------------------|
| -) () (2)                        |                                             | 오 - Ċ 🙆 New tab                             | ×                |                  |                                   |
| e Edit View Favorites Tools Help |                                             |                                             |                  | 🛗 <b>-</b> 🗔 - 🗆 | 🖶 👻 Page 🕶 Safety 🕶 Tools 🕶 🚱 🕶 ≫ |
|                                  |                                             |                                             |                  |                  | Â                                 |
| 🕨 bing                           | search the web                              |                                             |                  | Q                |                                   |
| Frequent                         |                                             |                                             |                  |                  |                                   |
| G                                | <b>&gt;</b> /                               |                                             |                  | 6                |                                   |
| Google                           | MSN.com - Hotmail,<br>Outlook, Skype, Bing, | ایجاد یک وبلاگ جدید<br>…ثبت و ساخت یک وبلا) | Protected Object | google - Bing    |                                   |
|                                  |                                             | -                                           | -                | -                |                                   |
|                                  |                                             |                                             |                  |                  |                                   |
| <i>C</i>                         |                                             |                                             |                  |                  |                                   |

## باز کردن برنامه مرورگر microsoft Edge

این مرورگر در ویندوز ۱۰ قرار دارد، که به کاربر کمک می کند تا به اینترنت متصل شود.

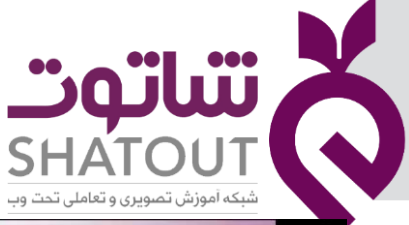

| IT-ICDL-107 | کد درس |
|-------------|--------|
| • 1         | نسخه   |
| ١٢          | شماره  |

| Uniche Mandeleie Malfordinee            | Distorellia<br>Finalear                                                           | · · ·                                                                               | - 0                                                   |
|-----------------------------------------|-----------------------------------------------------------------------------------|-------------------------------------------------------------------------------------|-------------------------------------------------------|
|                                         |                                                                                   |                                                                                     |                                                       |
|                                         | Life at a glance                                                                  | Play and explore                                                                    |                                                       |
| Contact Support                         | Calendar Mail                                                                     | Xbox Music Movies & TV                                                              |                                                       |
| S Get Skype<br>Google Chrome<br>New     | e<br>Microsoft Edge Photos Search                                                 | When are<br>simular checks<br>beng sens tout<br>How to keep tu<br>Money all are get |                                                       |
| K<br>KMSpico<br>M                       | Cear<br>52 <sup>*</sup> 17A°<br>33 <sup>*</sup> 17A°<br>Wethington<br>Phone Compa |                                                                                     |                                                       |
| 🛥 Mail<br>👷 Maps                        |                                                                                   |                                                                                     |                                                       |
| Microsoft Edge     Microsoft Office     | This PC Calculator Paint                                                          | Concession in the second                                                            |                                                       |
| Microsoft Solitaire Collection     Eack |                                                                                   |                                                                                     | ద                                                     |
| = 2 O e                                 |                                                                                   | آشنایی با مرورگرها                                                                  | ^ 11 (c d)) ➡ li 11 (c d)<br>11 (c d) ➡ li 11 (c d) G |

بعد از اجرای مرورگر Microsoft Edge پنجره ای باز می شود به صورت زیر:

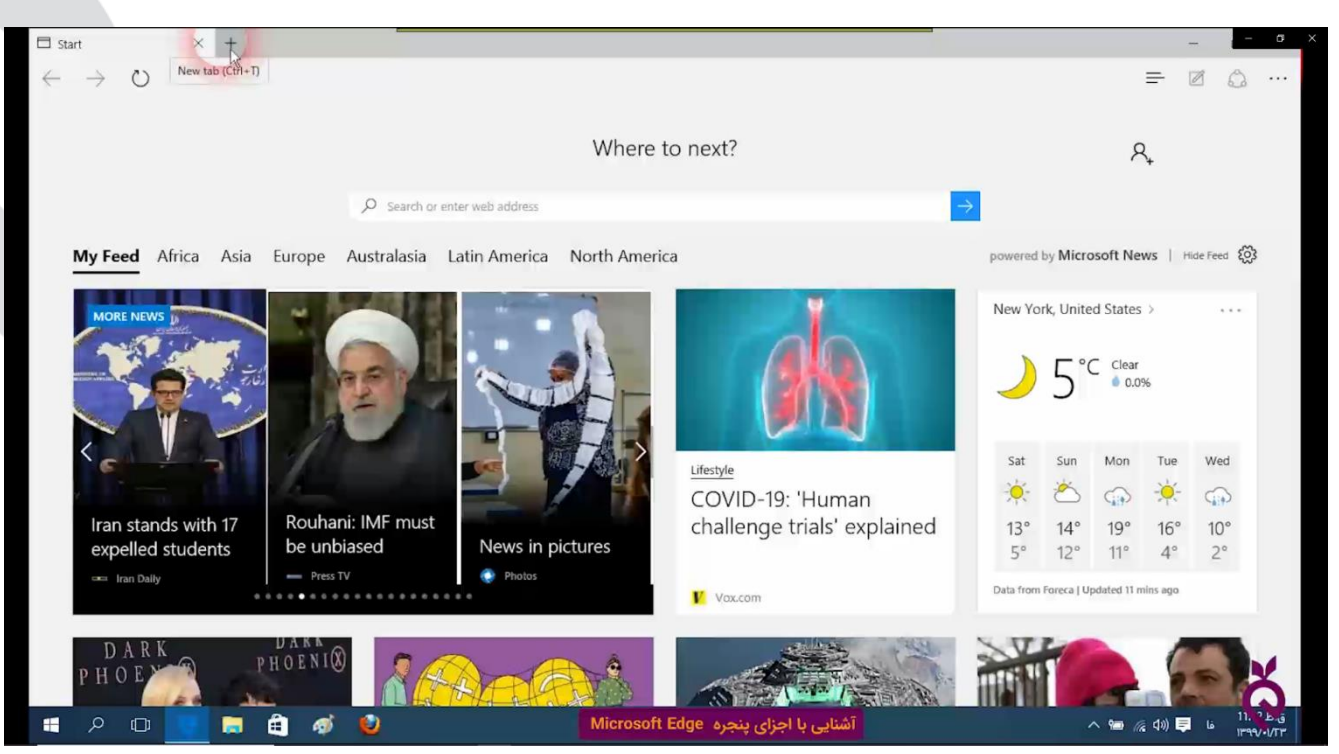

ایجاد تب (سربرگ جدید) : درصورتی که در روی علامت + در نوار بالا کلیک کنید یک سربرگ جدید را باز می کند که در آن می توان یک سایت جدید را مشاهده نمود.

دکمه Back (→ ): برگشتن به صفحه قبلی

دکمه Forward (→ ): رفتن به صفحه بعدی

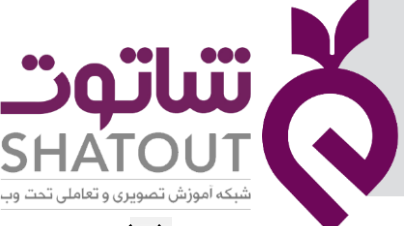

| IT-ICDL-107 | کد درس |
|-------------|--------|
| •1          | نسخه   |
| ١٣          | شماره  |

دکمه Refresh(ن ) : نوسازی و بروزرسانی صفحه ای که مشاهده می کنیم.

کادر جستجو یا نوار آدرس : در این قسمت آدرس سایت مورد نظر را تایپ می کنیم.

| Start                           | ×   | New tab                   | + |   |     | - | - | σ | × |
|---------------------------------|-----|---------------------------|---|---|-----|---|---|---|---|
| $\leftrightarrow \rightarrow o$ | Q A | arch or enter web address |   | Ξ | ÷ ( | Z | 0 |   |   |

منوی نرم افزار Microsoft Edge :با کلیک بر روی این خطوط منوی نرم افزار باز می شود که شامل تاریخچه،دانلود و... است.

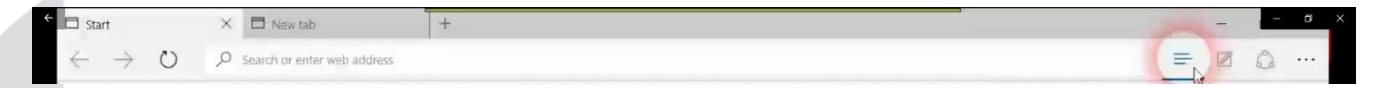

جهت تنظیمات بیشتر روی این مرورگر بر روی علامت سه نقطه (...) که در سمت راست (انتهای نوار ادرس ) کلیک می کنیم.

#### شبکه جهانی وب www

مخفف World Wide Web و به معنی به معنی یک <u>سامانهٔ اطلاعاتی</u> از پروندههای ابرمتنی همبستهاست، که از شبکه (تورکار) جهانی اینترنت دسترسیپذیر هستند. به کمک یک مرورگر وب میتوان صفحات وب (که شامل متن، تصویر، ویدئو و سایر محتویات چندرسانهای هستند) را مشاهده و به کمک ابرپیوندها در میان آنها حرکت کرد.

## آشنایی با URL

Uniform Resource Locatorاست: روشی هماهنگ و یکپارچه برای تعیین محل منابع در فضای دیجیتال.

یا به مفهوم ساده تر به آدرس های یکتای صفحات وب گفته می شود این URLاز قسمت های زیر تشکیل شده است .

۱-پروتکل

۲-نام و دامنه سایت

۳-صفحه وب

| IT-ICDL-107 | کد درس |                                                                                                    |
|-------------|--------|----------------------------------------------------------------------------------------------------|
| • 1         | نسخه   |                                                                                                    |
| 16          | شماره  | SHATOUT<br>شبکه آموزش تصویری و تعاملی تحت وب                                                                                                    |
|             | 8      | URL – آدرس اینترنتی – URL         Domain name – منام المان         نام دامنه – ماسم المان         نام دامنه معهد – ماسم المان         world Wide Web         http://www.example.com         Second-Level Domain (SLD)         Second-Level Domain (SLD)         Lobe web |

## آدرس وب سایت یا URL

امروزه تقریبا همه افراد یا شرکت ها دارای وب سایت میباشند که این وب سایت ها هرکدام آدرس مربوط به خود را دارند . ما برای دسترسی به این صفحات باید آدرس آنها را بدانیم.

به آدرس صفحات وب ، URL گفته میشود .

## مثال : WWW.SOBHANITCENTER.COM

ساختار آدرس دهی :

| نام پروتکل | نام شبکه | نام سایت      | نام حوزه      |
|------------|----------|---------------|---------------|
| http       | www      | Yahoo, Google | Com ,ir , org |

#### انواع حوزه ها

حوزه های سازمانی

| . Govدولت مرکزی        | اداری | .orgسازمان | سازمان تجاری .com |
|------------------------|-------|------------|-------------------|
| .netفراهم کنندگان شبکه | نظامی | mil.سازمان | .Eduموسسات اموزشی |

## حوزه های جغرافیایی

| lt | ايتاليا | Cn | چین    | Ch | سوئيس  | Ca | کانادا | au | استراليا |
|----|---------|----|--------|----|--------|----|--------|----|----------|
| ir | ايران   | uk | آمریکا | Uk | انگلیس | Jp | ژاپن   | fr | فرانسه   |

| ساتەت                             | X |
|-----------------------------------|---|
| SHATOUT                           | Q |
| شبکه آموزش تصویری و تعاملی تحت وب |   |

| IT-ICDL-107 | کد درس |
|-------------|--------|
| • 1         | نسخه   |
| ۱۵          | شماره  |

یک آدرس URL است که قسمت های مختلف آن با نقطه از یکدیگر جدا می شوند.

#### WWW.SOBHANITCENTER.COM

www ( world wide web شبکه گسترده جهانی ): این قسمت در نوشتن آدرس یک سایت همیشه وجود دارد و برای نمایش اطلاعات متنی و تصویری هر صفحه میباشد.

SOBHANITCENTER: نام وب سایت مورد نظر میباشد که در اینجا نام وب سایت مرکز سبحان رایان میباشد.

COM: پسوند یک آدرس است ، قسمت پسوند در یک آدرس مانند یک فامیل برای یک نام است .

پسوند نمایانگر این است که این سایت از چه نوعی است مثلا پسوند COM مشخص میکند این وب سایت یک سایت تجاری است و یا مثلا پسوند Org مشخص میکند این سایت یک شرکت یا ارگان خاصی می باشد. و یا پسوند ir مختص به کشور ایران میباشد .

باز کردن یک سایت: در مرورگر مورد نظر در قسمت نوار آدرس ، آدرس سایتی را که داریم را تایپ می کنیم تا سایت باز شود.مثلا می خواهیم سایت گوگل را باز کنیم باید در نوار آدرس ، آدرس سایت را یادداشت کرد.

| مر 🏎         | سازمان صدا و سیما | بايت ا | بانک ملّی ایران - bmi.ir 🕑 🛛 س | سازمان سنجش آموزش کشور 📓 | New tab | × | + |         |       | -         | - <u>-</u> |
|--------------|-------------------|--------|--------------------------------|--------------------------|---------|---|---|---------|-------|-----------|------------|
| $\leftarrow$ | $\rightarrow$ O   | ¢      | www.google.com                 |                          |         |   |   |         | =     |           | ۵          |
|              | Top sites         | €      | http://www.google.com          |                          |         |   |   | Website |       |           | ÷          |
|              |                   | ۶      | www.google.com                 |                          |         |   |   |         |       |           |            |
|              | ۲                 | ,c     | www.google.com search          |                          |         |   |   |         | 1     |           |            |
|              | Coronavirus       | ۶      | www.google.com chrome          |                          |         |   |   |         | Micro | soft Stor | e          |
|              |                   | ۶      | www.google.com translate       |                          |         |   |   |         |       |           |            |

نکته ای که در اینجا مهم است این است که ما باید آدرس سایت را کامل بدانیم و آن رادر نوار آدرس تایپ کنیم . درصورتی که آدرس سایتی را ندانیم چگونه آن سایت را مشاهده کنیم؟؟در بخش های بعدی به این سوال پاسخ می دهیم.

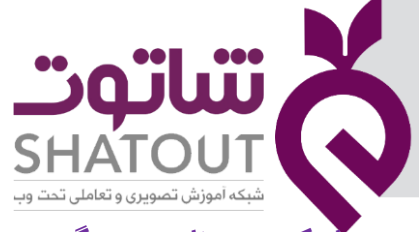

| IT-ICDL-107 | کد درس 🥚 |
|-------------|----------|
| • 1         | نسخه     |
| 18          | شماره    |

#### باز کردن برنامه مرورگر google chrome

ابتدا مرورگر را از طریق استارت باز می کنیم و سپس در نوار آدرس سایت <u>www.google.com</u> را وارد می

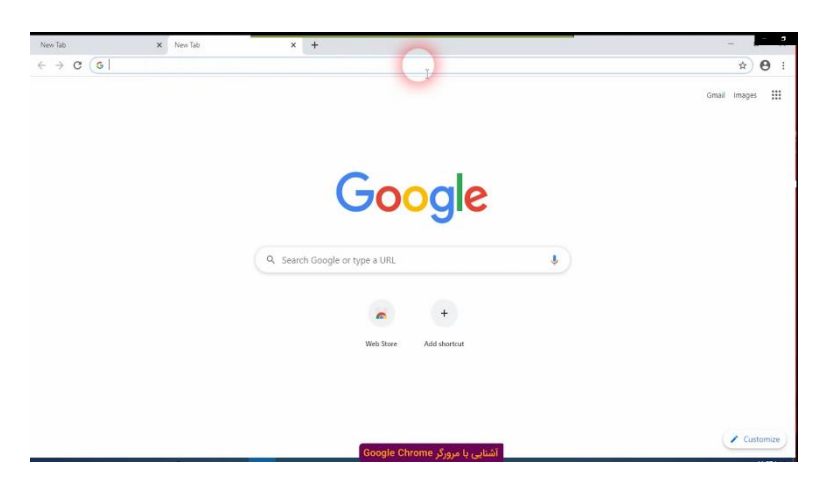

کنیم.

در این مرورگر در سمت راست نوار آدرس با کلیک بر روی (...) میتوان تنظیمات بیشتری را داشت.

|            |            | - 1     | - 6        |
|------------|------------|---------|------------|
|            |            | \$      | <b>e</b> : |
| New tab    |            |         | Ctrl+T     |
| New winds  | ow         |         | Ctrl+N     |
| New incog  | nito windo | w Ctrl+ | Shift+N    |
| History    |            |         |            |
| Download   | s          |         | Ctrl+J     |
| Bookmark   | 5          |         |            |
| Zoom       | - 100      | )% +    | 53         |
| Print      |            |         | Ctrl+P     |
| Cast       |            |         |            |
| Find       |            |         | Ctrl+F     |
| More tools | 5          |         |            |
| Edit       | Cut        | Сору    | Paste      |
| Settings   |            |         |            |
| Help       |            |         |            |
|            |            |         |            |

امنیت سایت: یکی از نکاتی که باید هنگام باز کردن و استفاده از یک سایت در نظر بگیریم امنیت سایت است. برای اطمینان از امنیت سایت باید علامت قفل در کنار آدرس سایت وجود داشته باشد.

O A echarge px?aspxerrorpath=/%d9%87%d9%85%d8%b1%d8%a7%d9%87%20%d8%a7%d9%88%d9%84 🛛 🕅 🛧 📔 🚍

آشنایی با محتویات در صفحات وب: در هر صفحه چند نوع متن وجود دارد. برخی از متن ها با قرار گرفتن ماوس روی آنها شکل ماوس تغییر می کند واین نشان دهنده این است که متن لینک است یعنی به محض کلیک روی آن به یک صفحه متصل می شویم.

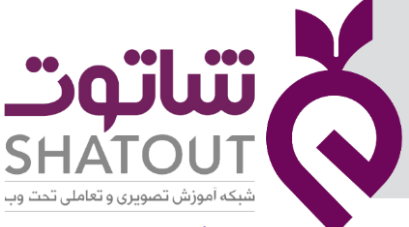

| IT-ICDL-107 | کد درس |
|-------------|--------|
| • 1         | نسخه   |
| ١٧          | شماره  |

آشنایی با گزینه های منوی راست کلیک در مرورگر Microsoft Edge

بعد از باز شدن مرورگر آدرس سایت دلخواهی را وارد میکنیم . بعد از باز شدن سایت در هر قسمت از سایت که راست کلیک کنیم ( تصویر ، لینک ، متن عادی ) یک منوی خاص باز می شود. برای مثال باراست کلیک روی تصویری که لینک است منوی زیر باز می شود.

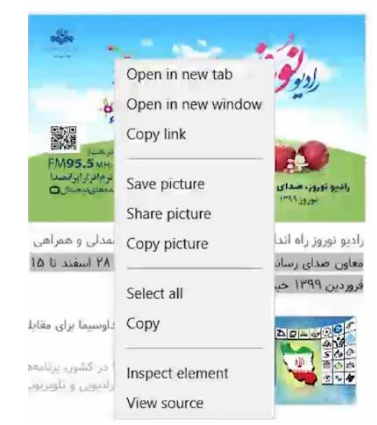

Open in new tab : با کلیک روی این گزینه لینک مورد نظر در یک تب جدید باز می شود.

Open in new window :با کلیک روی این گزینه لینک در یک پنجره جدید باز می شود.

Copy Link: با کلیک روی این گزینه آدرس لینک را کپی می کند.

Save Picture: چون در اینجا روی تصویری که یک لینک است کلیک راست کرده ایم بنابراین به کمک این گزینه می توان تصویر را ذخیره نمود.

باراست کلیک روی ، متن عادی منوی زیر باز می شود.

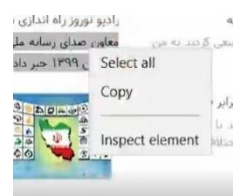

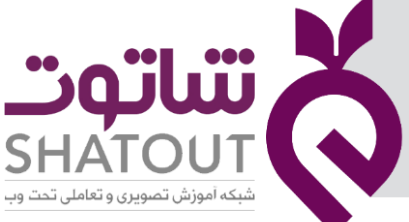

| IT-ICDL-107 | درس   | کد |
|-------------|-------|----|
| ۰۱          | سخه 🌔 | ن  |
| ١٨          | مارہ  | ش  |

آشنایی با گزینه های منوی راست کلیک در مرورگر Firefox

مرورگر Firefox را باز می کنیم و آدرس سایت دلخواهی را در آن وارد کرده تا سایت باز شود ، اکنون در روی بخش از سایت که لینک است راست کلیک می کنیم .

| ( ♦ @ www.bmi.ir () = C () ( ≤ - C () ( ≤ - C () ( < - C () ( ≤ - C () ( < - | ☆ 🖸・ |
|----------------------------------------------------------------------------------------------------|------|
|                                                                                                    |      |
| Im       Im         Im       Im         Im       Im <th></th>                                                                                                    |      |
|                                                                                                    |      |

در زیر با برخی از موارد این منو آشنا می شویم:

Open Link in new tab : با کلیک روی این گزینه لینک مورد نظر در یک تب جدید باز می شود. Open Link in new window :با کلیک روی این گزینه لینک در یک پنجره جدید باز می شود. save Link: با کلیک روی این گزینه آدرس لینک را ذخیره می کند.

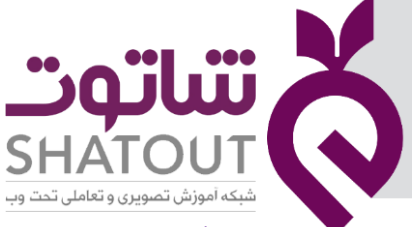

| IT-ICDL-107 | کد درس |
|-------------|--------|
| • 1         | نسخه   |
| 19          | شماره  |

آشنایی با گزینه های منوی راست کلیک در مرورگر google Chrome

مرورگر google Chrome را باز می کنیم و آدرس سایت دلخواهی را در آن وارد کرده تا سایت باز شود ، اکنون در روی بخش از سایت که لینک است راست کلیک می کنیم .

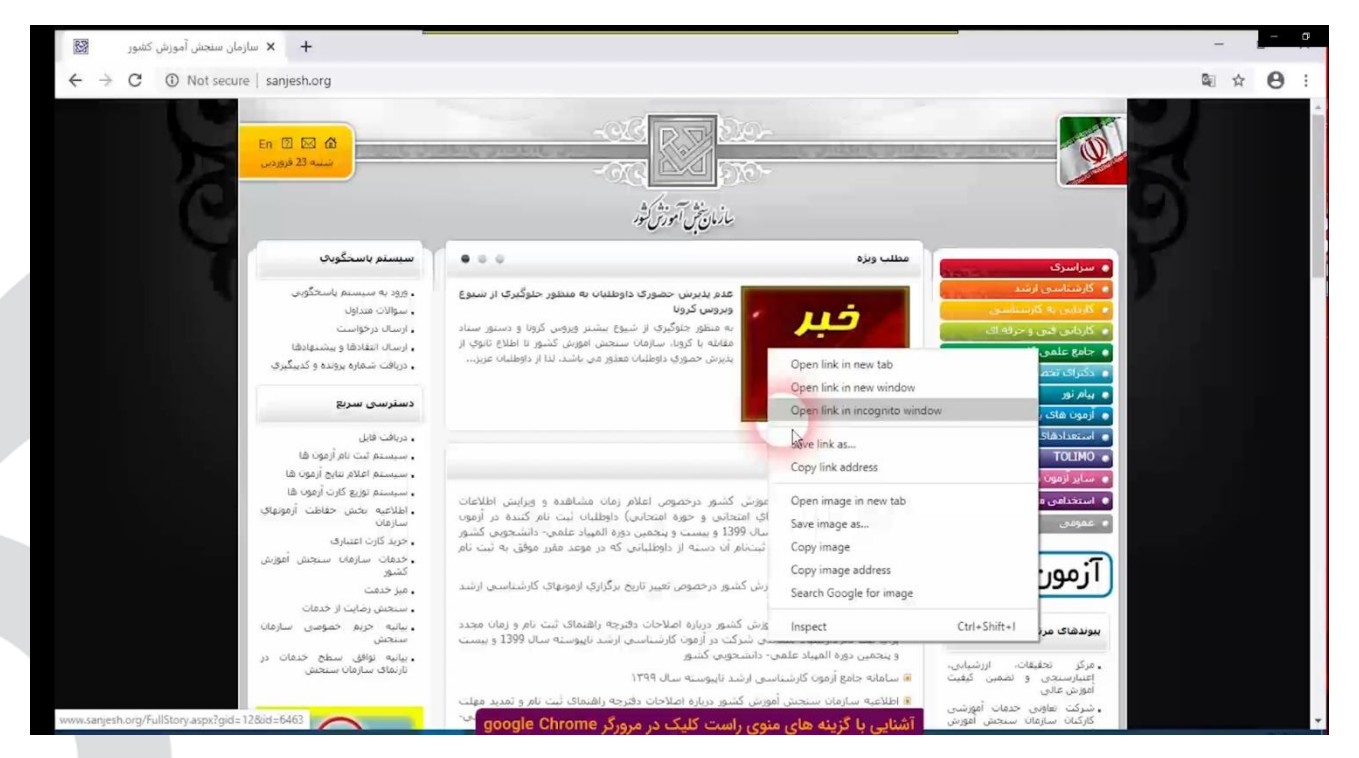

## بروزرسانی یک صفحه

برای بروزرسانی روی علامتی Refresh کلیک می کنیم.

| د انداری می شود 🍝 🗙 سایت سازمان صدا و سیا 🐣        | 🛛 🔞 🛛 🕞 🛛 🖓 سازمان سنجنی آمورس کشور | Vahoo | M5N International Edition | + -     |    |
|----------------------------------------------------|-------------------------------------|-------|---------------------------|---------|----|
| $\leftarrow \rightarrow \circlearrowright$ irib.ir |                                     |       | <u>m</u> :                | ☆   = @ | 20 |
| 15                                                 |                                     |       |                           |         |    |

#### آشنایی با مفهوم سایت های مورد علاقه

درصورتی که یک سایتی وجود داشته باشد که همه روزه نیاز است آن را باز کنیم ، بهتر است آن را به لیست مورد علاقه ها یا Favorites اضافه کنیم .

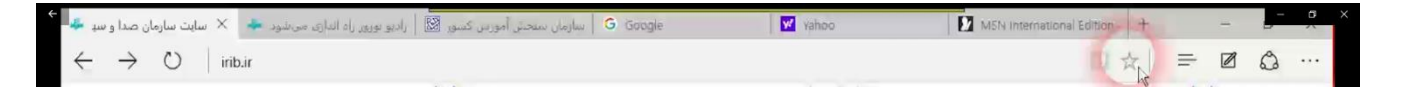

## اضافه کردن وب سایت به لیست و یا فهرست علاقه مندیها (Favorites)

چنانچه بخواهیم آدرس صفحه وب و یا به عبارت دقیق تر یک URL را برای مراجعات بعدی ذخیره سازی کنیم باید آن را به فهرست و یا لیست علاقه مندیها (Favorites) اضافه کنیم . برای این منظور پس از باز شدن آدرس مورد نظر این فهرست را باز کنید.

| T-ICDL-107                       | کد درس                                                                                                    |                                                                                                    |
|----------------------------------|----------------------------------------------------------------------------------------------------|----------------------------------------------------------------------------------------------------|
| • 1                              | نسخه                                                                                                    |                                                                                                    |
| ۲.                               | شماره                                                                                                    | SHATOUT<br>شبکه آموزش تصویری و تعاملی تحت وب                                                                                            |
|                                  | );;//fa.wikipedia.org/wiki/%D8%83%D9%87%D8%81%D8%A7%D8%A8_%D8%83%                                                                                                    | _ = □ _ ×<br>۵۵۹%BE%D! ۹ → 🕹 ک 🗤هوراب سیهری - ویکی بدیا. دا W 🏠 → ۹ شراب سیهری - ویکی بدیا. دا ک 🕹 → ۹ شراب سیهری - ویکی دیا. دا ک      |
| File Edit View<br>به کاربری ورود | Favorites         Tools         Help           Add to favorites         Add to favorites bar         اهنامانه ورا المحافظة المحافظة المحاف | 🚹 🔻 🗟 🥆 🗔 👻 Page 🕶 Safety 🖛 Tools 💌 😧 💆                                                                                                 |
| ٩                                | Organize favorites         ويرايش نمايش تاريخچه           Favorites Bar         هواندن           Bing         المحالية                                                                                                    | مقاله بحث                                                                                                    |
| -                                |                                                                                                    | ویکی پدیا سهراب سپهری<br>دانشنامهٔ ازاد از ویکی بدیا، دانشنامهٔ آزاد                                                                    |
|                                  | او از مهمترین شاعران معاصر ایران است و <b>سهراب سبهره</b>                                                                                                    | مفحهٔ املی<br>رویدادهای کنونی<br>شعرهایش به زبانهای بسیاری از جمله انگلیسی، فرانسوی، اسپانیایی و ایتالیایی ترجمه شدهاند. <sup>[۱]</sup> |
|                                  |                                                                                                    | كمك مالى محتويات [ئيفتن]                                                                                                    |

اگر بخواهیم وب سایت مورد نظر را به نوارعلاقه مندیها اضافه کنیم گزینه ِ ... Add to Favorites Bar را انتخاب میکنیم.

اگر بخواهیم وب سایت مورد نظر به لیست علاقه مندیها اضافه شود گزینه ..Add to Favorites را انتخاب کرده که سپس کادر زیر نمایان میشود .

|            | Add a Favorite                                                                                             | × |
|------------|----------------------------------------------------------------------------------------------------|---|
| $\bigstar$ | Add a Favorite<br>Add this webpage as a favorite. To access your favorites, visit the<br>Favorites Center. |   |
| Name:      | سهراب سپهرې - ويکېپديا ، دانشنامه' آزاد                                                                    |   |
| Create in: | 🔶 Favorites 🗸 Vew folder                                                                                   |   |
|            | Add Cancel                                                                                                 |   |

در این کادر میتوان نام آن را تغییر داد و سپس گزینه Add را کلیک میکنید و اما اگر بخواهید آدرس مورد نظر در پوشه ذخیره شود بر روی گزینه new folder کلیک کنید و پوشه ای جدید بسازید و نام آن را وارد کنید و یا حتی از لیست پوشه ها پوشه ای را انتخاب کنید و سپس با زدن دکمه Add آن آدرس را در آن پوشه ذخیره کرده اید.

جلسه ۳

#### تنظیمات مرورگر microsoft Edge

ابتدا مرورگر microsoft Edge را باز می کنیم.با کلیک روی علامت (…) می توان به منوی تنظیمات آن دست یافت .

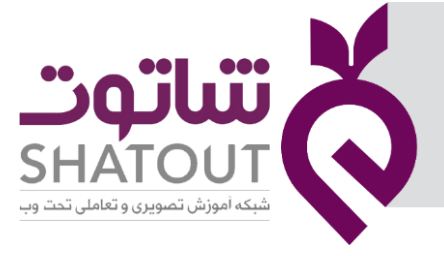

| IT-ICDL-107 | کد درس |
|-------------|--------|
| •1          | نسخه   |
| ۲۱          | شماره  |

|                                   | - |      | - 0 |
|-----------------------------------|---|------|-----|
| □ ☆   =                           | Ø | 0    |     |
| New window                        |   |      | .0  |
| New In <sup>p</sup> rivate window |   |      |     |
| Zoom                              | — | 100% | +   |
| Find on page                      |   |      |     |
| Print                             |   |      |     |
| Pin to Start                      |   |      |     |
| F12 Developer Tools               |   |      |     |
| Open with Internet Explorer       |   |      |     |
| Send feedback                     |   |      |     |
| Settings                          |   |      |     |

## بابرخی از این گزینه ها آشنا شدید . در ادامه گزینه Settings را بررسی خواهیم نمود.

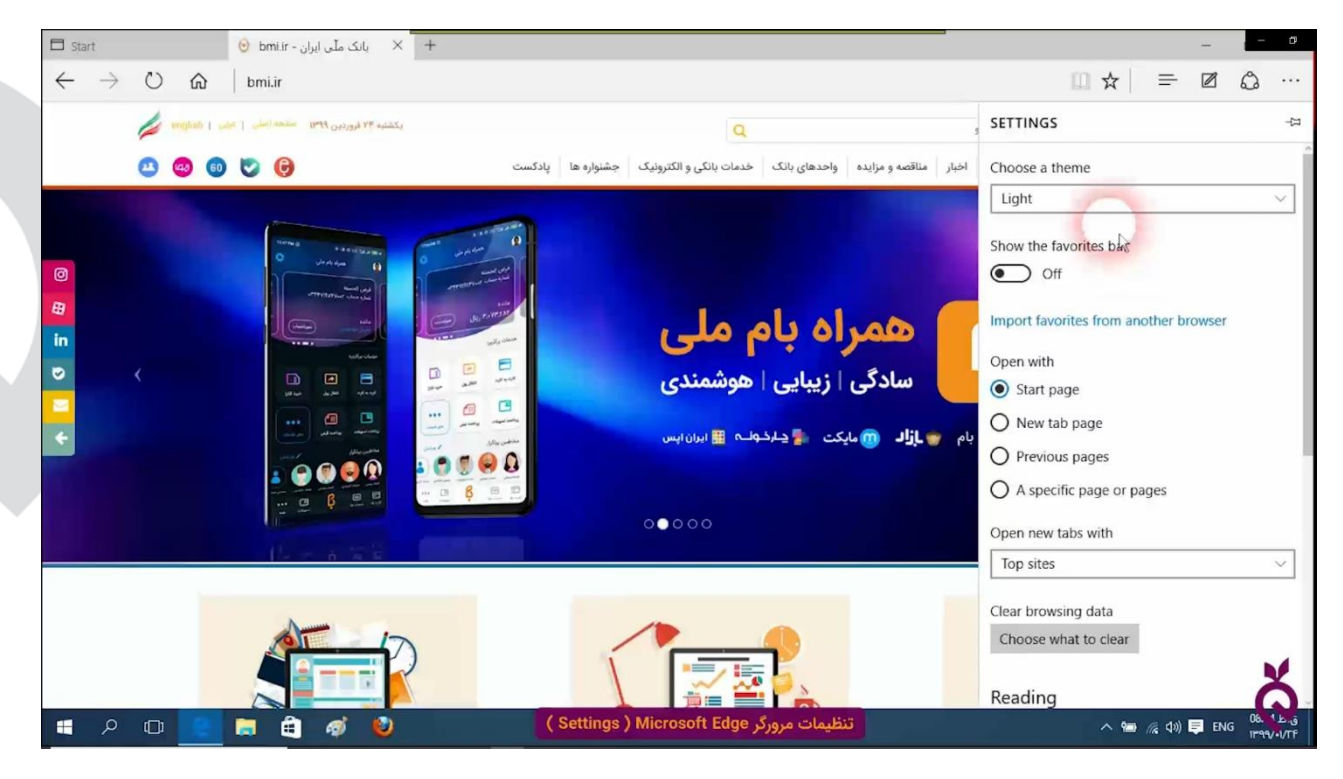

تنظیم Theme: در صورتی که در پنجره بالا بر روی کشوی Choose a theme کلیک کنیم دو تم برای انتخاب وجود دارد، که یکی را انتخاب می کنیم.

مشاهده نوار علاقه مندی ها : روی سه نقطه سمت راست Microsoft Edgeکلیک کنید و پس از باز شدن منوی آن روی Settingsکلیک کنید.با on یا off در بخش Show the favorites bar می توان نوار علاقه مندی ها را تنظیم نمود.

افزودن سایت به بخش علاقه مندی ها : ابتدا سایت مورد نظر را باز کرده سپس روی علامت ستاره که در انتهای نوار آدرس است کلیک می کنیم و در پنجره باز شده روی دکمه Add کلیک می کنیم .

| کد درس IT-ICDL-107                                                                                                    |                                                                                              | "soilii N                                                 |
|----------------------------------------------------------------------------------------------------|----------------------------------------------------------------------------------------------|-----------------------------------------------------------|
| نسخه                                                                                                    |                                                                                              |                                                           |
| شماره ۲۲                                                                                                    |                                                                                              | SHATOUT<br>شبکه آموزش تصویری و تعاملی تحت وب.             |
| 🖬 Start 🧿 bmiir - بانک ملّی ایران - 🗡 🕂                                                                                                    |                                                                                              | ×                                                         |
| $\leftarrow$ $\rightarrow$ $\circlearrowright$ $\circlearrowright$ bmi.ir                                                                                                    |                                                                                              |                                                           |
| Add to the favorites bar by selecting $\Rightarrow$ , or by importing your favorites.                                                                                                    |                                                                                              | Functions Reading list                                    |
| یکشنیه ۲۴ فروردین ۱۳۹۹ مسمعه اسلی ز عربی ز عربی                                                                                                    | Q                                                                                            |                                                           |
| <ul> <li>a</li> <li>a</li></ul> | نبار مناقصه و مزایده   واحدهای بانک   خدمات بانکی و الکترونیک   جشنواره ها   یادکست<br>فردان | Name<br>bmi.ir - بانک ملی ایران<br>Create in<br>Favorites |
| ودته!                                                                                                    | ﻪ چى دستِ ﺧ                                                                                  | Create new folder                                         |

برای مشاهده تمام سایت های مورد علاقه بر روی علامت 🔄 🛛 کلیک می کنیم .

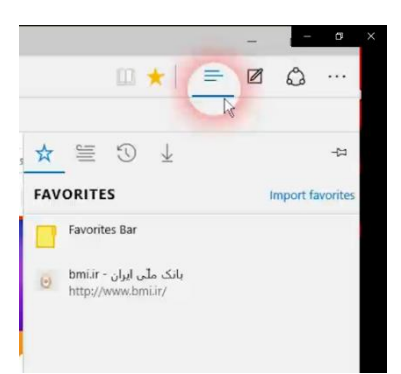

تنظیم صفحه خانگی : روی سه نقطه سمت راست Microsoft Edgeکلیک کنید و پس از باز شدن منوی آن روی Settingsکلیک کنید.

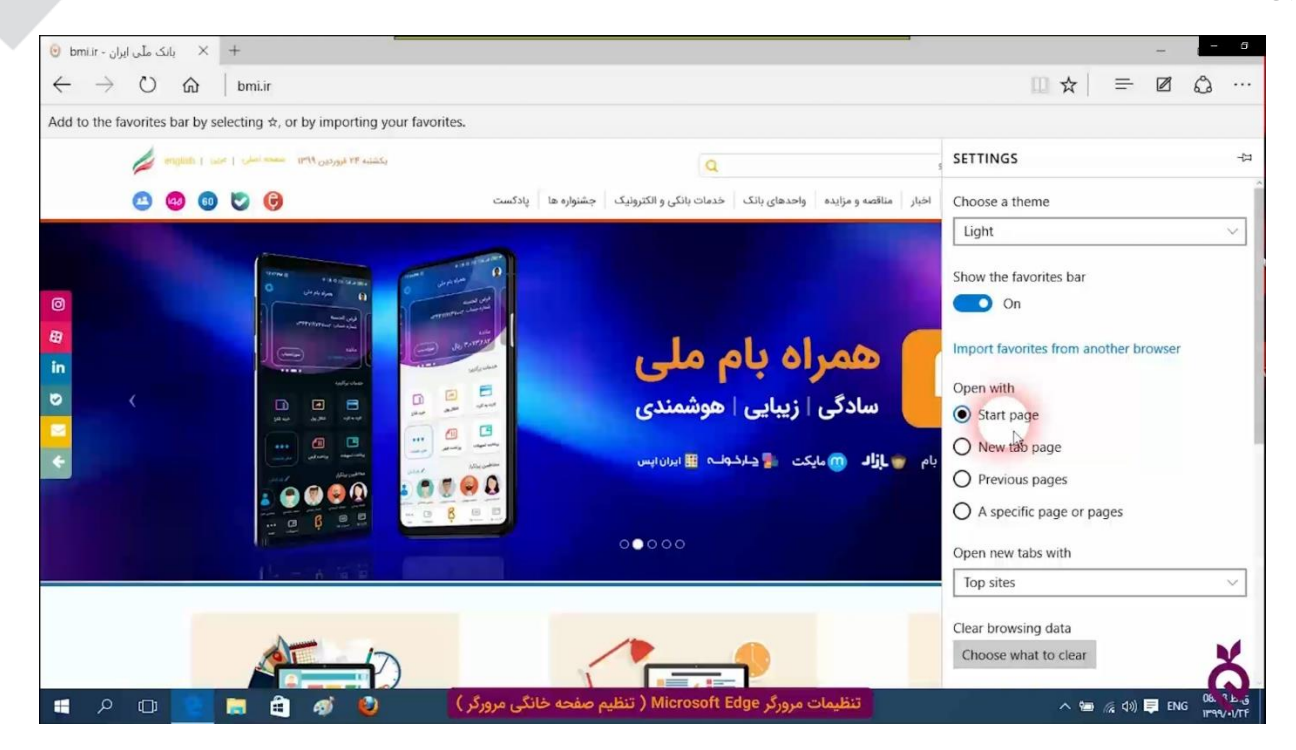

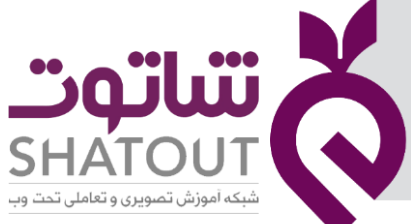

| IT-ICDL-107 | کد درس |
|-------------|--------|
| • 1         | نسخه   |
| ٢٣          | شماره  |

در قسمت Open with گزینه A specific page or pages و سپس در منوی کشویی زیر آن Custom را انتخاب کنید URL .سایتی که می خواهید به عنوان Home page تعیین کنید را وارد کرده و سپس روی علامت + کنار آن را کلیک کنید و سایت مورد نظررا تایپ نمایید.

تاریخچه : Historyیا همان تاریخچه در مرورگرها برای کمک و همچنین تسریع در وب گردی کاربر تهیه شده و قالباً تمامی سایتهایی را که شما وارد آن شدهاید و یا اطلاعاتی همچون پسورد در آنها وارد کردهاید را ذخیره کرده تا پس از هر بار مراجعه مجدد به آن سایت ، نیازی به وارد کردن اطلاعات نداشته باشد و بر همین اساس سایت را با سرعت بالاتری برای شما باز نماید.

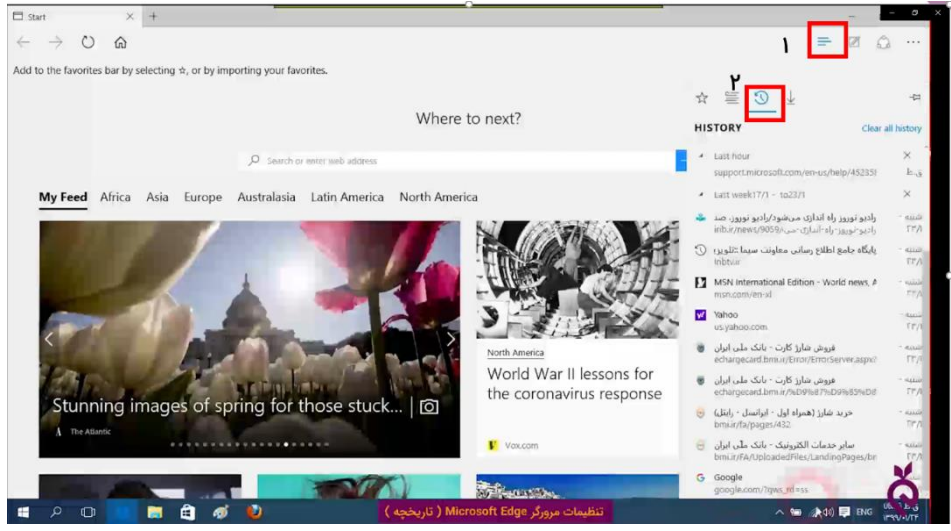

برای پاک کردن سایت خاصی از تاریخچه در کنار نام آن در همین صفحه روی × کلیک می کنیم.

نوشتن روی سایت :در این مرورگر می توان روی سایت متنی را نوشت و یا بخشی را هایلایت نمود برای این کار وقتی سایت دلخواهی راباز کرده ایم بر روی علامت زیر کلیک می کنیم تا امکان نوشتن در سایت ظاهر شود.

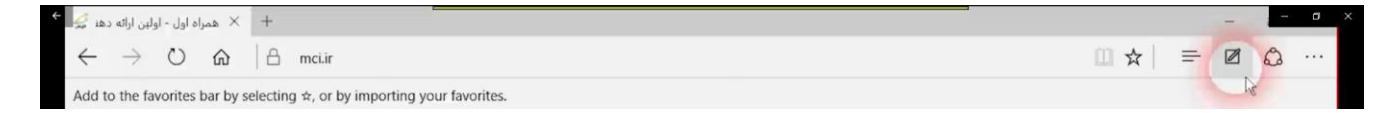

با این کار علایم نوشتن در سایت ظاهر می شود.

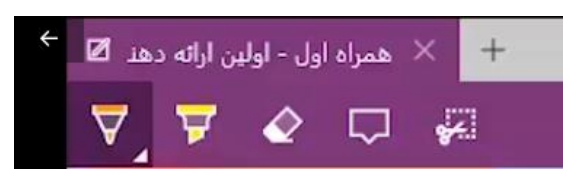

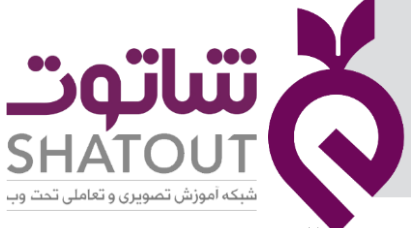

| IT-ICDL-107 | کد درس |
|-------------|--------|
| •1          | نسخه   |
| 74          | شماره  |

تنظیم سایز متن : روی سه نقطه سمت راست Microsoft Edgeکلیک کنید و پس از باز شدن منوی آن روی Settingsکلیک کنید در انتهای همین بخش می توان تنظیمات را انجام داد.

| SETTINGS                        | 圮      |
|---------------------------------|--------|
|                                 |        |
| Clear browsing data             |        |
| Choose what to clear            |        |
| Reading                         |        |
| Reading view style              |        |
| Default                         | $\sim$ |
| Reading view font size          | 1      |
| Medium                          | ~      |
| Ť.                              |        |
| Advanced settings               |        |
| View advanced settings          |        |
| About this app                  |        |
| Microsoft Edge 20.10240.16384.0 |        |
| © 2015 Microsoft                | ÷.     |

#### تنظیمات مرورگر IE

ابتدا مرورگر IE را باز می کنیم.این مرورگر نیز مانند مرورگر قبل دارای تب هایی است و می توان تب ها را نیز افزایش یا کاهش داد.با راست کلیک در بالای مرورگر میتوان منوییرا مشاهده کرد که به کمک آن تنظیماتی را ایجاد کنیم .

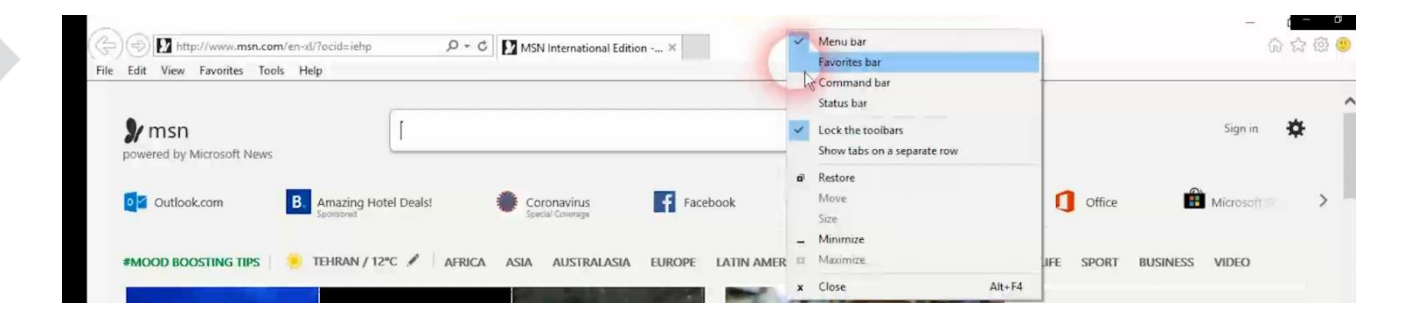

#### صفحات علاقه مندی: (favorites)

صفحاتی از آدرس های اینترنتی هستند که شاید بیشتر مورد نیاز باشند و تمایل داشته باشیم این صفحات را در ناحیه ای از مرورگر قرار بدهیم که در صورت نیاز، سریعا به آن دسترسی داشته باشیم.از منوی favoritesبر روی Add to favorites bar کلیک می کنیم تا سایتی که مشاهده می شود را به نوار اضافه کنیم.

| '-ICDL-1                   | کد درس 🛛 🛛 ۱۵۶                                                                                                    |                                                                                                    |                                                                     |
|----------------------------|----------------------------------------------------------------------------------------------------|----------------------------------------------------------------------------------------------------|---------------------------------------------------------------------|
| • 1                        | نسخه                                                                                                    |                                                                                                    |                                                                     |
| ۲۵                         | شماره                                                                                                    |                                                                                                    | SHATOUT<br>شبکه آموزش تصویری و تعاملی تحت وب                        |
|                            |                                                                                                    |                                                                                                    |                                                                     |
| <del>(</del> ) () h        | ttp://www.bmi.ir/                                                                                                    | ی ج گ 🚺 MSN International Edition - W 🥹 bmi.ir - بانک ملی ایران ×                                            | – d – o<br>බ ක් ඕ 🖁                                                 |
| File Edit View             | ttp://www.bmi.ir/<br>Favorites Tools Help<br>Add to favorites<br>Add to Favorites bar                                                                            | ی ج گ MSN International Edition - W 🔞 bmiLir - پانک ملی ایران 🗙 🗙                                            | — ( — 3<br>6) ☆ @ 3<br>6) * 53 * 13 毎 * Page * Safety * Tools * 0 * |
| Color Prile Edit View      | ttp://www.bmi.ir/<br>Favontes Tools Help<br>Add to favorites<br>Add to Favorites bar<br>Add current tabs to favorites<br>Organize favorites                      | یک ج رکی ایران - W. O bmiLir - ۷۰ O bmiLir - ۷۰ ک X                                                          | - ر - ع<br>ا ا ا ا ا ا ا ا ا ا ا ا ا ا ا ا ا ا ا                    |
| ← ② ③ h/<br>File Edit View | ttp://www.bmi.ir/<br>Favorites Tools Help<br>Add to favorites<br>Add to favorites<br>Add to favorites<br>Add to favorites<br>Organize favorites<br>Favorites Bar | یکشنه ۲۴ هر<br>یکشنه ۲۴ هر<br>مناقمه و مزایده   واحدهای بانک   خدمات بانکی و الکترولیک   جشنواره ها   پادکست | ے ہے۔<br>کی کی کی کی کی کی کی کی کی کی کی کی کی ک                   |

تنظیم صفحه خانگی: صفحهی شروع یا خانگی، صفحهای است که هنگام راهاندازی اولیه مرورگر Internet Explorerنمایان میشود. اگر Menu Barدر مرورگر فعال است از منوی Toolsبرروی Menu Barکلیک نمایید.( اگر Menu Bar (نوار منو) فعال نیست، کلید Alt را برروی کیبورد فشار دهید تا Menu Bar بصورت موقتی ظاهر شود.)

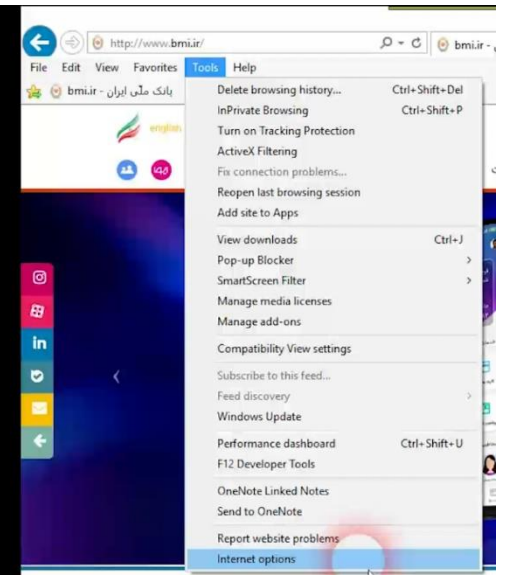

پنجرهی تنظیمات و بخش Generalباز میشود. در بخش Home Pageو Startup میتوانید تنظیمات شروع اینترنت اکسپلورر و Home Pageرا تغییر بدهید.

| steral Security                                                                                                    | Privacy Content                                                                                                    | Connections                               | Programs Advan                      |
|----------------------------------------------------------------------------------------------------|----------------------------------------------------------------------------------------------------|-------------------------------------------|-------------------------------------|
| Home page                                                                                                    |                                                                                                    |                                           |                                     |
| To cre                                                                                                    | sate home page tabs                                                                                                   | , type each add                           | ress on its own line.               |
| http                                                                                                    | ://go.microsoft.com                                                                                                   | s/twink/p/?Link                           | dd=255141                           |
|                                                                                                    |                                                                                                    |                                           |                                     |
|                                                                                                    |                                                                                                    |                                           | 10                                  |
|                                                                                                    | Use current                                                                                                    | Use default                               | Use new tab                         |
| Startup                                                                                                    |                                                                                                    |                                           |                                     |
|                                                                                                    |                                                                                                    |                                           |                                     |
| O Start with t                                                                                                    | abs from the last se                                                                                                  | ssion                                     |                                     |
| <ul> <li>Start with t</li> <li>Start with t</li> </ul>                                                                                   | abs from the last se<br>nome page                                                                                     | sion                                      |                                     |
| Start with t<br>Start with h<br>Tabs                                                                                                    | abs from the last se<br>nome page                                                                                     | ssion                                     |                                     |
| Start with t  Start with f  Tabs  Change how w                                                                                           | abs from the last se<br>nome page<br>rebpages are display                                                             | ed in tabs.                               | Tabs                                |
| O Start with t<br>Start with t<br>Tabs<br>Change how w                                                                                   | abs from the last se<br>nome page<br>rebpages are display                                                             | sion<br>ed in tabs.                       | Tabs                                |
| O Start with t<br>Start with t<br>Tabs<br>Change how w<br>Browsing history                                                               | abs from the last se<br>nome page<br>rebpages are display                                                             | ssion<br>ed in tabs.                      | Tabs                                |
| Start with t<br>Start with t<br>Tabs<br>Change how w<br>Browsing history<br>Delete tempor                                                | abs from the last se<br>nome page<br>rebpages are display<br>ary files, history, co                                   | ed in tabs.<br>kies, saved pas:           | Tabs                                |
| Start with t<br>Start with t<br>Tabs<br>Change how w<br>Browsing history<br>Delete tempor<br>form informatio                             | abs from the last ser<br>nome page<br>rebpages are display<br>ary files, history, coo<br>n.                           | ed in tabs.<br>kies, saved pass           | Tabs<br>swords, and web             |
| Start with t  Start with t  Start with t  Tabs Change how w  Browsing history Delete tempor form informatic Delete brow                  | abs from the last ser<br>nome page<br>rebpages are display<br>ary files, history, cou<br>on.<br>vsing history on exit | ed in tabs.<br>kies, saved pas            | Tabs<br>swords, and web             |
| Start with t  Start with t  Change how w  Browsing history  Delete tempor form informatic  Delete brow                                   | abs from the last ser<br>nome page<br>rebpages are display<br>ary files, history, coo<br>an.                          | ed in tabs.<br>kies, saved pass<br>Delete | Tabs<br>swords, and web<br>Settings |
| Start with I  Start with I  Start with I  Tabs Change how w Browsing history Delete tempor form informatic Delete brow                   | abs from the last se<br>nome page<br>rebpages are display<br>ary files, history, co<br>an.<br>vsing history on exit   | ed in tabs.<br>kies, saved pass<br>Delete | Tabs<br>swords, and web<br>Settings |
| Start with I  Start with I  Start with I  Tabs  Change how w  Browsing history Delete tempor, form informativ  Delete brow  Appearance — | abs from the last ser<br>nome page<br>ebpages are display<br>ary files, history, cor<br>an.<br>using history on exit  | ed in tabs.<br>kies, saved pas<br>Delete  | Tabs<br>swords, and web<br>Settings |

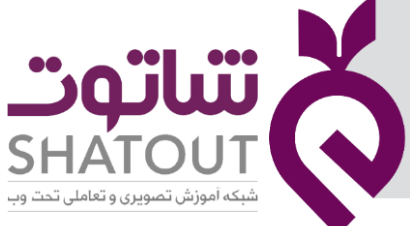

| IT-ICDL-107 | کد درس |
|-------------|--------|
| • 1         | نسخه   |
| 75          | شماره  |

صفحهی Home Page در حالت پیشفرض شامل یک آدرس از سایت مایکروسافت است. با کلیک برروی دکمهی Use new tab، یک تب (سربرگ) خالی (about:Tabs) در بخش Home page وارد میشود و به این ترتیب با شروع مرورگر، یک صفحهی خالی باز میشود. با کلیک برروی دکمهی Use default، آدرس Home Pageبه آدرس پیشفرض (سایت مایکروسافت)، تغییر پیدا میکند. اگر قصد دارید چندین سایت را به عنوان Home Pageانتخاب کنید، بهتراست که تمامی سایتهای مورد نظرتان را باز کنید. سپس به این بخش مراجعه کرده و برروی دکمهی Home Page وارد شوند.

تاریخچه: در پنجرهInternet Options ، اولین سربرگی که ظاهر میشود، دارای قسمتی با عنوان Browsing history(تاریخچه جستجو) است که دکمههای Delete... و Settings در آن قرار دارند. با کلیک روی دکمه. Delete...، پنجره جدیدی ظاهر میشود. در این پنجره جدید، فهرست مواردی که میتوانید از IE حذف کنید، نشان داده میشود. برای انتخاب مواردی که میخواهید حذف کنید کافیست مربعهای مربوط به آنها را تیک بزنید یا اگر میخواهید آنها را نگه دارید، تیکشان را بردارید. توجه داشته باشید که با نگه داشتن تیک مربع گزینه اول، حافظه پنهان محلی دادههای Favorites حفظ میشود.

| ALC I LO LO  | Security                 | Privacy           | Content     | Connections     | Programs    | Advance   |
|--------------|--------------------------|-------------------|-------------|-----------------|-------------|-----------|
| Home         | age                      |                   |             |                 |             |           |
| 1            | To cre                   | ate home          | page tabs,  | type each add   | ress on its | own line. |
|              | abou                     | it:Tabs           |             |                 |             | ~         |
|              |                          |                   |             |                 |             | al.       |
|              |                          | Use a             | irrent      | Use default     | Use n       | ew tab    |
| Startu       | p                        |                   |             |                 |             |           |
| Tabs Char    | na how w                 | shnaroer a        | re declare  | ud in take      | Т           | abs       |
| Browsi       | nge now w                | eupages a         | re uspaye   | C FT LODS.      |             |           |
|              | te tempora<br>informatio | ry files, h<br>n. | istory, coo | kies, saved pas | swords, an  | d web     |
| Dele         | elete brow               | sing histo        | ry on exit  |                 |             |           |
| Dele<br>form | CALCE DI OTI             |                   |             | Delete          | Set         | tings     |
| Dele<br>form | 18                       |                   |             | Delete          |             |           |
| Dele<br>form | Rance —                  |                   |             | Delete          |             |           |
| Dele<br>form | rance —                  | Lan               | guages      | Fonts           | Acce        | ssibility |

نکته : برای پاک کردن نام یک سایت از لیست تاریخچه کافیست روی آن راست کلیک کرده و گزینه DELETE را انتخاب کرد .

تنظیمات پیشرفته در IE: به کمک این بخش می توان مرورگر را طوری تنظیم نمود که تصاویری را نشان ندهد.

| -                                   | -                                                                                                    | -                                                                                                    | -                                                                                                    | -                                                                                                    | -                                                                             |                                            |       |
|-------------------------------------|----------------------------------------------------------------------------------------------------|----------------------------------------------------------------------------------------------------|----------------------------------------------------------------------------------------------------|----------------------------------------------------------------------------------------------------|-------------------------------------------------------------------------------|--------------------------------------------|-------|
| General                             | Security                                                                                                    | Privacy                                                                                                    | Content                                                                                                    | Connections                                                                                                    | Programs                                                                      | Advi                                       | anceo |
| Setting                             | 7s                                                                                                    |                                                                                                    |                                                                                                    |                                                                                                    |                                                                               |                                            |       |
| 4                                   | Send I<br>Send I<br>Show<br>Multmedia<br>Enable<br>Enable<br>Play a<br>Play s<br>Show<br>Show                                                                                                    | UTF-8 que<br>UTF-8 que<br>Notifications<br>e alternati<br>e automations<br>ounds in o<br>image dou<br>pictures | ery strings<br>ery strings<br>in bar for e<br>ve codecs<br>to image re<br>in webpag<br>vebpages<br>whiload play | for Intranet UR<br>for non-Intrane<br>encoded addres<br>in HTML5 media<br>sizing<br>es <sup>w</sup><br>seholders               | Ls<br>et URLs<br>ses<br>a elements*                                           |                                            | ^     |
| <<br>*<br>*T2                       | Security Allow Allow Allow Allow Allow                                                                                                    | active cor<br>active cor<br>software                                                                           | itent from<br>itent to run<br>to run or in<br>restart vo                                                        | CDs to run on f<br>in files on My<br>istall even if the<br>ir computer                                                         | 4y Compute<br>Computer*<br>e signature                                        | a*<br>is inv.<br>≯                         | ~     |
| <<br>*Ta                            | Security Allow Allow Allow Allow Allow Allow                                                                                                    | active cor<br>active cor<br>software<br>after you                                                              | itent from<br>itent to run<br>to run or in<br>restart you                                                       | CDs to run on f<br>in files on My<br>stall even if the<br>ur computer<br>Restore                                               | 4y Compute<br>Computer*<br>e signature<br>advanced (                          | ar*<br>is inv.<br>≯                        | *     |
| <<br>"To<br>Reset                   | Security Allow Allow All | active cor<br>active cor<br>software<br>after you                                                              | itent from<br>itent to run<br>to run or in<br>restart you                                                       | CDs to run on f<br>n in files on My<br>stall even if the<br>r computer<br>Restore                                              | 4y Compute<br>Computer*<br>e signature<br>advanced :                          | sr*<br>is inv.<br>><br>setting             | *     |
| Reset<br>Reset<br>Res<br>corr       | Security                                                                                                    | active cor<br>active cor<br>software<br>after you<br>plorer set<br>t Explorer                                  | itent from<br>itent to run<br>to run or in<br>restart you<br>tings<br>'s settings                               | CDs to run on f<br>in files on My<br>stall even if th<br>ur computer<br>Restore<br>to their default                            | Ay Compute<br>Computer *<br>e signature<br>advanced :<br>Res                  | sr*<br>is inv.<br>≯<br>setting             | *     |
| Reset<br>Reset<br>Res<br>con<br>You | Security<br>Allow<br>Allow<br>Allow<br>Allow<br>Allow<br>Internet Ex<br>ets Internet<br>dition.<br>should only                                                                                                    | active cor<br>active cor<br>software<br>after you<br>plorer set<br>t Explorer<br>y use this i                  | itent from<br>itent to run<br>to run or in<br>restart you<br>tings<br>'s settings<br>f your brow                | CDs to run on h<br>in files on My<br>stall even if the<br><i>x</i> computer<br>Restore<br>to their default<br>weer is in an un | Ay Computer<br>Computer *<br>e signature<br>advanced :<br>Res<br>usable stati | sr*<br>is inv.<br>≫<br>setting<br>et<br>e. | 8     |

| •••••••••••••••••••••••••••••••••••••••             |            |
|-----------------------------------------------------|------------|
|                                                     | $\bigcirc$ |
| <b>STAIOUI</b><br>شبکه آموزش تصویری و تعاملی تحت وب |            |
| ۴                                                   |            |

| IT-ICDL-107 | کد درس |
|-------------|--------|
| • 1         | نسخه   |
| ۲۷          | شماره  |

#### موتور های جستجو

درصورتی که نیاز به مطالبی داشته باشیم اما آدرس سایت مشخصی را ندانیم که به آن سایت مراجعه کنیم، می توانیم از موتورهای جستجو کمک بگیریم.این ها درواقع سایت هایی هستند که به ما کمک می کنند تا بتوانیم سایت هایی را در رابطه با مطلب خود پیدا کنیم. در موتور های جستجو اطلاعاتی در مورد صفحات وب موجود در اینترنت وجود دارد. موتور جستجو تنها اطلاعات وب سایت هایی را نگه میدارد که به آن گزارش شده و یا به طور خودکار آنها را پیدا کرده یا میکند . به طور کلی دو نوع موتور جستجو وجود دارد :

الف - موتور های جستجوی داخلی: این نوع جستجو ، جستجو درون یک وب سایت را مورد جستجو قرار میدهد .

ب – موتور های جستجوی وب : این نوع جستجو در بین وب سایت ها ، جستجوی خود را انجام میدهند .

چند نمونه از موتورهای جستجو عبارتند از :

www.Google.com

www.Yahoo.com

www.bing.com

www.webcrawler.com

در نوار آدرس مرورگر اینترنت فقط کافیست آدرس موتور مورد نیاز را تایپ کنید و سپس کلید Enter را کیلیک نمایید .

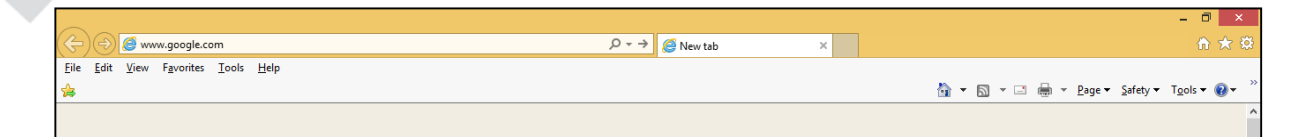

موتور جستجوگر گوگل همانند کادر زیر برای شما نمایان میشود.

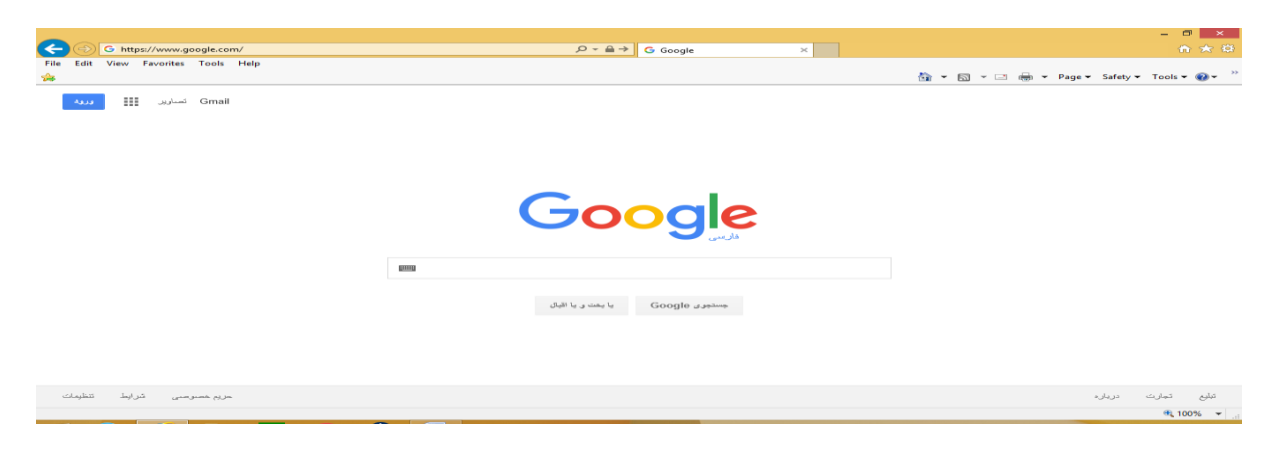

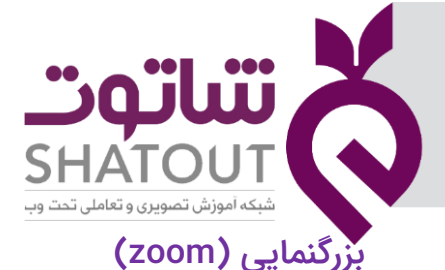

| IT-ICDL-107 | کد درس |
|-------------|--------|
| • 1         | نسخه   |
| ۲۸          | شماره  |

کنترل zoom در گوشه پایین سمت راست صفحه قرار دارد . در شکل زیر بزرگنمایی روی ۱۰۰% تنظیم شده است.روی عدد درصد بزرگنمایی چندبار کلیک کنید. به این ترتیب خواهید دید که این درصد ها بر روی سطوح بزرگنمایی از پیش تنظیم شده خواهد رفت.

روی فلش رو به پایین در کنار سطح درصد بزرگنمایی کلیک کنید تا گزینه های بیشتری برای سطوح بزرگنمایی را مشاهده کنید . صفحه وب را با درصد های بزرگنمایی ۴۰۰% و ۲۰۰% و ۷۵% و ۵۰% مشاهده کنید.

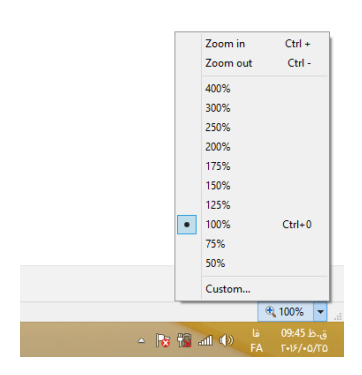

#### جستجوى اطلاعات

چنانچه بخواهیم عبارتی مانند سهراب سپهری را مورد جستجو قرار دهیم گوگل چنین لیستی در اختیار ما قرار میدهد.

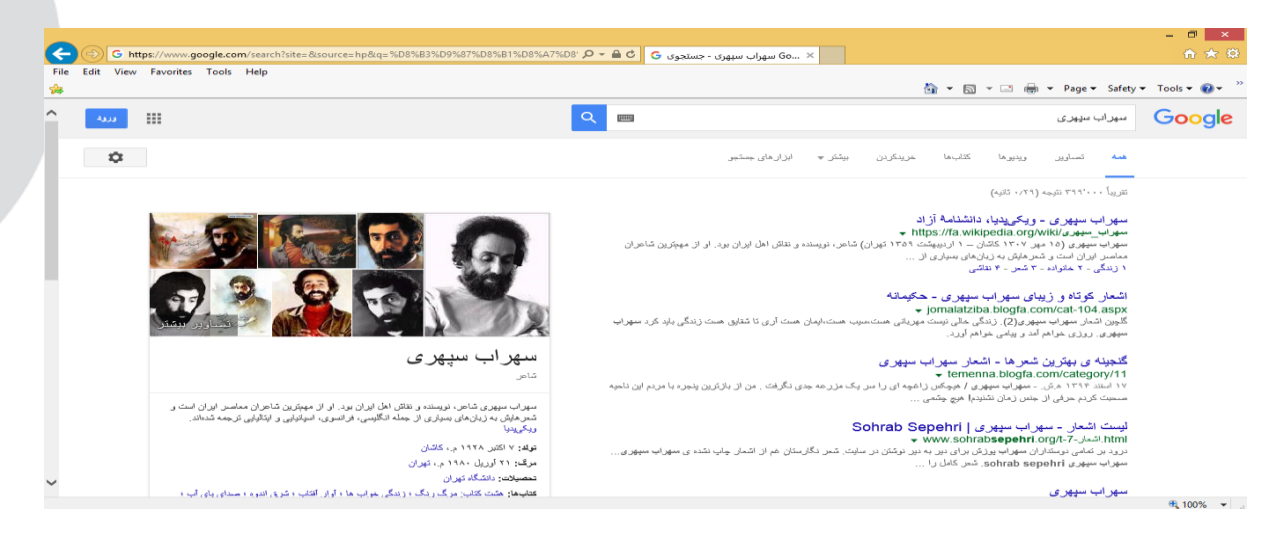

- ۱- لینک آبی رنگ : که به صفحه ی یافت شده مرتبط است و عبارت آن عنوان صفحه وب است که اگر
   قبلا وب سایت رو مشاهده کرده باشید آن به رنگ بفش تغییر میکند.
  - ۲- عبارت سبز رنگ: که URL یا همان آدرس صفحه یافت شده است.
- ۳- عبارت سیاه رنگ: که معمولا حاوی قسمتی از متن آن صفحه وب یافت شده است و امکان دارد آن
   واژه کلیدی را بصورت پررنگ تر مشاهده کنید.

| ••••            |             |        |  |
|-----------------|-------------|--------|--|
| -y              |             |        |  |
| SHA             | του         | JT 🕻   |  |
| و تعاملی تحت وب | موزش تصويرى | شبکه آ |  |

| IT-ICDL-107 | کد درس |
|-------------|--------|
| ٠١          | نسخه   |
| ۲۹          | شماره  |

 ۱۰ بر اساس كلمات كليدي ۲- جستجو از طريق category
 قواعد حاكم بر جستجو : در هنگام جستجوى واژه مورد نظر ميتوانيم به شكل هاى متنوعى اين كاررا انجام دهيم.
 صفحاتي كه مربوط به يك كدام يا هر دو باشد مي يابد. : AND IRAN and Industry
 گيومه " " در ابتدا و انتهاى كلمه براى جستجو دقيق استفاده مى شود.

استفاده از یرانتز :

جستجوي ما را واحد ميكندIRAN+INDUSTRY- not Isfahan در مورد صنعت ايران صفحاتي را جستجو ميكند كه Isfahan در آنها نيست .

\* تذكر به جاي AND ميتوان از + و به جاي NOT ميتوان از – نيز استفاده كرد. Case اغلب موتورهاي جستجو به بزرگي و كوچكي حروف حساس هستند. Match Case جستجوي گسترده در اينترنت روش مناسب جهت گسترده كردن جستجو در اينترنت از Match Case ميباشد.

شما با وارد کردن کلمه جستجو امکان Search در بیش از یک موتور جستجو را دارید.

## ذخيره كردن صفحات وب

برای ذخیره کردن صفحه ای از وب در نوار فرمان قسمت page گزینه ... save as را کلیک میکنیم.

| 🗲 🛞 🕱 https://fa.wikipedia.org/wiki/%D8%B3%D9%87%D8%B1%D8%A7%D8%A8_%D8%B3%D9%BE%D! 🔎 + 🔒 🖒 🛛 🗤 سهراب سهری - ویکریدیا، دا 🖤                                               |              |                                                                                                    |                            | î† ★ ‡                                                                          |
|----------------------------------------------------------------------------------------------------|--------------|----------------------------------------------------------------------------------------------------|----------------------------|---------------------------------------------------------------------------------|
| File Edit View Favorites Tools Help                                                                                                    |              | 🚵 <b>-</b> 🖸 - 🖃 🖶 ·                                                                                                    | • Page ▼                   | Safety 🕶 Tools 🕶 🔞 🕶 🌼                                                          |
| ا به سامانه وارد نشدهاید. بحث مشارکتها ایجاد حساب کاربری ورود                                                                                                    | <b></b>      | New window<br>Add site to Apps                                                                                          | Ctrl+N                     | al and a                                                                        |
| خواندن ورایش نمایش تاریخچه حستجو ۵                                                                                                    | 4<br>6       | Cut<br>Copy<br>Paste                                                                                                    | Ctrl+X<br>Ctrl+C<br>Ctrl+V | ویکہ بدیا                                                                       |
| ۱۰ اردیبهشت ۱۳۵۹ تهران) شاعر، نویسنده و نقاش اهل ایران بود، او از مهمترین شاعران معاصر ایران است و<br>کلیسی، فرانسوی، اسپانیایی و ایتالیایی ترجمه شدهاند. <sup>[1]</sup> |              | Save as<br>Send page by e-mail<br>Send link by e-mail<br>Edit with Microsoft Office Word<br>Compatibility View settings | Ctrl+S                     | روی دانشنامهٔ آزاد<br>مفعه املی<br>رویدادهای کنونی<br>مقالهٔ تمادفی<br>کمک مالی |
|                                                                                                    | €<br>A<br>a∓ | Zoom (100%)<br>Text size<br>Style<br>Encoding<br>Caret browsing                                                         | •<br>•<br>•<br>F7          | همکاری<br>تغییرات اخیر<br>ویکوینویس شوید!<br>راهنما<br>تماس با ویکیپدیا         |
|                                                                                                    | ø            | Properties<br>View source                                                                                               |                            | نسخه برداری<br>ایجاد کتاب<br>دریافت به صورت PDF                                 |

سپس در کادر ظاهر شده آدرس محل ذخیره سازی لینک رو انتخاب کرده و در قسمت file name نام مورد نظر را وارد کرده و سپس دکمه save یا ذخیره را در پایین کادر کلیک کنید.

| درس IT-ICDL-107<br>سخه ۱۰<br>ماره ۳۰ |                                                                                             | تونان می می می می می می می می می می می می می |
|--------------------------------------|---------------------------------------------------------------------------------------------|----------------------------------------------|
|                                      | ( ) → ↑ ● This PC                                                                           |                                              |
|                                      | Arvorites     Favorites     Pektop     Downloads     Surecent places     Pektop     Desktop |                                              |
|                                      | > Homegroup     Image: Documents       > Image: This PC     Image: Downloads                |                                              |
|                                      | Network Music           File name:         المورات سيوان المراجع                            | <b>~</b>                                     |
|                                      | Save as type: Web Archive, single tile (*.mht)                                              |                                              |
|                                      | صلی گوگل قسمت تصاویر کلیک کردہ                                                              | ستجوی تصاویر<br>ی جستجوی تصویر در صفحه ی ا   |
|                                      | File Edit View Favorites Tools Help                                                         |                                              |
|                                      | نغة المنابعة Gmail                                                                          |                                              |

صفحه ی گوگل تصاویر برای شما باز میشود ک هر عبارتی را شما جستجو کنید تصاویر مربوط به آن را برای شما جستجو میکند.

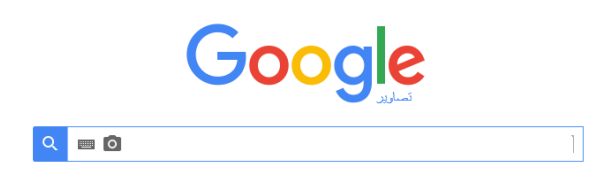

و یا هنگام جستجوی عبارات برای دستیابی به تصاویر مربوط به آن عبارت بر روی تصاویر همانند تصویر زیر کلیک نمایید.

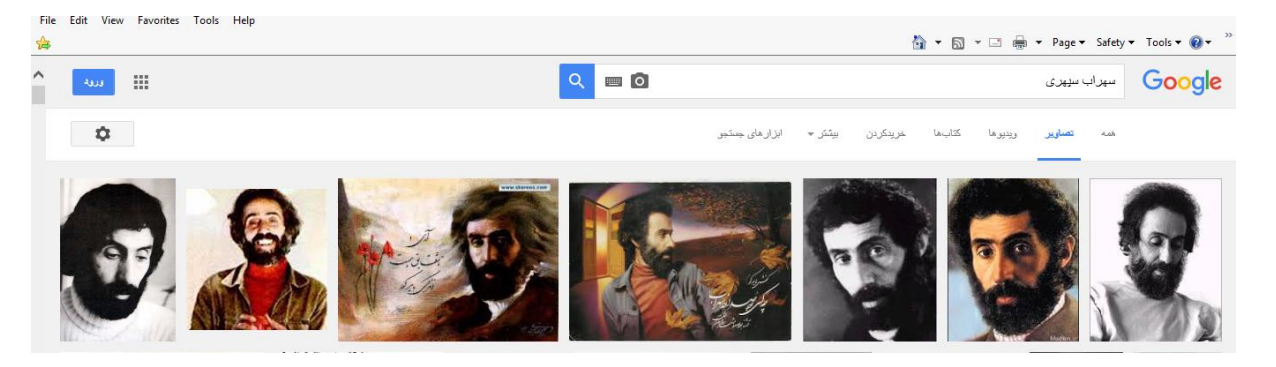

برای ذخیره سازی تصاویر به عنوان یک فایل بر روی تصویر مورد نظر کلیک راست کرده و سپس گزینه save .. picture as را کلیک کنید و سپس محل ذخیره سازی تصویر را مشخص کنید.

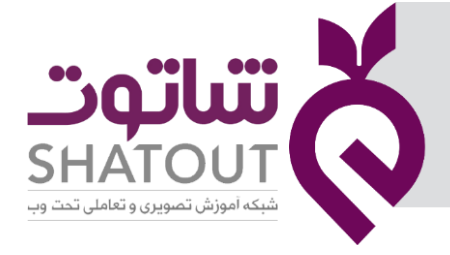

| IT-ICDL-107 | کد درس |
|-------------|--------|
| •1          | نسخه   |
| ۳۱          | شماره  |

| Open link<br>Open link in new tab<br>Open link in new window<br>Save target as<br>Print target | ک 🖿           |
|------------------------------------------------------------------------------------------------|---------------|
| Show picture                                                                                   |               |
| Save picture as                                                                                | - And Balance |
| E-mail picture<br>Print picture<br>Go to My Pictures<br>Set as background                      |               |
| Cut<br>Copy<br>Copy shortcut                                                                   |               |

بعضا امکان دارد به جای گزینه ...save picture as گزینه ی ...save image as باشد .

## باز کردن یک صفحه وب در یک پنجره جدید

گاهی ممکن است بخواهیم صفحه وبی که باز میکنیم در یک پنجره جدید و جداگانه باز شود ، برای اینکار بر روی سایت مورد نظر کلیک راست کرده ، در منوی کشویی نمایش داده شده گزینه open in new windows (باز کردن در پنجره جدید) کلیک میکنیم.

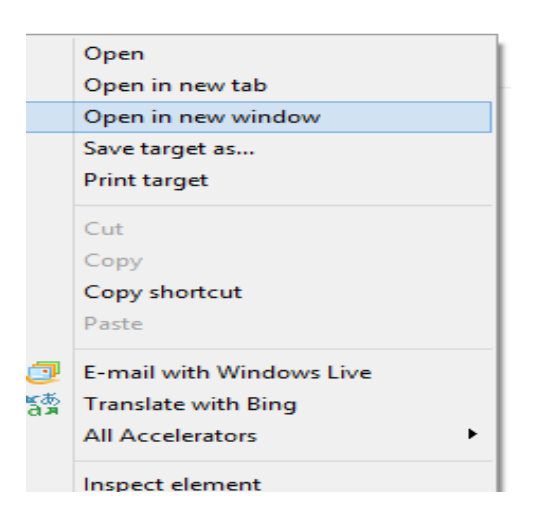

اکنون دو پنجره از IE باز میشود که یکی از آنها صفحه اول را نشان میدهد و پنجره دوم صفحه مورد نظر را که باز کردیم.

## باز کردن صفحه وب در زبانه یا سربرگ جدید (Tab)

گاهی اوقات ممکن است بخواهید صفحه وب مورد نظر یا پیوند داده شده را در یک زبانه جدید در همان پنجره IE باز کنید ، راست کلیک کرده و در منوی کشویی ظاهر شده روی فرمان Open in new tab کلیک کنید.

| تىراتەت                                      | X |
|----------------------------------------------|---|
| SHATOUT<br>شبکه آموزش تصویری و تعاملی تحت وب | Q |

| IT-ICDL-107 | د درس |
|-------------|-------|
| • 1         | نسخه  |
| ٣٢          | شماره |

|   | Open                     |
|---|--------------------------|
|   | Open in new tab          |
|   | Open in new window       |
|   | Save target as           |
|   | Print target             |
|   | Cut                      |
|   | Сору                     |
|   | Copy shortcut            |
|   | Paste                    |
| 7 | E-mail with Windows Live |
| ക | Translate with Bing      |

#### جستجو با استفاده از عبارت دقيق تر

برخی اوقات بهتر است عبارت مورد نظر را بین " " قرار دهید . استفاده از این علامت یعنی شما میخواهید دقیقا عبارتی که نوشته اید را پیدا کنید.

#### جستجوى پيشرفته

در اکثر وب سایت های جستجوگر لینکی وجود دارد با عنوان جستجوی پیشرفته ( Advanced search) . بر روی این گزینه از وب سایت گوگل کلیک کنید

| جستجوى بيشرفته                                                     |                                                             |                                                                                                    |                                                                                                    |
|--------------------------------------------------------------------|-------------------------------------------------------------|----------------------------------------------------------------------------------------------------|----------------------------------------------------------------------------------------------------|
| افتن صفحات با                                                      |                                                             |                                                                                                    | برای انجام این کار در کان جستیو.                                                                                                    |
| سه این کلمات:                                                      | اسهراب سیهری                                                |                                                                                                    | tricolor rat terrier:کمنت میم راتید کیز                                                                                                    |
| قيقاً اين كلمه با عبارت:                                           |                                                             |                                                                                                    | کلمات را نقباً در مانست نقایقرل قرار دهد: "رد: تـریـر"                                                                                                    |
| ىركدام از اين كلمات:                                               |                                                             |                                                                                                    | ین کنم کلماتی که میخواهد، CR قلیب کنم: مینیاتور CR استاند ارد                                                                                                    |
| دون این کلمات:                                                     |                                                             |                                                                                                    | عائمت منها را درست آبل از کلمانی که نمیخواهد قرار دهد: –چوت. ه . – "چک از اسل"                                                                                                    |
| حدوده اعداد از:                                                    |                                                             | to                                                                                                    | 2 تقمه سن اعتلا قراردهد و رامد التارگیری را امنافه کنید:<br>1. , 8300 , 8500 , 2010 , 2011 35. , 10                                                                                                    |
|                                                                    |                                                             |                                                                                                    |                                                                                                    |
| یس نثارج را پر این اساس محد                                        | دود                                                         |                                                                                                    |                                                                                                    |
| ىيىد<br>يەن:                                                       | تعامى زيانها                                                |                                                                                                    | مىلىدات را در زېقى كە التغاب كردياد، بېنا كنية.                                                                                                    |
| نطقهر                                                              | هر. منطقهای                                                 |                                                                                                    | سندت منتش شده دن یک منطقه غامن را پیدا کنید.                                                                                                    |
| خرين بەروزرسانى:                                                   | هروسان                                                      |                                                                                                    | مىلمات باروزشده را در مدت زمانى كه «شخصر، مىكنية، بينا كنية.                                                                                                    |
| ىلىت يا دامتە:                                                     |                                                             |                                                                                                    |                                                                                                    |
|                                                                    |                                                             |                                                                                                    | یک سایت (مقتد wikipedia.org) را جستجو کنید یا نتایج خود را به دامنمای<br>مقتد .gov. با edu: .org                                                                                                    |
| اژدهایی که ظاهر میشوند:                                            | در هر کچای صلحه                                             |                                                                                                    | یک سایت (مانتا : Litipedia.corg) را مختفر که با ناتیج نیز در به دامندای<br>سنتان : easo : . roop مدارد کانی<br>در از اندا در خل مشمه انتران مشمه با آدرین رب پا بیزندهای مشمانی که میگواهند مستجو                                                                                       |
| اژ دهایی که ظاهر میشوند:<br>بستجری ایمن:                           | دن هر کچان صلحه<br>د                                        |                                                                                                    | یک میان (ماند .corg) بینان و میکویونتاند با را میشود که با تلایم خیر را به داشتای<br>منتد . corg - سویه با .corg خدرتا کنیز<br>دولاما را در گار منتخذ، هوان مشعه با آدرس وب با پیرندهای مشتخان که میخوانید: میشور<br>مید.<br>به همشوری این بگرید وقتر محتوانی واضع سکی اینان شود.       |
| اڙ دهايي که ظاهر ميشوند:<br>سنجوي ايمن:<br>وع فايل:                | در هر کچان سلحه<br>ملمرش<br>هر قطی                          | مترسط                                                                                                    | یک، سیان (energy and energy and energy) به با نام حقوم که با نامی خود را به دفتنای<br>منتاب                                                                                                    |
| از معلی که ظاهر میشوند:<br>سنجوی ایمن:<br>درع قابل:<br>طری اسکانه: | در هر کنیان سلمه<br>علمرش<br>هر قطی<br>ایکار تقده توسط مجوز | anguna anguna anguna anguna anguna anguna anguna anguna anguna anguna anguna anguna anguna anguna anguna anguna | یکه سایان (مانند : یوی در Listepeds یا را با مشعر گفتا با تایم خود را به داشانان<br>مانند : 2003 - 2000 با - 2000 شرویان با تارین زب یا پیزشانی مقتمانی که میگواهد؛ جستیر<br>می<br>به هستروی این باگیند چانر معارای راشت سکی قباتر شود.<br>مسلمات را در قاطری که ترجم حیزهای بینا کنیا. |
| اڙدهايي که ظاهر ميٽوند:<br>ستمري ايمن:                             | در هر کچای صلحه                                             |                                                                                                    | یک سایت (مانند<br>مانند . org. ۲<br>واژدها را در کل<br>کنید.<br>به جستج ی ایهز                                                                                                    |

همانطور که مشاهده میکنید لیستی همانند تصویر بالا برای شما بازمیشود که شما میتوانید با استفاده از این قابلیت جستجوی خود را محدود کرده به عبارت دقیق و یا حذف عبارتی از لیست جستجو و محدود کردن به بازه ی زمانی و مکانی خاص و ... و سپس به جستجوی دقیق تری دست پیدا کنید.

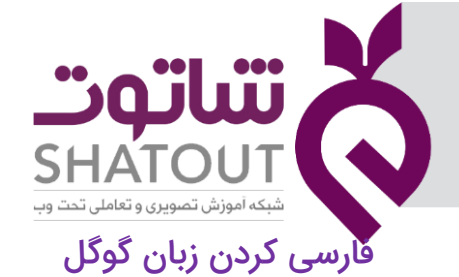

| IT-ICDL-107 | کد درس |
|-------------|--------|
| • 1         | نسخه   |
| ٣٣          | شماره  |

برای فارسی کردن و یا تغیر زبان گوگل به زبان مورد نظر خود بر روی search setting کلیک کرده

## Google

|                                 | Search settings    |
|---------------------------------|--------------------|
| Google Search I'm Feeling Lucky | Advanced search    |
|                                 | History            |
|                                 | Search Help        |
|                                 | Send feedback      |
| Business About Prive            | acy Terms Settings |

و سپس در قسمت languages زبان های مختلف رو مشاده میکنید . برای مشاده ی کلیه زبان ها در قسمت show more کلیک کنید تا مابقی لیست زبان ها را مشاهده کنید . فارسی راپیدا کرده بر روی کلمه ی فارسی کلیک کنید

| e Ec      | G http<br>lit View     | ps://www.g<br>Favorites | ioogle.com/preferences?hl=en-iR&fg=1<br>Tools Help                                       | #languages                                                                                                    | 5 <b>≙</b> + Q                                                                                                 | G Search Settings                                  | × | ] | à• ₪ • |
|-----------|------------------------|-------------------------|------------------------------------------------------------------------------------------|----------------------------------------------------------------------------------------------------|----------------------------------------------------------------------------------------------------|----------------------------------------------------|---|---|--------|
| <b>70</b> | o <b>gle</b><br>Search | Setting                 | js                                                                                       |                                                                                                    |                                                                                                    |                                                    |   |   |        |
| S         | earch resu<br>anguages | ults                    | Which language should G                                                                  | oogle products use?                                                                                            |                                                                                                    | ~ <b>!</b>                                         |   |   |        |
| н         | elp                    |                         | Ecuisan     English     español     español (Latinoamérica)     français     Show more - | <ul> <li>hrvátski</li> <li>italiano</li> <li>Nederlands</li> <li>polski</li> <li>português (Brasil)</li> </ul> | <ul> <li>portugues (Portugal)</li> <li>Tiếng Việt</li> <li>Türkçe</li> <li>русский</li> <li>вусский</li> </ul> | ● Mui<br>● 中文(简体)<br>● 中文(简体)<br>● 中文(驚體)<br>● 日本語 |   |   |        |
|           |                        |                         | Currently showing search<br>English Edit                                                 | results in:                                                                                                    |                                                                                                    |                                                    |   |   |        |
|           |                        |                         |                                                                                          |                                                                                                    | Sign in to use any                                                                                             | Save Cancel previous settings. Learn more          | 1 |   |        |

ودر پایان بر روی دکمه save کلیک کنید.

| <ul> <li>galego</li> <li>Guarani</li> <li>Hacker</li> <li>Haitian Creole</li> <li>Hausa</li> </ul> | orsk<br>Northern Sotho<br>Nyanja<br>nynorsk<br>oʻzbek | <ul> <li>Ελληνικά</li> <li>беларуская</li> <li>български</li> <li>кыргызча</li> <li>қазақ тілі</li> </ul> | ं रँद्व ।<br>○ сwy                |    |
|----------------------------------------------------------------------------------------------------|-------------------------------------------------------|----------------------------------------------------------------------------------------------------|-----------------------------------|----|
| Show less +                                                                                        |                                                       |                                                                                                    |                                   |    |
| Currently showing as                                                                               | and moults in                                         |                                                                                                    |                                   |    |
| Currently snowing se<br>فارسی Edit                                                                 | earch results in:                                     |                                                                                                    |                                   |    |
|                                                                                                    |                                                       |                                                                                                    |                                   |    |
|                                                                                                    |                                                       |                                                                                                    | Save                              |    |
|                                                                                                    |                                                       | Sign in to us                                                                                             | e any previous settings. Learn mo | re |
|                                                                                                    |                                                       |                                                                                                    |                                   |    |

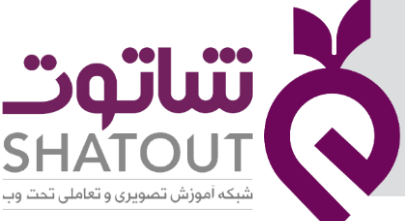

| IT-ICDL-107 | کد درس |
|-------------|--------|
| • 1         | نسخه   |
| ٣۴          | شماره  |

اشنایی با سایت ویکیپدیاwww .wikipedia.org

یکی ویکیپدیا یک دانشنامه برخط چندزبانه مبتنی بر وب با محتوای آزاد و همکاری باز است که با همکاری افراد داوطلب نوشته میشود و هر کسی که به اینترنت و وب دسترسی داشته باشد میتواند مقالات آن را ببیند و ویرایش کند.

| -                                              | /www.wikipedia.org/ D = a C                                                                                                    | G Google Advanced Search                                                                                                    | in mapeur                                                                | ^                                                                                                    |                                                                                                    | 00 04 000                                                                    |
|------------------------------------------------|----------------------------------------------------------------------------------------------------|----------------------------------------------------------------------------------------------------|--------------------------------------------------------------------------|----------------------------------------------------------------------------------------------------|----------------------------------------------------------------------------------------------------|------------------------------------------------------------------------------|
| dit View Far<br>لآبی ایران - bmi.ir            | vorites Tools Help<br>بانک م                                                                                                    |                                                                                                    |                                                                          |                                                                                                    | 👌 • 🗟 • 🖂 👼 • Pa                                                                                                    | ge 🕶 Safety 👻 Tools 👻 🔞 🖛                                                    |
|                                                |                                                                                                    |                                                                                                    |                                                                          |                                                                                                    |                                                                                                    |                                                                              |
|                                                |                                                                                                    |                                                                                                    | WikipediA                                                                | N N                                                                                                    |                                                                                                    |                                                                              |
|                                                |                                                                                                    |                                                                                                    | دانشنامه أزاد                                                            | •                                                                                                    |                                                                                                    |                                                                              |
|                                                |                                                                                                    | فارسى                                                                                                    |                                                                          | English                                                                                                    |                                                                                                    |                                                                              |
|                                                |                                                                                                    | +717 000 مقاله                                                                                                    |                                                                          | 6 050 000+ articles                                                                                                    |                                                                                                    |                                                                              |
|                                                |                                                                                                    | Español                                                                                                    | 17 - 174 - 01                                                            | 日本語                                                                                                    |                                                                                                    |                                                                              |
|                                                |                                                                                                    | 1 588 000+ artículos                                                                                                    | WC                                                                       | 9 1 198 000+ IC (B)                                                                                                    |                                                                                                    |                                                                              |
|                                                |                                                                                                    | Deutsch                                                                                                    | Sasi                                                                     | Français                                                                                                    |                                                                                                    |                                                                              |
|                                                |                                                                                                    | 2410 000+ Altikel                                                                                                    | 15 stt                                                                   | 2 197 000+ anticles                                                                                                    |                                                                                                    |                                                                              |
|                                                |                                                                                                    | Русский<br>1 611 000+ статей                                                                                                    | **# 7                                                                    | 1 595 000+ voci                                                                                                    |                                                                                                    |                                                                              |
|                                                |                                                                                                    |                                                                                                    | and a second                                                             |                                                                                                    |                                                                                                    |                                                                              |
|                                                |                                                                                                    | 中又<br>1 109 000+ 條目                                                                                                    |                                                                          | 1 027 000+ artigos                                                                                                    |                                                                                                    |                                                                              |
|                                                |                                                                                                    |                                                                                                    |                                                                          |                                                                                                    |                                                                                                    |                                                                              |
|                                                |                                                                                                    | Q X                                                                                                    |                                                                          | ۲۹ مجلس شور <b>ا</b>                                                                                                    |                                                                                                    |                                                                              |
|                                                |                                                                                                    |                                                                                                    | مجلس شورای اسلامی                                                        | L                                                                                                    |                                                                                                    |                                                                              |
|                                                |                                                                                                    | Children and Children and Child | نذاری در جمهوری اسلامی ایران                                             |                                                                                                    |                                                                                                    |                                                                              |
|                                                |                                                                                                    |                                                                                                    | محلس شورای ملی                                                           |                                                                                                    |                                                                                                    |                                                                              |
|                                                |                                                                                                    | TTLE THE BALL                                                                                                    |                                                                          |                                                                                                    |                                                                                                    |                                                                              |
|                                                | _                                                                                                    |                                                                                                    |                                                                          | لغت                                                                                                    | ، های فرهنگ<br>                                                                                                    | ایی با سایت<br>                                                              |
|                                                | ttp://www.bing.com/search?q=www.dic.amz.com&c                                                                                                    | - C G Google Advanced Sea                                                                                                    | rch W لامن - ویکرید W                                                    | افت                                                                                                    | های فرهنگ<br>                                                                                                    | ا <b>یی با سایت</b><br>∝ ₀                                                   |
| Edit View                                      | التين (/www.bing.com/search?q=www.dic.amz.com&e P<br>r Favorites Tools Help<br>ب ايركم ذرار                                                                                                    | ✓ C G Google Advanced Sea                                                                                                    | rch W کی پکی پن                                                          | لغت<br>www.dicamzo المعلس شوران اس                                                                                                    | com - Bing                                                                                                    | ا <b>یی با سایت</b><br>۵ ۵<br>۱۹۹۹ - Safety- Tools-                          |
| e Edit View<br>وان - bmi.ir                    | ttp://www.bing.com/search?q=www.dic.amz.com&r المريح<br>r Favorites Tools Help<br>بانک ملّی اير                                                                                                    | G Google Advanced Sea                                                                                                    | rch W لامى - ويكني يد W                                                  | افت<br>www.dicamz.o ا                                                                                                    | om - Bing فرهنگ                                                                                                    | ا <b>یی با سایت</b><br>۵ ۵<br>۲۰۹۰ - Safety Tools -                          |
| e Edit View<br>ولن - Time<br>ل                 | ttp://www.bing.com/search?q=www.dic.amz.com&: P<br>r Favorites Tools Help<br>پانک ملی ایر<br>www.dic.amz.com                                                                                                    | G Google Advanced Sea                                                                                                    | ادمن - ویکن پلا W<br>آوی کی پلا و یکن پلا W                              | الغت<br>www.dicamz.c ا                                                                                                    | ی های فرهنگ<br>دهه- Bing که این<br>که که که که که که که که که که که که که ک                                                                                                    | ایی با سایت<br>۵ ۵۵<br>Page• Safety• Tools•<br>Sign in R ≡                   |
| ی<br>و اللہ اللہ اللہ اللہ اللہ اللہ اللہ الل  | ttp://www.bing.com/search?q=www.dic.amz.com& ی<br>۲ Favorites Tools Help<br>سلاک ملی ایل<br>www.dic.amz.com<br>ALL IMAGES VIDEOS NEWS                                                                                                    | - C G Google Advanced Sea                                                                                                    | دهه - ویکن پذ W<br>آنه کی دوبکن با                                       | لغت<br>www.dicamza ا                                                                                                    | com - Bing                                                                                                    | ا <b>یی با سایت</b><br>۵۵۵۵<br>Page Safety Tools -<br>Sign in R ≡            |
| e Edt View<br>9 bmiir- Jo                      | ttp://www.bing.com/search?qs/www.dic.amz.com&c. الله: المرابع<br>المرابع المرابع المرابع المرابع المرابع المرابع المرابع المرابع المرابع المرابع المرابع المرابع المرابع المرابع<br>www.dic.amz.com<br>ALL IMAGES VIDEOS NEWS<br>2 Results                                                                                                    | G Google Advanced Sea                                                                                                    | rch W لامن - ویکرید W                                                    | لغت<br>www.dicamza اسمحلس شورای اس                                                                                                    | مهای فرهنگ<br>۲۰۰۰ های<br>۲۰۰۰ های د                                                                                                    | ایی با سایت<br>۵ ۵<br>۱۹۹۹ - Safety Tools -<br>Sign in ۸ ≡                   |
| ی ای ای ای ای ای ای ای ای ای ای ای ای ای       | ttp://www.bing.com/search?q=www.dic.amz.com&c ی<br>Favorites Tools Help<br>بانک مڈی ایر<br>www.dic.amz.com<br>ALL IMAGES VIDEOS NEWS<br>2 Results<br>د دیکشنری آنلادن انگلیسی و فارسی                                                                                                    | - C G Google Advanced Sea                                                                                                    | دمى - ويكىيد W ما - ويكى بد rch                                          | لغت<br>www.dic.amz.o ای است<br>Related searche                                                                                                    | com - Bing                                                                                                    | ایی با سایت<br>۵۵۵۵۰<br>بهود Safety Tools و<br>Sign in ۸ ≡                   |
| کا 🕞 💽 اط<br>e Edit View<br>o bmiir- بار<br>ول | ttp://www.bing.com/search?q=www.dic.amz.com&: ۵<br>Favorites Tools Help<br>پانک مڈی ایر<br>www.dic.amz.com<br>ALL IMAGES VIDEOS NEWS<br>2 Results<br>دیکشنری آنلاین انگلیسی و فارسی<br>dic.amdz.com •                                                                                                    | G Google Advanced Sea                                                                                                    | ادمی - ویکن پلا W<br>ویکن پر W                                           | لغت<br>www.dic.amz.d ای سمحلس شورای اس<br>Related searche<br>amazon stock news                                                                                                    | orm - Bing فرهنگ<br>www.tab(Ctrl+                                                                                                    | ا <b>یی با سایت</b><br>ش ۵۵<br>Page Safety • Tools •<br>Sign in 오 ≡          |
| ) () In<br>e Edit View<br>() bmüir-<br>()      | ttp://www.bing.com/search?q=www.dic.amz.com& کې اير<br>۲ Favorites Tools Help<br>یانک ملۍ ایر<br>Wwww.dic.amz.com<br>ALL IMAGES VIDEOS NEWS<br>2 Results<br>2 Results<br>ديكشنری آنلاين انگليسی و فارسی<br>dic.amdz.com •                                                                                                    | - C G Google Advanced Sea                                                                                                    | دهه - ویکرید W<br>آن ویکرید ک                                            | لغت<br>www.dic.amz.d العالم شورای اس<br>Related searche<br>amzon stock news<br>anz shoes personalize                                                                                                    | com - Bing C tot - C tot - C t                                                                                                    | ایی با سایت<br>۵ ۵<br>Page + Safety + Tools +<br>Sign in                     |
| C C C C C C C C C C C C C C C C C C C          | ttp://www.bing.com/search?q=www.dic.amz.com&e که او<br>ب Favorites Tools Help<br>بانک ملی ایر<br>www.dic.amz.com<br>ALL IMAGES VIDEOS NEWS<br>2 Results<br>2 Results<br>میکنری انگلیسی و فارسی<br>بختری ایجن انگلیسی و فارسی<br>www.amdz.com # میکنونی انگلیسی و فارسی                                                                                                    | - C G Google Advanced Sea                                                                                                    | rch W لامی - ویکرید<br>کی کی در W او او او او او او او او او او او او او | الغت<br>سیحلس شورای اس<br>سیحلس شورای اس<br>www.dicamzo<br>Related searche<br>amzon stock news<br>anz shoes personaliz<br>anz shoes reviews<br>anz shoes reviews                                                                                                    | com - Bing Current of Current of                                                                                                    | ایی با سایت<br>۵ ۵<br>Page + Safety + Tools +<br>Sign in R ≡                 |
| e Edit View<br>b bmili - Ui                    | ttp://www.bing.com/search?q=www.dic.amz.com&: ۲<br>۲ Favorites Tools Help<br>بانک ملی ایر<br>www.dic.amz.com<br>ALL MAGES VIDEOS NEWS<br>2 Results<br>دیکشتری آنلاین انگلیسی و فارسی به انگلیسی و فارسی<br>پختری افتان انگلیسی و فارسی به انگلیسی و فارسی به انگلیسی<br>www.amdz.com #<br>میگلیسی و فارسی # Comments                                                                                                    | C G Google Advanced Sea<br>و G Google Advanced Sea<br>و G Google Advanced Sea                                                                                                    | rch W لامن - ویکن پنا<br>کی کی ا                                         | معتلى شورك الله                                                                                                    | om - Bing<br>com - Bing<br>c | ا <b>یی با سایت</b><br>۲۰۵۰ - ۲۰۰۰<br>Page · Safety · Tools ·<br>Sign in R = |
| e Edit View<br>e bmilir- uj                    | ttp://www.bing.com/search?q=www.dic.amz.com8: D<br>Favorites Tools Help<br>yib: متى اير<br>www.dic.amz.com<br>ALL IMAGES VIDEOS NEWS<br>2 Results<br>Comparison of the second second second<br>dic.amdz.com +<br>بركنترن انتين الكليس و فارس www.amdz.com +<br>گلييس و فارس #www.amdz.com +<br>گليسي و فارس #www.amdz.com +<br>شراه مارس الاها الاها ( 可面词解名信息以)                                                                                                    | - C G Google Advanced Sea                                                                                                    | rch W لامی - ویکریلا (W<br>کار کی ایس - ویکریلا (W<br>Slate this page    | معنی المحلف المراك الله المحلف المراك الله المراك الله المراك الله المراك الله المراك الله المراك المراك ممراك محمل محمل محمل محمل محمل محمل محمل محم | com - Bing<br>com - Bing<br>com - Bing     | ایی با سایت<br>۵ ۵<br>Page - Safety • Tools •<br>Sign in ۸ ≡                 |
| کر این این این این این این این این این این     | ttp://www.bing.com/search?q=www.dic.amz.com&: ک<br>Favorites Tools Help<br>اللک ملی ایر<br>www.dic.amz.com<br>ALL IMAGES VIDEOS NEWS<br>2 Results<br>دیکشنری آنلاین انگلیسی و فارسی<br>dic.amdz.com +<br>بختری افتان فکارسی به انگلیسی و فارسی<br>www.amdz.com +<br>شکلیسی و فارسی # المالی<br>acnow net/www.dic.amdz.com +<br>الایکار (可查询嫁去信息以)<br>Related searches for www.dic.am                                                                                                    | - C G Google Advanced Sea<br>G Google Advanced Sea<br>دیکشنری آنلاین از<br>Ratin某个中上的所有网站)<br>Z.com                                                                                                    | rch W لامن - ویکن پلا W                                                  | الغت<br>سمحلس شوراه اس<br>سمحلس شوراه اس<br>Related searche<br>amzon stock news<br>amz shoes reviews<br>alerian mlp index amz<br>amz shoes company<br>amzn stock price<br>amzn stock price<br>amz secut chrones ext                                                                                                    | ension                                                                                                    | ایی با سایت<br>۵ ۵<br>۱۹۹۹ - Safety Tools -<br>Sign in R ≡                   |
| Construction                                   | ttp://www.bing.com/search?q=www.dic.amz.com& یه ک<br>به Favorites Tools Help<br>بالک ملی ایر<br>www.dic.amz.com<br>ALL MAGES VIDEOS NEWS<br>2 Results<br>عریکشتری آنلاین انگلیسی و فارسی<br>dic amdz.com •<br>بختری انتین انگلیسی و فارسی به انگلیسی و فارس<br>www.amdz.com •<br>شکلیسی و فارسی # محمد است.<br>ایر می از محمد است.<br>ایر محمد است فارسی به انگلیسی<br>Related searches for www.dic.ama<br>amazon stock news                                                                                                    | - Ċ<br>G Google Advanced Sea<br>G Google Advanced Sea<br>L G G Google Advanced Sea<br>L Com<br>G G Google Advanced Sea<br>Sea<br>L Com<br>Z.com                                                                                                    | rch W لامی - ویکی پر 'W                                                  | معنی العنی العنی العنی العنی العنی العنی العنی العنی العنی العنی العنی العنی العنی العنی العنی العنی العنی الع<br>Related searche<br>amz shoes personalizz<br>amz shoes reviews<br>alerian mip index amz<br>amz shoes company<br>amzn shoek price<br>amz scout chrome ext                                                                                                    | ension                                                                                                    | ایی با سایت<br>۵ ۵<br>Page + Safety + Tools •<br>Sign in R ≡                 |
| C Edit View<br>C Edit View<br>D bmür- Us       | ttp://www.bing.com/search?q=www.dic.amz.com& (                                                                                                    | - C G Google Advanced Sea                                                                                                    | rch W لامی - ویکرید (۳                                                   | معنی معرود الله الله الله الله الله الله الله الل                                                                                                    | ension                                                                                                    | ایی با سایت<br>۵ ۵<br>Page + Safety + Tools +<br>Sign in                     |
| C Edit View<br>D bmür - Ub                     | ttp://www.bing.com/search?q=www.dic.amz.com& کې ایک ملی ایک ملی ایک | - C G Google Advanced Sea                                                                                                    | rch W کلامی - ویکرید<br>کلامی - ویکرید ک                                 | معنی معرود الله الله الله الله الله الله الله الل                                                                                                    | ension                                                                                                    | ایی با سایت<br>- ۵۵۵۵<br>Page + Safety + Tools +<br>Sign in & ≡              |
| C C C C C C C C C C C C C C C C C C C          | ttp://www.bing.com/search?q=www.dic.amz.com& P ،<br>Favorites Tools Help<br>البک ملی باید<br>www.dic.amz.com<br>ALL MAGES VIDEOS NEWS<br>2 Results<br>ریم الی الگلیسی و فارسی Mages NEWS<br>2 Results<br>ریم الگلیسی و فارسی www.amdz.com +<br>سی الگلیسی و فارسی www.amdz.com +<br>الگلیسی و فارسی Related searches for www.dic.am<br>amazon stock news<br>amz shoes personalized<br>amz shoes reviews<br>alerian mlp index amz                                                                                                    | - C G Google Advanced Sea<br>(مربع) و G Google Advanced Sea<br>(مربع) و G Google Advanced Sea<br>((مربع) و G Google Advanced Sea<br>((مربع) و G Google Advanced Sea<br>((مربع) و G Google Advanced Sea<br>((مربع) و G Google Advanced Sea<br>((مربع) و G Google Advanced Sea<br>(((مربع) و G Google Advanced Sea<br>((((مربع) و G Google Advanced Sea<br>((((((((((((((((((((((((((((((((((((                                                                                                    | rch W للامن - ویکنیا<br>کلامن - ویکنیا<br>ا                              | سعدلس شوران اس سوران اس<br>سعدلس شوران اس<br>سعدلس شوران اس<br>Related searche<br>amzon stock news<br>amz shoes personaliz<br>amz shoes reviews<br>alerian mip index amz<br>amz ahoes company<br>amz nyahoo<br>amzn stock price<br>amz scout chrome ext                                                                                                    | ension                                                                                                    | ایی با سایت<br>۵۵۵۰<br>۱۹۹۹ - Safety Tools -<br>Sign in R ≡                  |
| e Edit View<br>bmiir-ui                        | ttp://www.bing.com/search?q=www.dic.amz.com& O ،<br>Favorites Tools Help<br>بایک ملی این<br>www.dic.amz.com<br>ALL MAGES VIDEOS NEWS<br>2 Results<br>میکنری انگلیسی و فارسی انگلیسی و فارسی<br>dic.amdz.com -<br>یکنری لیتن انگلیسی و فارسی به انگلیسی و فارسی<br>www.amdz.com #<br>ایکسی و فارسی # Add and a com +<br>ایکاری فارسی ایکلیسی و از محک لحد فارسی به انگلیسی<br>acnow.net/www.dic.amdz.com +<br>ایکری ایکور ایک ایک ایک ایک ایک ایک ایک ایک<br>acnow.net/www.dic.amdz.com +<br>ایک ایک و فارسی # Add and a com +<br>amazon stock news<br>anz shoes personalized<br>anz shoes reviews<br>alerian mlp index amz<br>amz shoes company                                                                                                    | - C G Google Advanced Sea<br>ه<br>الالاين الالاين الالاين ال<br>இள்ரு ديكشنرى آنلاين ا<br>ي. z.com                                                                                                    | rch W لامن - ویکن پنا<br>کی دی - ویکن پنا                                | معتد المعند العالم المراك العالم المراك العالم المراك الم<br>Related searche<br>amazon stock news<br>amz shoes personaliz<br>amz shoes reviews<br>amz shoes company<br>amz news amz shoes company<br>amz news amz shoes company<br>amz news amz shoes company<br>amz stock price<br>amz scout chrome ext                                                                                                    | ension                                                                                                    | ایی با سایت<br>۲۰۵۰ ۲۰۰۵<br>Sign in R ≡                                      |
| e Edit View<br>bmilir - ut                     | ttp://www.bing.com/search?q=www.dic.amz.com&: ۲<br>Favorites Tools Help<br>www.dic.amz.com<br>ALL MAGES VIDEOS NEWS<br>2 Results<br>دیکشنری آنلاین انگلیسی و فارسی NEWS<br>2 Results<br>نیکتری ایتی انگلیسی و فارسی به انگلیسی و فارس<br>www.amdz.com +<br>الاین اینگلیسی و فارسی Related searches for www.dic.am<br>amzon stock news<br>anz shoes personalized<br>amz shoes reviews<br>alerian mlp index amz<br>amz shoes company<br>amz nyahoo                                                                                                    | - C G Google Advanced Sea<br>،<br>،<br>(اللاين الله: ديكشنرى آنلاين ال<br>致康调课个词上的所有网站)<br>Z.COM                                                                                                    | rch W لامن - ویکن پنا<br>کی دی ا                                         | معنی المحلي المحلي<br>محلي المحلي المحلي المحلي المحلي المحلي المحلي المحلي المحلي المحلي المحلي المحلي المحلي المحلي المحلي المحلي ال<br>محلي المحلي المحلي المحلي المحلي المحلي المحلي المحلي المحلي المحلي المحلي المحلي المحلي المحلي المحلي المحلي ا                                                                                                    | ension                                                                                                    | ایی با سایت<br>- ۵۵۵۰<br>Page Safety Tools -<br>Sign in Ջ ≡                  |

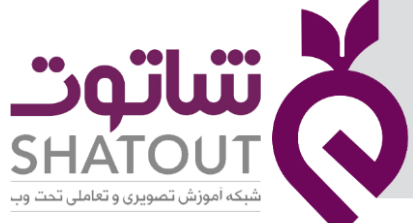

| IT-ICDL-107 | کد درس |
|-------------|--------|
| • 1         | نسخه   |
| ۳۵          | شماره  |

یکی از بهترین سایت برای ترجمه استفاده از سایت https://translate.google.com است .که با کلیک در بخش مشخص شده می توان زبان مبدا و مقصد را برای ترجمه تعیین نمود.

|                                                                  | a                                                                                                    |
|------------------------------------------------------------------|----------------------------------------------------------------------------------------------------|
| 🗲 🕘 隆 https://translate.google.com/ 🔎 = 🔒 🖉 Google Translate 🛛 🖉 | 合 ☆ 隠 🙂                                                                                                    |
| File Edit View Favorites Tools Help                              | »                                                                                                    |
| يانک مٿي ايران - bmiir وا 😸                                      | 🛐 🔻 🖾 👻 🚎 👻 Page 👻 Safety 👻 Tools 👻 🚱 👻                                                                                                    |
| ≡ G <mark>oogle</mark> Translate                                 | III Sign in                                                                                                    |
| XA     Text       Documents                                      | Switch to Chrome and get<br>Google Translate built in                                                                                                    |
| DETECT LANGUAGE ENGLISH SPANISH FRENCH                           | Automatically translate websites<br>with one click                                                                                                    |
| Translation                                                      | No thanks Yes                                                                                                    |
| 0/5000                                                           |                                                                                                    |
|                                                                  | €) ×                                                                                                    |
|                                                                  | Upcoming changes to history<br>Translation history will soon only be available when<br>you are signed in and will be centrally managed<br>within M4 activity. Bast bistory will be cleared during |
| · 3 (* 2.                                                        | while we dealed during this upgrade, so make sure to save translations you want to remember for ease of access later.                                                                             |
| History Saved Community                                          | Got it                                                                                                    |
|                                                                  | R1 (R) .                                                                                                    |
| ترجمه به کمک مترجم گوگل 🖉 🍯 💼 🗧 🔍 🕮 💼                            | ^ ዓመ 🦟 (⊅)) 📮 ENG 🛛 10. 2 ມ.ອ<br>⊮ዋ۹√-I/TF                                                                                                    |

## جلسه ۵

## آشنایی با مفهوم دانلود و آپلود

کلمه دانلود یعنی از اطلاعاتی از اینترنت به داخل رایانه وارد شود و آپلود یعنی از رایانه ما به داخل سایتی اطلاعات وارد شود.

ابتدا مرورگری را باز می کنیم و موتور جستجو گوگل یا هر موتور دلخواه دیگری را باز می کنیم، در اینجا می خواهیم یک نرم افزار را دانلود کنیم. نام نرم افزار را در کادر جستجو در سایت گوگل می نویسیم. وقتی حاصل جستجو را نشان داد روی یکی از موارد موردنظر کلیک کرده تا باز شود .در اینجا پوشه ای که دانلود می شود در داخل پوشه ای به نام Download قرار گرفته است که این پوشه را از طریق منوی استارت باز می کنیم.عمل ذخیره یک عکس نیز همان دانلود گفته می شود.

آپلود: ارسال مطالبی را از رایانه به داخل سایت، مانند عمل ارسال نقاشی به سایت های کودکان ، عمل ارسال عکس به سایت یک اداره و ... کارهایی است که به آن آپلود گفته می شود.

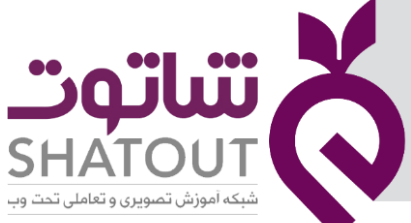

| IT-ICDL-107 | کد درس |
|-------------|--------|
| • 1         | نسخه   |
| ۳۶          | شماره  |

## در آن نقاشی را انتخاب و ارسال می کنیم.

| This PC > D                  | Documents >                   | Search Documents   | s           | <u>م</u> |                                                                                                    |       |
|------------------------------|-------------------------------|--------------------|-------------|----------|----------------------------------------------------------------------------------------------------|-------|
| Organize - New folder        |                               | []E:               | -           | 0        |                                                                                                    |       |
| A Name                       | ^ C                           | Date modified      | Туре        |          |                                                                                                    |       |
| 🔲 Desktop 🛷 📃 Car            | mtasia Studio                 | ۲:•۲ ب.ط ۱۱:∙۲     | File folder |          | Q                                                                                                    | 0     |
| 🕹 Downloads  🖈               |                               |                    |             |          | 9                                                                                                    | 9     |
| 🔂 Documents 🖈                |                               |                    |             |          | Tresol                                                                                                    | The o |
| 📰 Pictures 🕜                 |                               |                    |             |          | 100                                                                                                    |       |
| <ul> <li>OneDrive</li> </ul> |                               |                    |             |          | 000                                                                                                    |       |
| This DC                      |                               |                    |             |          |                                                                                                    |       |
| Deckton                      |                               |                    |             |          |                                                                                                    |       |
| Documents                    |                               |                    |             |          |                                                                                                    |       |
| Downloads                    |                               |                    |             |          | 📲 🔤 🕑                                                                                                    |       |
| Music                        |                               |                    |             |          |                                                                                                    | -     |
| · · · · ·                    |                               | _                  |             | >        |                                                                                                    |       |
| File name:                   | ~                             | All files (*)      |             | ~        |                                                                                                    |       |
|                              |                               | Open               | Cancel      |          | and the second second s |       |
|                              |                               |                    | _           |          | and the second second s |       |
|                              | یی برندگان مسابقه نقاشی نقاشی | اهتماي أرسال تقاشر | ,           |          | بارگذاری تقاشی                                                                                                    |       |

#### چاپ صفحات وب

همانگونه که صفحات را مطالعه می کنیم ، ممکن است بخواهیم مطالبی از سایتی را چاپ کنیم برای اینکار ابتدا باید به مرورگر توجه کرد در مرورگر microsoft Edge با کلیک بر روی (...) در سمت راست می توان Print را مشاهده کرد و سپس روی آن کلیک کرد در مرورگر google Chrome می توان روی سایت راست کلیک کرده

و گزینه Printرا انتخاب کرد.در مرور گر IE از منوی File گزینه Print را انتخاب می کنیم. در هر سه حالت پنجره ای مشابه زیر باز می شود که در آن می توان تنظیمات مورد نظر برای چاپ را انجام داد.

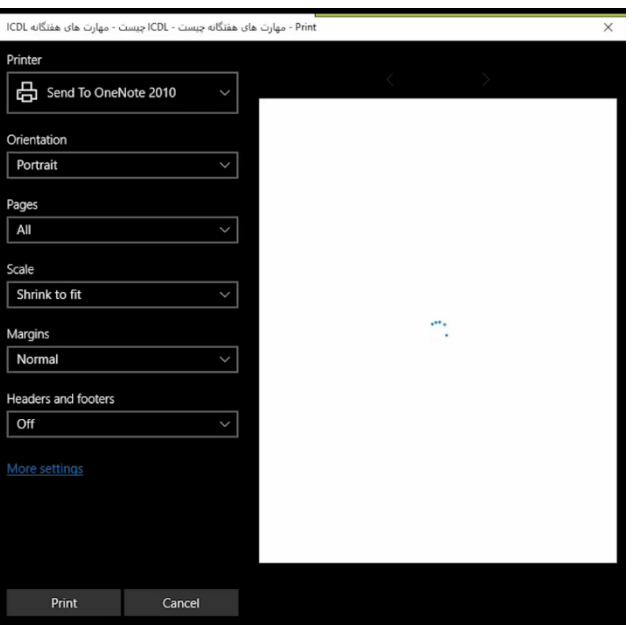

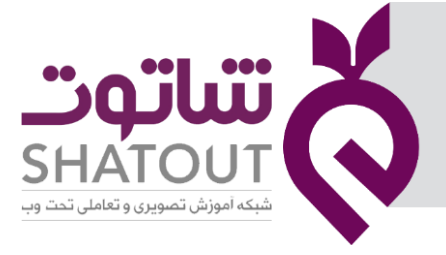

| IT-ICDL-107 | کد درس |
|-------------|--------|
| • 1         | نسخه   |
| ۳۷          | شماره  |

در صورتی که بخش از صفحه را بخواهیم چاپ کنیم ابتدا آن بخش را در یک نرم افزار دیگر کپی کرده و سپس آن را به کمک گزینه File و سپس Print چاپ می کنیم.

## کپی و جایگذاری ( copy , past )

برای استفاه از تصاویر و یا اطلاعات موجود در اینترنت به عنوان داده ابتدا مطلب یا تصویر مورد نظر را جستجو کرده حال برای استفاده از تصویر و یا مطلبی مورد نظر اگر متن باشد کافیست آن قسمت مورد نظر را انتخاب کرده و سپس با کلیک راست بر روی مطلب و یا تصویر گزینه copy را انتخاب نمایید تا داده در حافظه موقت ذخیره گردد .

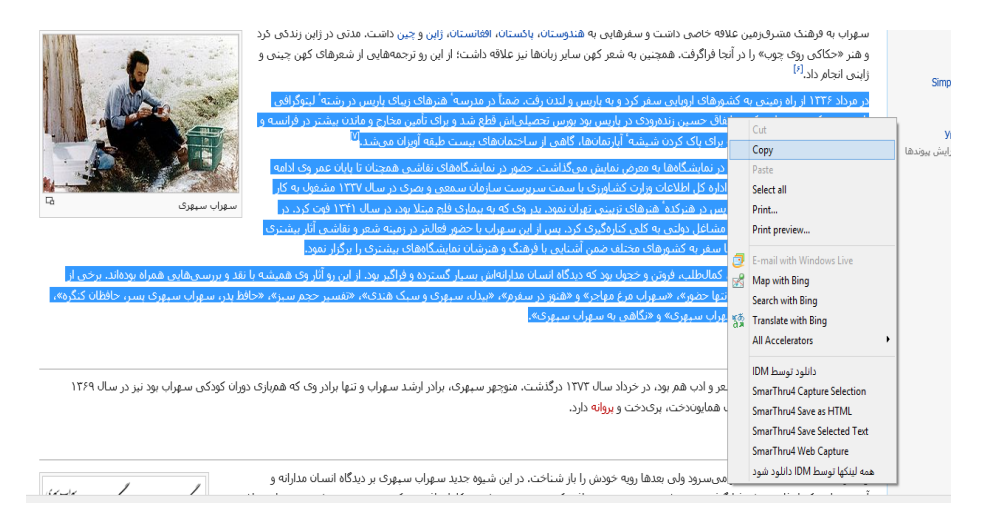

سپس در مکان مقصد مانند word و یا notepad رفته و بر روی صفحه کلیک راست و سپس گزینه past را کلیک کنید . داده به آن قسمت انقال پیدا میکند . حال میتوانید آن را ویرایش و سپس آن را ذخیره کنید . پس از ذخیره داده در حافظه ی دائمی ذخیره میشود.

| 0     | 🖬 🔊 - 😈 🔻                                                           |                 |                      |                               |             | Docum                   | nent1 - I | Microsoft W         | ord                   |                    |                                                                                                    |                                                              |                              |                             |        | - 8 ×                               |
|-------|---------------------------------------------------------------------|-----------------|----------------------|-------------------------------|-------------|-------------------------|-----------|---------------------|-----------------------|--------------------|----------------------------------------------------------------------------------------------------|--------------------------------------------------------------|------------------------------|-----------------------------|--------|-------------------------------------|
| 9     | Home Insert                                                         | Page Layout     | References           | Mailings                      | Review View |                         |           |                     |                       |                    |                                                                                                    |                                                              |                              |                             |        | 0                                   |
| Paste | <ul> <li>↓ Cut</li> <li>↓ Copy</li> <li>✓ Format Painter</li> </ul> | Arial (Body CS) | * 11<br>abe X, X' Az | · A` A` ♥<br>• ♥ · <u>A</u> · |             | · 撃撃 / <mark>•</mark> / | 21 ¶      | bCcDdEe<br>1 Normal | bCcDdEe<br>1 No Spaci | cDdEe<br>Heading 1 | CCDdEe<br>Heading 2                                                                                                    | dEe<br>Title                                                 | C <i>cDdEe</i><br>Subtitle   | <i>bCcDdEe</i><br>Subtle Em | Change | 島 Find *<br>む Replace<br>え Select * |
|       | Clipboard 5                                                         |                 | Font                 | 5                             |             | Paragraph               | 5         |                     |                       |                    | Style                                                                                                    | 5                                                            |                              |                             | 6      | Editing                             |
|       |                                                                     |                 |                      |                               |             |                         |           |                     |                       |                    | Arial (Body -       B     I       B     I       B | 11 • A* ∧ ¥<br>2* • ▲ • ≢<br>sph<br>ing<br>k<br>t<br>ss<br>e | ×▲· ●<br>登曜日・<br>→<br>→<br>→ |                             |        |                                     |

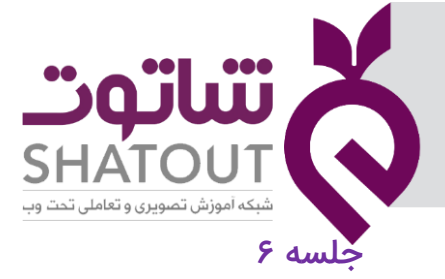

| IT-ICDL-107 | کد درس |
|-------------|--------|
| • 1         | نسخه   |
| ۳۸          | شماره  |

#### يست الكترونيكى

به ارسال و دریافت نامه با استفاده از اینترنت پست الکترونیک میگوییم . از فواید آن این است که :

- ۱- میتوانیم بدون داشتن پاکت و تمبر برای دوستان خود نامه ارسال کنیم.
  - ۲- میتوانیم به سرعت نامه های خود را ارسال و یا دریافت کنیم.
  - ۳- به جای رفتن به اداره پست میتوانیم نامه را از خانه پست کنیم .

و ....

برای ساختن صندوق پست الکترونیکی از سایتهای یاهو و گوگل کمک میگیریم . اگر بخواهیم در سایت یاهو ایجاد کنیم به آدرس www.yahoo.com میرویم . به آدرس پست الکترونیکی که در یاهو میسازیم ایمیل (email) گفته میشود .در سایت یاهو روی پیوند email کلیک میکنیم .

| /ahoo!                                                         | Q Sign In Mall                                                                        |              |
|----------------------------------------------------------------|---------------------------------------------------------------------------------------|--------------|
| Mail News Celebrity Movies Sports Finance Style Ai             | nswers The New Yahoo Mail Be in control Manage Gmail, Outlook and Yahoo Mail on gaze. |              |
| <br>Politics Al Jazens Three year Qatar blockade could be over | 'In weeks': US                                                                        |              |
| Creat کلیک میکنیم .                                            | له باز میشود بر روی گزینه te an account                                               | در صفحه ای ک |

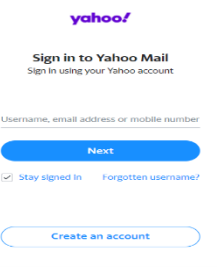

فرم همانند تصویر زیر نمایان میشود که با وارد کردن اطلاعات خواسته شده به صفحه بعد می رویم.

| Create a Y                                                     | ahoo email a    | ddress |  |  |
|----------------------------------------------------------------|-----------------|--------|--|--|
| First name                                                     | Last            | name   |  |  |
| Email address                                                  |                 |        |  |  |
| want to use my curren<br>Password                              | t email address |        |  |  |
| +1 - Mobile                                                    | phone num       | ber    |  |  |
| Birth Month                                                    | 👻 Day           | Year   |  |  |
| Gender (optional)                                              |                 |        |  |  |
| Birth Month<br>Gender (optional)<br>By clicking "Contin<br>and | Day             | Year   |  |  |
|                                                                | annan           |        |  |  |

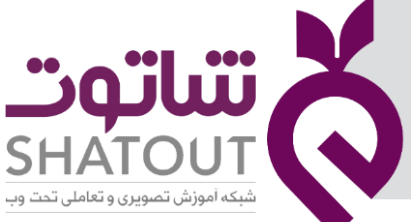

| IT-ICDL-107 | کد درس |
|-------------|--------|
| • 1         | نسخه   |
| ٣٩          | شماره  |

در ادامه کامل شدن فرم شماره موبایلی را سوال می کند که با نوشتن آن کدی از طریق سایت یاهو به موبایل ارسال میشود و ادامه ثبت ایمیل از ما کد را سوال می کند.

در صورتی که از قبل ایمیل داشته باشیم و نیاز به ساختن آن نداشته باشیم می توان در سایت یاهو آدرس ایمیا و را وارد کرد سپس next و بعد رمز را وارد کرد تا وارد صندوق پست الکترونیک شویم.

| Sign in t 2 Aboo Mail         By the using your balaco accessing         Iteratures, entral address or modelle nurseer         Iteratures, entral address or modelle nurseer <th></th> <th></th> <th>yaha</th> <th>00!</th> <th></th> <th></th> <th></th>                                                                                                    |                             |                      | yaha                                  | 00!                               |           |                     |             |
|----------------------------------------------------------------------------------------------------|-----------------------------|----------------------|---------------------------------------|-----------------------------------|-----------|---------------------|-------------|
| Uterrane, email address or mobile number         Next         Styl signed in         Teasts an account         Creats an account         Creats an account         Creats an account         I unrade: subdistion         I unrade: subdistion                                                                                                    |                             |                      | Sign in to Ya<br>Sign in using your   | <b>ahoo Mail</b><br>Yahoo account |           |                     |             |
| Next         I bisy signed in Forgetten username?         Create an account         Create an account         Create an account         Create an account         I unread- standation + discontering         I mail yaboo.com/b/folder/1 far-ym@reason-newsue/faction-dosc/hearding         I mail yaboo.com/b/folder/1 far-ym@reason-newsue/faction-dosc/hearding         I worked - standation + dosc/hearding         I mail yaboo.com/b/folder/1 far-ym@reason-newsue/faction-dosc/hearding         I worked - standation + dosc/hearding         I worked - standation + dosc/hearding         I worked - stan                                                                                                    |                             |                      | Username, email addre                 | ss or mobile number               |           |                     |             |
| Create an account                                                                                                    |                             |                      | Nex                                   | rt<br>orgotten username?          |           |                     |             |
| Li y Linesd - stavalšý® ×<br>→                                                                                                    |                             |                      | Create an                             | account                           |           |                     |             |
| Compose<br>Search your mailtox<br>Compose<br>Search your mailtox<br>Search your mailtox<br>Search your mailtox<br>Search your mailt |                             |                      |                                       |                                   |           |                     |             |
| (1 unead) - aloralises × +<br>→ ○ ∩ A mailyahoo.com/b/folders/12.src-sym&reason=newuser&action=closeOnboarding<br>d to the favorites bar by selecting ±, or by importing your favorites.<br>ychoo/mcil Search your mailbox Contacts Notepad Calendar<br>intox Contacts Notepad Calendar<br>Select All T Delete S spam Actions × Apply Date: Newest on tor × Apply 1<br>Intox • • • • • • • • • • • • • • • • • • •                                                                                                    |                             |                      |                                       |                                   | ، پستی    | جزای صندوق          | بی با ا     |
| d to the favorites bar by selecting 2, or by importing your favorites.<br>ychoofmail Search your mailbox and a count info of 60 Sign Out a failed of Account info of 60 Sign Out a failed of Account info of 60 Sign Out a failed of 60 Sign Out a faile                                                                                                    | (1 unread) - alavi.ali59@ × | +                    |                                       |                                   |           | - 1 <b>.</b>        |             |
| ychoofmail Search your mailbox Q alialari Account Info Go Sign Out   Inbox Contacts Notepad Calendar     Compose Select All Delete Spam Apply Date: Newest on tog V Apply 1     Inbox 1   Oratis Veloceme to so much more. 9:28 AM     Index 1   Trash Image: Search Hole   New folder                                                                                                    | > O W                       | mail.yanoo.com/b/roi | uers/ I f.src=ymoreason=newuserotacuc | n=closeOnboarding                 |           | μ x –               | في ك        |
| Inbox Contacts Notepad Calendar     Compose Select All Impose Apply     Inbox Impose     Inbox Impose        Inbox Impose         <                                                                                                    | yahoo/mail                  | Search your mailbox  | ui iavontes.                          | Q                                 | ali alavi | Account Info 🗸 🛛 Go | Sign Out Ho |
| Select All Delete Span Actions Apply Date: Newest on tor Apply 1                                                                                                    |                             | Inbox Contacts       | s Notepad Calendar                    |                                   |           |                     |             |
| Inbox 1   Drafts   Sent   Archive   Span   Trash   Image: Construction of the state of the state o                                                                                                    | Compose                     | Select All 🖬 Dele    | te 😵 Spam 🛛 Actions 🗸 Apply           | Date: Newest on top $\vee$ Apply  | < <1.5.≥  |                     |             |
| Sent Caller Caller Call                                                                                                    | Inbox 1                     | 🗌 🞯 Yahoo            | Welcome to so much more.              |                                   | 9:28 AM 📋 |                     |             |
| Archive Spam 10<br>Trash 10<br>slders Edit Hide<br>New folder                                                                                                    | Sent                        |                      |                                       |                                   |           |                     |             |
| Spam matrix<br>Trash matrix<br>olders Edit Hide<br>New folder                                                                                                    | Archive                     |                      |                                       |                                   |           |                     |             |
| Inders Edit Hide<br>New folder                                                                                                    | Spam 💼                      |                      |                                       |                                   |           |                     |             |
| ilders Edit Hide<br>New folder                                                                                                    |                             |                      |                                       |                                   |           |                     |             |
| New folder                                                                                                    | blders Edit Hide            |                      |                                       |                                   |           |                     |             |
|                                                                                                    | New folder                  |                      |                                       |                                   |           |                     |             |
|                                                                                                    |                             |                      |                                       |                                   |           |                     |             |
|                                                                                                    |                             |                      | _                                     |                                   |           |                     | č           |

صندوق ورودی inbox: شامل پیام های دریافتی شما میباشد.

نامه های ارسال شده sent : شامل پیام هایی که شما به دیگران ارسال کرده اید.

پیش نویس ها Drafts: شامل متن ها و یا نامه هایی که یا ارسال نکرده اید و یا برای ارسال به مشکل مواجه شده اند.

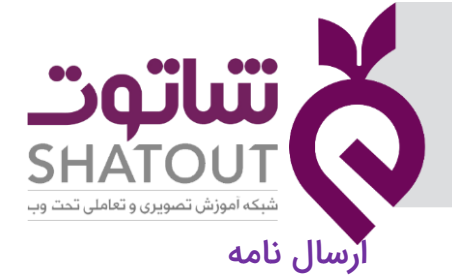

| IT-ICDL-107 | کد درس |
|-------------|--------|
| • 1         | نسخه   |
| ۴.          | شماره  |

برای ارسال نامه در سمت چپ بر روی دکمه Compose کلیک نمایید تا کادر زیر ظاهر شود.

| 🖬 Compose message - Yał 🗡                                                                                             | +                                       |                      |                 |                   |          |           |                                 |    |          |      |
|----------------------------------------------------------------------------------------------------|-----------------------------------------|----------------------|-----------------|-------------------|----------|-----------|---------------------------------|----|----------|------|
| $\leftrightarrow$ $\rightarrow$ $\circlearrowright$                                                                   | 🔒 mail.yał                              | hoo.com/b/compose    | ?.src=ym&reasor | =newuser&folderTy | pe=TRASH |           |                                 | =  | 2        |      |
| Add to the favorites bar by se                                                                                        | electing ☆, or b                        | y importing your fav | orites.         |                   |          |           |                                 |    |          |      |
| yahoo/mail                                                                                                    | Search you                              | ır mailbox           |                 |                   | Q        | ali alavi | Account Info $ \smallsetminus $ | Go | Sign Out | Home |
|                                                                                                    | Inbox                                   | Contacts             | Notepad         | Calendar          |          |           |                                 |    |          |      |
| Compose<br>Inbox<br>Drafts<br>Sent<br>Archive<br>Spam<br>Trash<br>Trash<br>Trash<br>Folders Edit Hide<br>+ New folder | Send<br>To f<br>Cc Ls<br>BCC<br>Subject | Save Cancel          |                 |                   |          | +         |                                 |    |          |      |
|                                                                                                    |                                         |                      |                 |                   |          |           |                                 |    |          |      |

در کادر بالا در خانه اولTO ، آدرس گیرنده را مینویسیم ،آدرس ایمیل فردی که می خواهیم به او ایمیل ارسال کنیم را مینویسیم.در بخش CC آدرس ایمیل افرادی که قرار است کپی نامه برای آنها ارسال شود را می نویسیم.اگر می خواهید به چند نفر ایمیل بفرستید ولی آنها متوجه نشوند که این ایمیل به چند نفر دیگر هم ارسال شده کافی است آدرس آنها را در قسمت رونوشت مخفی (BCC) وارد کنید.

در قسمت موضوعSubject همانگونه که مشخص است باید موضوع نامه ای که میخواهید ارسال کنید را بنویسید.

سپس متن نامه را وارد کرده و میتوان با استفاده از امکانات پایین کادر متن را ویرایش کنید.

اگر بخواهید ضمیمه ای به نامه خود اضافه کنید ( شامل انواع فایل ها ، عکس و ...) دکمه Attach file را انتخاب و گزینه مورد نظر آن را به نامه ی خود پیوست کنید. سپس فایل به نامه شما پیوست خواهد شد . و در پایان بر روی دکمه ارسال کلیک کرده و نامه شما ارسال خواهد شد.

هنگام خروج از صندوق پستی گزینه sign out را کلیک نمایید.

## جلسه ۷

## آدرس پست الکترونیکی

همانطور که وقتی میخواهیم نامه ای برای کسی پست کنیم باید آدرس گیرنده را داشته باشیم برای فرستادن نامه ی الکترونیکی هم باید آدرس ایمیل گیرنده نامه را داشته باشیم.

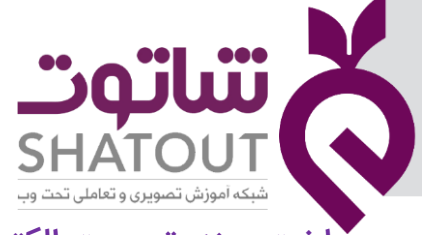

| J. |  |  |  |
|----|--|--|--|
|    |  |  |  |

ساخت صندوق پست الکترونیکی

| IT-ICDL-107 | کد درس |
|-------------|--------|
| • 1         | نسخه   |
| 41          | شماره  |

برای ساختن صندوق پست الکترونیکی از سایتهای یاهو و گوگل کمک میگیریم . اگر بخواهیم در سایت گوگل ایجاد کنیم به آدرس www.Google.com میرویم . به آدرس پست الکترونیکی که در گوگل میسازیم جی میل (Gmail) گفته میشود .در سایت گوگل روی پیوند Gmail کلیک میکنیم .

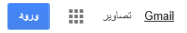

## Google

در صفحه ای که باز میشود بر روی گزینه ایجاد حساب کلیک میکنیم . فرم همانند تصویر زیر نمایان میشود که با وارد کردن اطلاعات خواسته شده و وارد کردن عبارات امنیتی و سپس در قسمت پایین فرم اطلاعات وارد شده را تایید و دکمه مرحله بعد را کلیک میکنیم.

| <form><form></form></form>                                                                                                    |                                                                                                    |                                                                                                    |
|----------------------------------------------------------------------------------------------------|----------------------------------------------------------------------------------------------------|----------------------------------------------------------------------------------------------------|
| <form><form></form></form>                                                                                                    |                                                                                                    |                                                                                                    |
| i i   i i   i i </th <th></th> <th></th>                                                                                                    |                                                                                                    |                                                                                                    |
| <form></form>                                                                                                    | ستم                                                                                                    | تتها چیزی که لازم دارید یک حساب است                                                                                                    |
| <ul> <li>A contract of the contract of the con</li></ul>                                                                                                    | ىتى غاير غايرىكى                                                                                              | یک صباحی ایگان لمو سے به هاد کتابات Gonele را بر ایر فضا آد ام ہے کئے                                                                                                    |
| <form>In the number of the second of the second of the secon</form>                                                                                                    |                                                                                                    |                                                                                                    |
| Environment     Environment     Enviro                                                                                                    | متغاب نام عاريز ع. غود                                                                                        |                                                                                                    |
|                                                                                                    | @gmai.com                                                                                                    | G M 🔯 🖬 🛆 🌞 🔮                                                                                                    |
| <ul> <li>An exit if if if if if if if if if if if if if</li></ul>                                                                                                    | احد کریون مریامم از افرین ایجل کلیکی غیام اسکامه کلم                                                          |                                                                                                    |
|                                                                                                    | البجاد بنك الأرولاء                                                                                           |                                                                                                    |
| <ul> <li> in the state of the state of</li></ul>                                                                                                    |                                                                                                    | 10 M ( 47 M ) ( 47 M ) ( 48 A ) ( 46 A A                                                                                                    |
|                                                                                                    | تابيد الآرو الأحضود                                                                                           |                                                                                                    |
|                                                                                                    |                                                                                                    | ین نستگاها جابجا هوید و از جلی که کارهان را معواف کرنید ان را از س بگوید.                                                                                                    |
|                                                                                                    |                                                                                                    |                                                                                                    |
|                                                                                                    | تا, <del>ن</del> ع ف ش                                                                                        |                                                                                                    |
|                                                                                                    | - J- J- J-                                                                                                    | AND A CONTRACT OF A CONTRACT OF A CONTRACT O |
|                                                                                                    | جنبيت                                                                                                    |                                                                                                    |
|                                                                                                    | *i \$                                                                                                    |                                                                                                    |
| <ul> <li>۲ • • • • • • • • • • • • • • • • • • •</li></ul>                                                                                                    |                                                                                                    |                                                                                                    |
|                                                                                                    | اللغون خمر اله                                                                                                |                                                                                                    |
| د مر بست توین شد<br>ا است مریک مرد<br>ا است مریک مرد<br>ا است مریک مرد<br>ا است مریک مرد<br>ا است مریک مرد<br>ا است مرد<br>ا است مرد |                                                                                                    |                                                                                                    |
|                                                                                                    | ادر بر رابعیل کونی شما                                                                                        |                                                                                                    |
| العند عند و المعند مسلمات الم المعند مسلمات الم المعند مسلمات الم المعند المعند المعند المعند المعند المعند المعند المعند المعند المعند و المعني معند المعني معند و المعني معند و المعني معند و المعني معند و المعني معند و المعني معند و المعني معند و المعني معند و المعني معند و المعني معند و المعني معند و المعني معني و المعني معني و المعني معني و المعني معني و المعني معني و المعني معني و المعني معني و المعني معني و المعني معني و المعني معني و المعني معني و المعني معني و المعني معني و المعني معني و المعني و المعني و                                                                                                    |                                                                                                    |                                                                                                    |
| علیہ میں مریک میں میں میں میں میں میں میں میں میں میں                                                                                                    |                                                                                                    |                                                                                                    |
|                                                                                                    | مشمه اعلى بدارة هي                                                                                            |                                                                                                    |
| مریک انداز بار میرید.<br>کند کند که روبی کرد سخت و سخت می برد بر<br>کند کند که روبی کند سخت برد برد برد<br><b>Ferme du Kalblin</b><br>عند را داخیه هد.<br>عند معنی<br>عند معنی<br>عند معنی روبی یه کندوی جی می می                                                                                                    | 🖌 Google پەھۇران كىلىدە كى پاي بۇرىلى بىن كىلىم شۇم.                                                          |                                                                                                    |
| لمده سه ۲٫۹۵ نیست<br>کند و دان دان جی سه نزم بات ۲<br><b>Ferme du Kalblin</b><br>سند ۲٫۹ نوب عد.<br>علیت معنی<br>علیت معنی<br>د ۲٫۹ نیزین عینی رزیزی و ۲۵۵۶ مراس مدر                                                                                                    | استعمادا اسلی پزش بنی من اس برزگار د ایراین استعمادی است. که رسمان ایل<br>ام من اس براگرا اشتان ماده اس شهرد. |                                                                                                    |
|                                                                                                    |                                                                                                    |                                                                                                    |
| Ferme du Kalblin         های در دین مینی         های در دین مینی         های در دین مینی         های در دین مینی                                                                                                    | دیده هید که رو بده نیسید<br>کارکتری از کاری افتار سالار سالار است. ۷ مانده                                    |                                                                                                    |
| Ferme du Kalblin                                                                                                    |                                                                                                    |                                                                                                    |
| معند ، تجنف العالمان .<br>بولغت معنی<br>بولغت معنی<br>۵ هن : در تورید معنی روبتری هوهمی برسر<br>معنی                                                                                                    | Forme de la                                                                                                   |                                                                                                    |
| یونجر ، اعب هید.<br>یونهند معنی<br>دون در با در باغی منابع<br>در باغی در تریزی دون مور منابع                                                                                                    | Terme du Kalblin                                                                                              |                                                                                                    |
| الله بالمار ( عليه المار )<br>الله بالله بالله بالله بالله بالله بالله بالله بالله بالله بالله بالله بالله بالله بالله بالله بالله بالله بالل<br>الله بالله بالله بالله بالله بالله بالله بالله بالله بالله بالله بالله بالله بالله بالله بالله بالله بالله بالل                                                                                                    |                                                                                                    |                                                                                                    |
| یونشت منافی<br>بوشت منافی<br>۵ : نام<br>این از منافی رویتری ها Google برای مدی                                                                                                    | ومور را مپ هير.<br>ان در ان ان ان ان ان ان ان ان ان ان ان ان                                                  |                                                                                                    |
| مواقعت معکنی<br>ادر ۱:<br>- در ۱: عراق می منافع می در زماری ها Googi مراق معلی                                                                                                    |                                                                                                    |                                                                                                    |
| مرین<br>مرین<br>ایران که در مرین که مرین منبع میشنی در زیاری داون میش                                                                                                    |                                                                                                    |                                                                                                    |
| مرین<br>این از ترابط عنداند ر عششی رویداری Google براین                                                                                                    | موهبت معنى                                                                                                    |                                                                                                    |
| من با شرایط عنداند و عششی و زنداری ه Google مرای مند.                                                                                                    |                                                                                                    |                                                                                                    |
|                                                                                                    | ا این با شرایط عبانه و عقبتی و ژماری Google بر ای میش                                                         |                                                                                                    |
|                                                                                                    |                                                                                                    |                                                                                                    |

در مرحله بعد به شماره تلفن همراه شما پیامکی مبنی بر رمز ورود ارسال خواهد شد که با وارد کردن رمز مراحل ساخت جی میل شما به پایان میرسد.

برای ورود به حساب کاربری خود ابتدا در صفحه گوگل بر روی گزینه Gmail کلیک کرده وگزینه ورود به سیستم را انتخاب میکنیم .

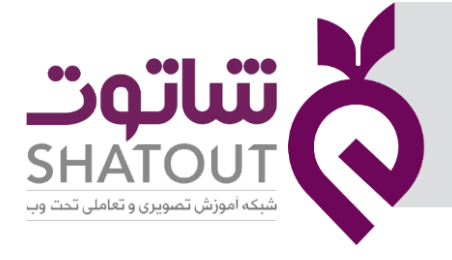

| IT-ICDL-107 | کد درس |
|-------------|--------|
| • 1         | نسخه   |
| 44          | شماره  |

#### Google

یک حساب. همهٔ Google. ورود به سیستم برای رفتن به Gmail

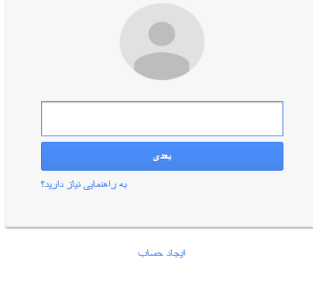

یک حساب Google در ای همه موارد Google

در کادر ظاهر شده نام کاربری خود را وارد کرده و دکمه بعدی را میزنیم.

| Google                                                    |  |  |
|-----------------------------------------------------------|--|--|
| یک حساب. همهٔ Google.<br>ورود به سیستم برای رفتن به Gmail |  |  |
|                                                           |  |  |
| z.karimian.4225 🗙                                         |  |  |
| بىدى                                                      |  |  |
| به راهتمایی نیاز دارید؟                                   |  |  |

و سپس رمز یا گذرواژه را وارد میکنیم ( دقت نمایید که برای وارد کردن گذرواژه به روشن و یا خاموش بودن caps lock بر روی صفحه کلید و زبان سیستم توجه شود) و دکمه ورود به سیستم را میزنیم.

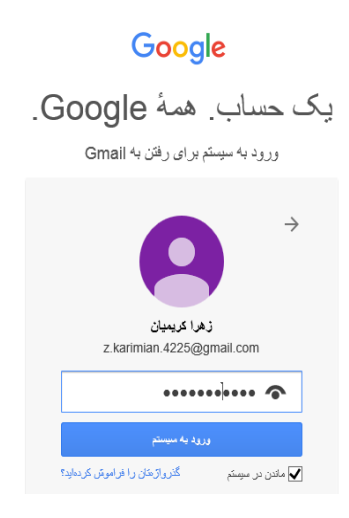

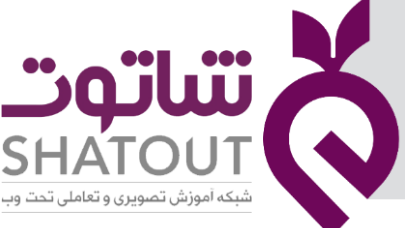

| IT-ICDL-107 | کد درس |
|-------------|--------|
| • 1         | نسخه   |
| FM          | شماره  |

صفحه پست الکترونیکی شما همانند تصویر زیر باز میشود.

| _      |                                                                                  |                                    |                                              |                                     |                              | - 🗇 🗡                                    |
|--------|----------------------------------------------------------------------------------|------------------------------------|----------------------------------------------|-------------------------------------|------------------------------|------------------------------------------|
| ¢      | M https://mail.google.com/mail/u/0/?tab=wm#starred                               | 5 <b>≙</b> ≁ Q                     | - z.karimian.4225@ ×                         |                                     |                              |                                          |
| File   | Edit View Favorites Tools Help                                                   |                                    |                                              |                                     |                              |                                          |
| \$     |                                                                                  |                                    |                                              | 📩 🝷 🔂 🗉                             | r 🖃 🌐 🔻 Pa                   | ige ▼ Safety ▼ Tools ▼ 🔞 ▼ 🦈             |
| ×      |                                                                                  |                                    |                                              | یله، بارگیری Chrome که منتشکرم      | رسائیهای خودکار              | امتحان کنید: مرورگر سریع و ایمن با بغروز |
|        | 😫 💿 🏢 ພ                                                                          | Q                                  |                                              |                                     | is:starred                   | Google                                   |
|        | - <b>Q</b>                                                                       |                                    |                                              | 6 ييشتر -                           | •                            | - Gmail                                  |
| $\sim$ | شود. برای ستارهگذاری یک پیام، روی طرح ستاره در کنار هر پیام یا مکالمه کلیک کنید. | اص تعیین کنید تا یافتن آنها سادمتر | ما به شما امکان میدهند برای پیامها وضعیتی خا | ہیچ پیام ستارداری موجود نیسک. ستارہ |                              | توشتن                                    |
|        | العرين فعلوت حساب: ٣ ساعت قل<br><u>جوارت</u>                                     |                                    |                                              | ) از ۱۵ گیگایایت استقاده شده است    | ۰/۰۶ گیگایایت (٪ ۰<br>منیریت | صندوق ورودی (۵)<br>ستارهار               |
|        |                                                                                  |                                    |                                              |                                     |                              |                                          |
|        |                                                                                  |                                    |                                              |                                     |                              | نامههای ارسال شده<br>بیش تبییر ۱۸۵۹      |
|        |                                                                                  |                                    |                                              |                                     |                              |                                          |
|        |                                                                                  |                                    |                                              |                                     |                              | ••                                       |
|        |                                                                                  |                                    |                                              |                                     |                              | ورود به سیستم                            |
|        |                                                                                  |                                    |                                              |                                     |                              |                                          |
| $\sim$ |                                                                                  |                                    |                                              |                                     |                              | φ 👱                                      |
|        |                                                                                  |                                    |                                              |                                     |                              | 100% -                                   |

در سمت راست تصویر بالا گزینه هایی وجود دارد با عنوان :

صندوق ورودی: شامل پیام های دریافتی شما میباشد.

ستاره دار: شامل پیام هایی میباشد ک شماره با فعال کردن گزینه ستاره آنها را ستاره دار کردید برای تفکیک و متمایز کردن از مابقی پیام ها.

مهم : شامل پیام هایی که از درجه اهمیت بالاتری برخوردار هستند.

نامه های ارسال شده: شامل پیام هایی که شما به دیگران ارسال کرده اید.

پیش نویس ها : شامل متن ها و یا نامه هایی که یا ارسال نکرده اید و یا برای ارسال به مشکل مواجه شده اند.

خروج از جی میل

اگر در کامپیوتر شخصی خودتان وارد جی میل خود شده اید خروج از آن اهمیت چندانی ندارد ولی اگر در سیستم مکان دیگری وارد شده اید و یا افراد دیگری از کامپیوتر شما استفاده میکنند برای غیر قابل دسترس بودن حساب شما برای دیگران از آن باید خارج شوید همانند شکل مقابل

| @gma<br>Account – Privacy | ail.com<br>V |
|---------------------------|--------------|
| Join Google+              |              |

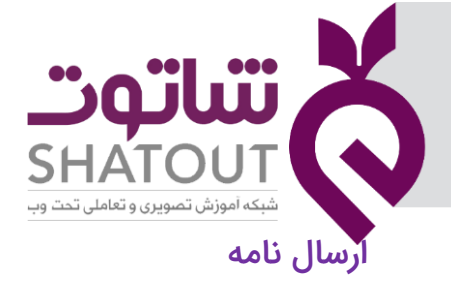

| IT-ICDL-107 | کد درس |
|-------------|--------|
| • 1         | نسخه   |
| FF          | شماره  |

برای ارسال نامه در سمت راست بر روی دکمه نوشتن کلیک نمایید تا کادر زیر ظاهر شود.

|     | ييام جديد                                                           |
|-----|---------------------------------------------------------------------|
|     | × sonhan@gmail.com                                                  |
|     | رىنىشت                                                              |
|     | رونوئنک مخفی                                                        |
|     | موضوع                                                               |
|     |                                                                     |
|     |                                                                     |
|     |                                                                     |
|     |                                                                     |
|     |                                                                     |
|     |                                                                     |
|     |                                                                     |
|     | ⊥x     □     □     □     □     x     B     - π     -     Sans Serif |
| · 1 | زسان 🛕 🕼 🖙 🖘 😳                                                      |

در کادر بالا در خانه اول آدرس گیرنده را مینویسیم ،آدرس ایمیل فردی که می خواهیم به او ایمیل ارسال کنیم را مینویسیم.

اگر می خواهید به چند نفر ایمیل بفرستید ولی آنها متوجه نشوند که این ایمیل به چند نفر دیگر هم ارسال شده کافی است آدرس آنها را در قسمت رونوشت مخفی (BCC) وارد کنید.

در قسمت موضوع همانگونه که مشخص است باید موضوع نامه ای که میخواهید ارسال کنید را بنویسید.

سپس متن نامه را وارد کرده و میتوان با استفاده از امکانات پایین کادر متن را ویرایش کنید.

 $\underline{\mathcal{I}}_{\mathsf{X}} \mid \underline{\mathbb{I}} \quad \text{an } \underline{\mathbb{E}} \quad \underline{\mathbb{E}} \quad$ 

اگر بخواهید ضمیمه ای به نامه خود اضافه کنید ( شامل انواع فایل ها ، عکس و …) در پایین کادر میتوان با انتخاب گزینه مورد نظر آن را به نامه ی خود پیوست کنید.

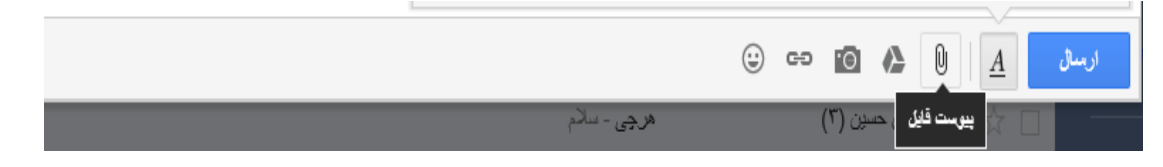

در کادر ظاهر اطلاعات مورد نیاز را انتخاب کرده و تایید میکنیم .

| IT-ICDL-107 | کد درس<br>نسخه                                                                                                    |                                                                                                    | ت                                                                                                    | اتتات 🗶                  |
|-------------|----------------------------------------------------------------------------------------------------|----------------------------------------------------------------------------------------------------|----------------------------------------------------------------------------------------------------|--------------------------|
| FD          | شماره                                                                                                    |                                                                                                    | SHA<br>تعاملی تحت وب                                                                                                    | TOUT شبکه آموزش تصویری و |
|             | (€) → ↑ []                                                                                                    | Choose File to Up                                                                                                    | v C Search Documents                                                                                                    | Ť                        |
|             | Organize - N                                                                                                    | ew folder                                                                                                    | i <b>→</b> [] @                                                                                                    |                          |
|             | <ul> <li>Image: Second state of the second state of the second sta</li></ul> | <ul> <li>Name</li> <li>My Music</li> <li>My Pictures</li> <li>My Videos</li> <li>SQL Server Management Studio</li> <li>Visual Studio 2010</li> <li>Visual Studio 2013</li> <li>desktop.ini</li> </ul> | Date modified     Type       r+1F/+F/TV     L-ij       r+1F/+F/TV     L-ij       r+1F/+F/TV     L-ij       r+1F/+F/TV     L-ij       r+1F/+F/TV     L-ij       r+1F/+F/T4     L-ij       r+1F/+F/T4     L-ij       r+1F/+F/T4     L-ij       r+1F/+F/T4     L-ij       r+1F/+F/T4     L-ij       r+1F/+F/T4     L-ij       r+1F/+F/T4     L-ij       r+1F/+F/T4     L-ij |                          |
|             |                                                                                                    | File name:                                                                                                    | → All Files (*.*) → Open Cancel                                                                                                    |                          |

و سپس فایل به نامه شما پیوست خواهد شد . و در پایان بر روی دکمه ارسال کلیک کرده و نامه شما ارسال خواهد شد.

## تنظیمات جی میل

در صفه جیمیل شما ، بالای صفحه سمت چپ بر روی دکمه تنظیمات کلیک کرده.

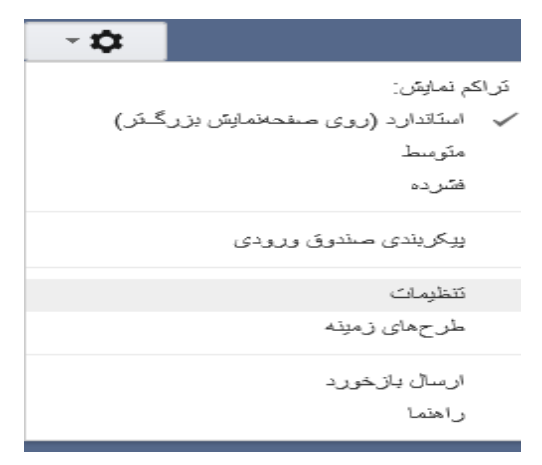

تنظیماتی از جمله تغییر شماره تلفن همراه ، تغییر زبان ، تنظیمات متن و ... وجود دارد .

|                                                                                                 | نوت<br>SHATO                |                                                  |
|-------------------------------------------------------------------------------------------------|-----------------------------|--------------------------------------------------|
|                                                                                                 | تتظيمات                     | - Gmail                                          |
| سنبها و انتقال فیلترها و آدرسهای مسود شده باز ارسال و POP/IMAP گ                                | کلی برچسب ها صندوق ورودی حس | توشتن                                            |
| زیان نمایش Gmail: <sup>افار</sup> سی<br>مشاهدهٔ همه گزینههای زبان                               | زيان:                       | صندوق ورودی (۱۲۹)<br>سکار هدار.                  |
| كدكتبور بيش قرض: البران                                                                         | شمارەھاي تلقن:              | مهم<br>مهم                                       |
| نمایش <mark>۵۰       </mark> مکانمه در هر صقحه<br>نمایش <mark>۲۵۰     ا</mark> مقاطب در هر صقحه | حداكش اندازه صقحه:          | نامەھاى ارىنال ئىدە<br>يېترىقويىن ھا (١)<br>دىكە |
| همیشه تصاویر خارجی نشان داده شود - بیشتر پدانید<br>) قیار ۲ نمایش تصاویر خارجی سال شود<br>)     | تصاوير:                     |                                                  |

| IT-ICDL-107 | کد درس |
|-------------|--------|
| • 1         | نسخه   |
| 49          | شماره  |

| ·                           | و، انتقال فیلترها و آدرس های مسود شده باز ارسال و POP/IMAP گپ آقلاین طرحهای زمینا      | کلی برچسیاها صندوق ورودی حسایاها                                                                                  | توهتن                                                                                   |
|-----------------------------|----------------------------------------------------------------------------------------|----------------------------------------------------------------------------------------------------|-----------------------------------------------------------------------------------------|
| ان برای ساین محصولات Google | زیان نمایش Gmail: افارسی کا یتیبر تنظیمات زیان<br>مشاهدا همه گزیندهای زیان             | زيان:                                                                                                    | سندوق ورودی (۱۲۹)<br>سکار هار                                                           |
|                             | ىدىمىور بيتىقرض: الإران                                                                | شمارەھاى تلغن:                                                                                                    | مهم                                                                                     |
|                             | ندایش <mark>۵۰ ∨</mark> مکانله در هر صقحه<br>تمایش <mark>۲۵۰ ∨</mark> مفاطب در هر صقحه | حداكش اندازه صفحه:                                                                                                | لىمەھەي ارسان مىدە<br>يېش تويس ھا (1)<br>دىك -                                          |
|                             | فمیشه تصاویر خارجی نشان داده شود - بیئتر بدانید<br>قبل از نمایش تصاویر خارجی سؤال شود  | تصاویر:                                                                                                    | ,,,                                                                                     |
|                             | ی بسخ<br>⊂ بسغ به همه                                                                  | الگوی بیش فرض باسخ:<br>بیشش بدانید                                                                                |                                                                                         |
|                             | اللہ کے لیے ایس است.<br>اس نسا نمبیہ این است.                                          | س <b>یک مثن پیتر غرض:</b><br>(از دکمه حدق قائیبتری در نوارایزار برای بازنشانی<br>میک مثن پیترافرمن استفاده کنید.) | ورود به سیستم<br>با ورود به سیستم به جلسههای<br>Hangout در سرتاس Google وارد<br>می توید |
|                             | ® نمای مکلمه روشن<br>⊖ نمای مکلمه خانوش                                                | <b>تمای مکالمه:</b><br>(تنظیم میکند که آیا ایمیل،های دارای موضوع یکسان یا هو<br>گروه بندی شوند)                   |                                                                                         |
|                             | ⊂ نمایش دکمه «ارسال و بایگانی» در پاسخ<br>® پنهان کردن دکمه «ارسال و بایگانی» در پاسخ  | ارسال و بایگانی:<br>بیشش بدانید                                                                                   | φ 🛓                                                                                     |

## تغيير گذرواژه

برای تغییر گذرواژه یا همان رمز عبور ، در قسمت تنظیمات بر روی سربرگ حساب ها کلیک نمایید.

|   | تظبيك                                                                                                    | - Gmail                                       |
|---|----------------------------------------------------------------------------------------------------|-----------------------------------------------|
|   | کلی برجسها صفوق ورودی <mark>حسابها و انتقل</mark> فیلترها و آدرسهای مسئود شده باز ارسال و POP/IMAP گب آفلاین طرحهای زمینه                                                                 | نوشتن                                         |
| ^ | تغيير تظيمات هساب: <u>تكبير گار روان</u><br>تكبير گزيندهاي بازينامي گار برازده<br>ديگر تشايفت حساب Google                                                                                 | صندوق ورودی (۱۲۹)<br>ستان ددار                |
|   | <b>وارد کرین نامه و مخاطبین:</b> ورارد کرین از Yahool، Hotmail، AOL یا سایر ویت های انگارونیکی یا حساب های POP3.<br>بیتکن بدائید و ارد کرین تامه و مخاطبین                                | مهم<br>نامههای ارسال شده<br>بیش بنه بس ها (۱) |
|   | ارسال تلمه به عنوان: ز ۸را کریمیان <z.karimian.4225@gmail.com اسلامات<br="" و="" یرایش="">(استد، در Gmai) برای زساد در آمریزیایی پید بیگرتن)<br/>بیشکر بدانید</z.karimian.4225@gmail.com> |                                               |
|   | یک کارن تامه از حساب های دیگر (استقاده از افزوین یک حساب نامه POP3 منطق به خودتان<br>POP3:<br>بینکر بدانید                                                                                | <b>U</b>                                      |
|   | ايجاد امکن دسترسی به حساب خود: الاروین حساب دیگر                                                                                                    | ورود به سیستم                                 |
| 1 | رىم باين امان بىرىد قەن جىلىنا بېرىرىكە رې ارىك<br>يىنى<br>يېڭىر بىدانىيە<br>يېڭىر بىدانىيە                                                                                               |                                               |
|   | افروهن لمغنای تغیرمسازی بیشتر:<br>ایا قصاری نیشنی:<br>ایا قصاری دنیزی دیترن دراین: خرید بیشتری دیترن دارید: خدای دخیر مسازی بیشتر                                                         |                                               |
| ~ | ۲۰۰۰، گیگینیت (۲۰۰) از ۱۵ گیگینیت استفده ده است<br>سیریت<br>حالت                                                                                                    | <b>Q</b>                                      |

در قسمت تغییر گذرواژه کلیک کنید.

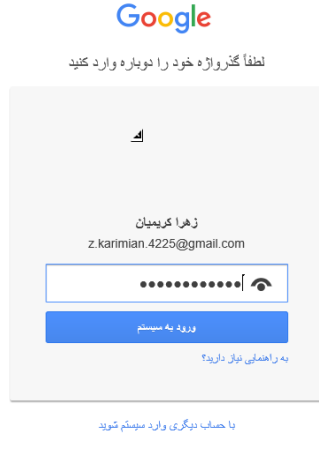

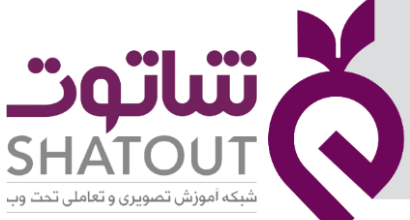

| IT-ICDL-107 | کد درس |
|-------------|--------|
| • 1         | نسخه   |
| FV          | شماره  |

پنجره بالا برای شما باز خواهد شد که شما گذرواژه فعلی خود را وارد کرده و بر روی دکمه ورود به سیستم کلیک کنید تا پنجره ی زیر برای شما ظاهر شود.

| گذرواژه                                                                                                    |  |
|----------------------------------------------------------------------------------------------------|--|
| گذرواژه فروای انتخاب کنید و از آن برای حساب های دیگر استفاده نکنید. ب <b>یشتر بدانید.</b><br>با تعییر گذرواژ خان از همه دستگادهایکان ثبت خروج میشویده از جمله تلفتکار. باید گذرواژه جدیدتان را در همه دستگادهایکان وارد کنید. |  |
| گزراز، جد                                                                                                    |  |
| استحکام گذروازد: تری<br>از حداقل ۸ نویسه استفاده کنید. از گذروازه سایت دیگری یا<br>مورد خولی و اصنحی مانند نام حیوان خانگریتان استفاده نکنید.<br>جورا؟                                                                        |  |
| ئۇيدگزيۇر. مىپ<br>مېرىكى مەلبىيە ئۇرىرى مىپ                                                                                                    |  |
| تغيير گذرواژه                                                                                                    |  |

در قسمت اول گذرواژه جدید را وارد کرده و در قسمت دوم با دوباره وارد کردن گذر واژه آن را تایید میکنید و سپس بر روی دکمه تغییر گذرواژه کلیک کنید.

#### Theme

Theme یا طرح زمینه ، طرحی است که در زمینه صفحه جیمیل شما قرار میگیرد که شما میتوانید از تصاویر موجود و یا از تصاویر دلخواه خود در رایانه استفاده کنید . برای تغییر طرح زمینه در قسمت تنظیمات بر روی طرح زمینه کلیک کرده تا پنجره زیر برای شما باز شود.

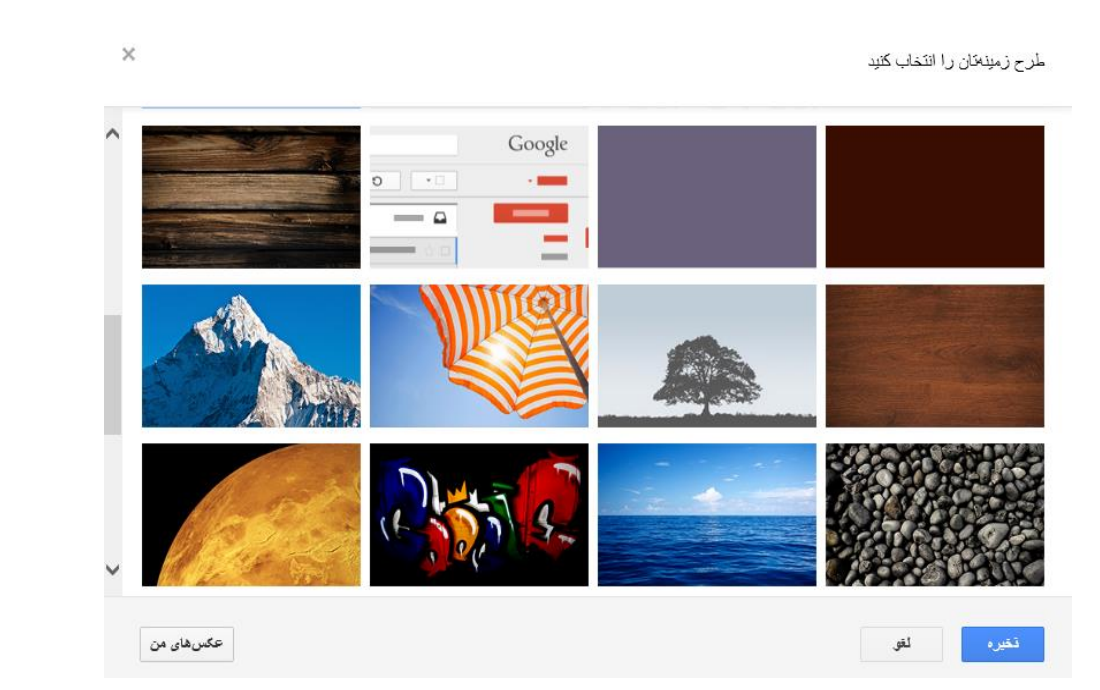

در این پنجره یا میتوانید یکی از این تصاویر موجود را انتخاب کرده و یا در قسمت عکس های من کلیک کرده و یک عکس از رایانه خود انتخاب کنیدو سپس دکمه ذخیره را کلیک کنید تا تنظیمات اعمال شود.

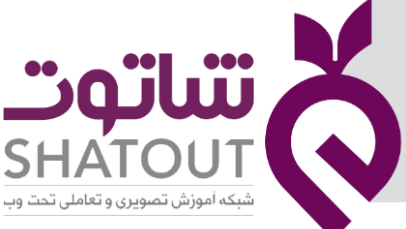

| IT-ICDL-107 | کد درس |
|-------------|--------|
| • 1         | نسخه   |
| ۴۸          | شماره  |

من در اینجا تصویراقیانوس را انتخاب میکنم . با زدن دکمه ذخیره صفحه جیمیل من به شکل زیر شد.

| • # w                                                                     | Q is:starred                                                  |                                                               | Google                                                                                           |
|---------------------------------------------------------------------------|---------------------------------------------------------------|---------------------------------------------------------------|--------------------------------------------------------------------------------------------------|
| **                                                                        |                                                               | □ + 6 ييمتر +                                                 |                                                                                                  |
| ی سکار هگذاری یک پیام، روی طرح سکاره در کنان هر پیام یا مکالمه کلیک کنید. | راي يپامها وضعيتي خاص تعيين کليد تا ياقتن أنها سادش شود. بر ا | هیچ پیلم سکار داری موجود نیست. سکار دها به شما امکان میدهند ب | توشتن                                                                                            |
| العرين أعلاق سماير ١٢ دوم قل<br>مركزت                                     |                                                               |                                                               | مشرق رویدی (۱۹۱)<br>میر<br>انیک این ارسل شد<br>انیک این ارسل ۲۵<br>انیک ا                        |
|                                                                           |                                                               |                                                               | رود به سینتم<br>با ورد به سینتر به جستمای<br>Google در مرکن Google راد<br>بیکن بادی<br>ریکن بادی |
|                                                                           |                                                               |                                                               | φ 1                                                                                              |

## عکس پروفایل

برای درج و یا تغییر عکس پروفایل خود میتوانید در تنظیمات در سربرگ تنظیمات کلی رفته و تصویر من را مشاهده کنید

| رهای مسئود شده باز ارسال و POP/IMAP گپ آفلاین طرحهای زمینه<br>هاکلید روشن                                                                                   | مساب،ها و. انتقال قیلترها و. آدر»<br>کایدهای میان پر صق          | کلی برچسیاها صندوق ورودی د<br>بیسَتَر بدانید |
|----------------------------------------------------------------------------------------------------|------------------------------------------------------------------|----------------------------------------------|
|                                                                                                    | <ul> <li>تمادها</li> <li>توشتار</li> </ul>                       | یرچسپاهای دکمه:<br>بیتش بدانید               |
| قابل مشاهده برای همه<br>۵ قابل مشاهده فقط برای اقرادی که میتواتم با آنها گپ بزنم<br>قر عکس نمایه Google داشته باشد، این عکس برای همه قابل مشاهده خواهد بود. | تقییر تصویر<br>تصویر 🖾                                           | تصویر من:<br>پرشکن بدانید                    |
| نمایش اطلاعات دریاره شرکتکنندگان در سمت چپ هر مکالمه<br>ا <b>قراد</b>                                                                                       | <ul> <li>تمایش ایزارک اقراد</li> <li>محقی کردن ایزارک</li> </ul> | ایزارک اقراد:<br>بیتس بدانید                 |

در اینجا برای درج عکس شما میتوانید بر روی گزینه تغییر عکس کلیک کنید تا کادر زیر برای شما ظاهر شود . بر روی دکه Browse کلیک کنید سپس به ادرس مورد نظر رفته و عکس خود را انتخاب کنید و دکمه open را بزنید تا عکس شما ذخیره شود.

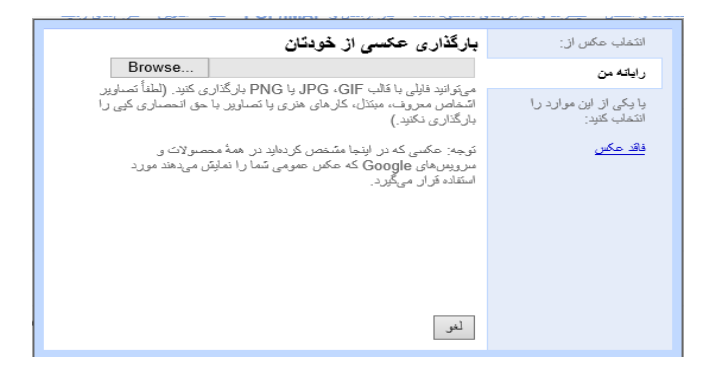

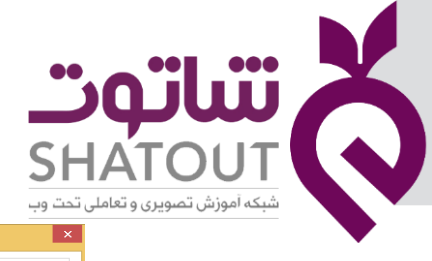

| IT-ICDL-107 | کد درس |
|-------------|--------|
| • 1         | نسخه   |
| 49          | شماره  |

| 8                                                                                                    | Choose File to U                                  | pload                                                                                      | ×      |
|----------------------------------------------------------------------------------------------------|---------------------------------------------------|--------------------------------------------------------------------------------------------|--------|
| $\bigcirc$ $\bigcirc$ $\neg$ $\uparrow$ $\blacksquare$ $\rightarrow$ This P                                 | PC → New Volume (F:) →                            | ✓ C Search New Volume (F:)                                                                 | ٩      |
| Organize 👻 New folder                                                                                       |                                                   | 8= -                                                                                       | 0      |
| A Homegroup                                                                                                 | Name<br>SRECYCLE.BIN<br>System Volume Information | Date modified Type<br>۲۰۱۶/۰۴/۳۰ ب ۵۵:۳۸۰۰۰ File folder<br>۲۰۱۶/۰۵/۱۷ می ۱۱:۴۵ File folder |        |
| This PC  Desktop  Documents  Documents  Downloads  Music  Pictures  Videos  Local Disk (C:)  New Volume (E) | img1462036050555.jpg                              | T+IF/+F/۳۰ پ ۹۹۳۷ JPEG image                                                               |        |
| File name                                                                                                   | e: img1462036050555.jpg                           | All Files (".")     Open     Cancel                                                        | ><br>- |

شما میتوانید تغییراتی به عکس خود داده و اعمال تغییرات را بزنید .عکس شما برای پروفایل شما ذخیره خواهد شد.

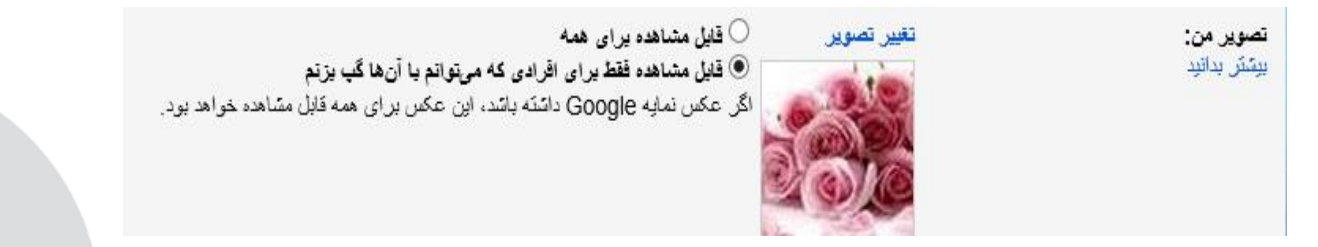

همانطور که مشاهده میکنید عکس من درج شده است . حال با لیستی که کنار تصویر میباشد میتوانید مشخص کنید که تصویر شما برای همه یا فقط کسانی که با آنها گپ میزنید مشخص باشد.

#### ستاره دار کردن نامه های صندوق ورودی

همانطور که در جلسات قبلی گفته شد ، شما میتوانید با ستاره دار کردن نامه های خود آنها را به صندوق ستاره دار ها برده . با این کار شما نامه ای را نسبت به نامه های دیگر متمایز کرده و آن را جدا میکنید.

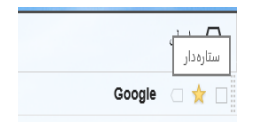

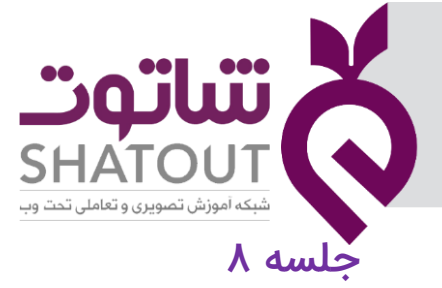

| IT-ICDL-107 | کد درس |
|-------------|--------|
| • 1         | نسخه   |
| ۵۰          | شماره  |

## آشنایی با نرم افزار outlook

برنامه اوت لوک (Outlook) یکی از برنامه های مهم است که کار با ایمیل ها را راحت می <mark>کند.برای کار با این</mark> نرم افزار از طریق منوی استارت برنامه را باز می کنیم.

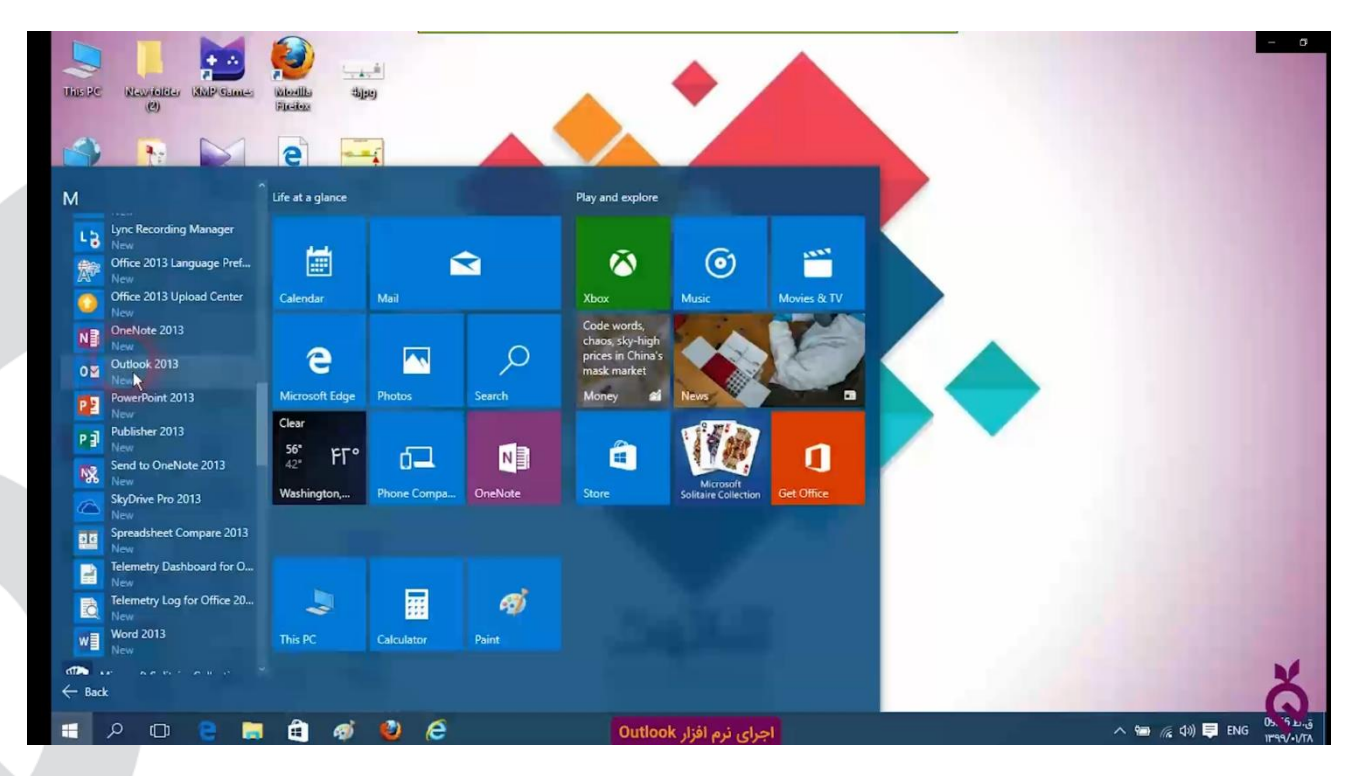

بعد از باز شدن پنجره زیر باز می شود.

| Welcome to Outlook 2013<br>Outlook is your personal assistant, helping you manage your life<br>powerful tools for email, calendar, contacts, and tasks.<br>Let's get started. In the next few steps, we'll add your email accou | ×      | se to Microsoft Outlook 2013                                                                                                   |
|----------------------------------------------------------------------------------------------------|--------|----------------------------------------------------------------------------------------------------|
| Outlook is your personal assistant, helping you manage your life<br>powerful tools for email, calendar, contacts, and tasks.<br>Let's get started. In the next few steps, we'll add your email accou                            |        | Welcome to Outlook 2013                                                                                                    |
| Let's get started. In the next few steps, we'll add your email accou                                                                                                    | with   | Outlook is your personal assistant, helping you manage your life v<br>powerful tools for email, calendar, contacts, and tasks. |
|                                                                                                    | unt.   | Let's get started. In the next few steps, we'll add your email accour                                                          |
|                                                                                                    |        |                                                                                                    |
|                                                                                                    |        |                                                                                                    |
| < 5ack Next >                                                                                                    | Cancel | < Back Next >                                                                                                    |

| IT-ICDL-107                                                                                                    | کد درس                                    |                                                                                                    |                                                                      | ••                                                      | oïliï                                 |                            |
|----------------------------------------------------------------------------------------------------|-------------------------------------------|----------------------------------------------------------------------------------------------------|----------------------------------------------------------------------|---------------------------------------------------------|---------------------------------------|----------------------------|
| • 1                                                                                                    | ن سخه                                     |                                                                                                    |                                                                      |                                                         | 4                                     |                            |
| ۵۱                                                                                                    | شماره                                     |                                                                                                    |                                                                      | SH                                                      | ATOUT                                 |                            |
| FILE HOME SEND / RECEIVE                                                                                                    | FOLDER VIEW                               | Outlook Today - Ou                                                                                                    | tlook                                                                | لی بخت وب                                               | سبخه امورس تصویری و تعاما<br>۱۰ 📧     | - 0                        |
| New New<br>New Vew<br>New Delete                                                                                                    | Reply Reply Forward More -<br>All Respond | ™     Move to: ?     ♀     To Manager     •       I Team Email     ✓     Done     ✓       ♀     Reply & Delete     ✓     Create New     ▼       Quick Steps     Га | Move OneNote<br>Move Antender Categorize Follow<br>Read Up -<br>Tags | Search People<br>Address Book<br>Filter Email ~<br>Find |                                       | ~                          |
| ▲ Favorites <                                                                                                    | پنجشنیه, ۱۲ تیر ۲۰۲۰                      |                                                                                                    |                                                                      |                                                         | Cystomize Outlook                     | Today                      |
| Sent Items<br>Deleted Items<br>Outlook Data File<br>Inbox<br>Drafts<br>Sent Items<br>Deleted Items<br>Outbox<br>RSS Feeds<br>Search Folders | Calendar                                  |                                                                                                    | Tasks                                                                |                                                         | Messages<br>Inbox<br>Drafts<br>Outbox | 00000                      |
|                                                                                                    |                                           |                                                                                                    |                                                                      |                                                         |                                       |                            |
| ■ ■ ♣ ⊉ ···<br>Done<br>■ ♪ □ € 属                                                                                                    | ê ø 🛛 é                                   | میط نرم افزار Outlook                                                                                                    | ADDING YOUR CATEGOR<br>آشنایی با مح                                  | ies to the master list                                  | □ 『『                                  | 10. 22 Jo.g<br>11999/-1/TA |

در صورتی که بخواهید با تعریف یک آدرس پست الکترونیک وارد اوت لوک شوید بر روی YES کلیک و نام و پسورد و آدرس ایمیل خود را وارد کردید روی دکمه Next کلیک کنید.اما اگر ادرس پست الکترونیک نداشته و یا بخواهید بدون آن وارد شوید گزینه No را انتخاب می کنید.

| Auto Account Setur<br>Outlook can auton | atically configure many email accounts.                                       | 谈   |
|-----------------------------------------|-------------------------------------------------------------------------------|-----|
| E-mail Account                          |                                                                               |     |
| Your Name:                              | ali                                                                           |     |
| E-mail Address:                         | Example: Elleri Adams<br>alavi.ali59@yahoo.com<br>Example: elleri@contoso.com |     |
| Password:<br>Retype Password:           | *****                                                                         |     |
|                                         | Type the password your Internet service provider has given yo                 | ou. |
| O Manual setup or a                     | Iditional server types                                                        |     |

بعد از این مرحله برنامه اوت لوک باز می شود.

دکمه Next را کلیک کنید.

| IT-ICDL-107                                                                             | کد دره                          | ••                                      |                                            |
|-----------------------------------------------------------------------------------------|---------------------------------|-----------------------------------------|--------------------------------------------|
| •1                                                                                      | نسخ                             |                                         |                                            |
| ه ۲۵                                                                                    | شماره                           | SH                                      | <b>ATOUT</b>                               |
|                                                                                         |                                 | ملی تحت وب                              | شبکه آموزش تصویری و تعا                    |
|                                                                                         | Outlook Today - Outlook         | ook                                     | ? 💿 🗕 🕡                                    |
| New New New Delete                                                                      | Reply Reply Forward To Marager  | Address Book                            |                                            |
| Email Items *<br>New Delete                                                             | All Quick Steps Fa              | Move Tags Find                          | ^                                          |
| ▲ Favorites                                                                             | پنجشنبه, ۱۱ تیر ۲۰۲۰            |                                         | Customize Outlook Today                    |
| Inbox<br>Sent Items                                                                     | Calendar                        | Tasks                                   | Messages                                   |
| Deleted Items                                                                           |                                 |                                         | Inbox 0<br>Drafts 0                        |
| Outlook Data File Inbox Drafts Sent Items Deleted Items Outbox RSS Feeds Search Folders |                                 |                                         |                                            |
|                                                                                         |                                 |                                         |                                            |
| Done                                                                                    |                                 | ADDING YOUR CATEGORIES TO THE MASTER LI | л. D 🛛 — — — — — — — — — — — — — — — — — — |
| ■ 2 □ 2 ■                                                                               | حیط نرم افزار Outlook 💿 🤄 🧐 🗎 ا | آشنایی با م                             | ^ 🖮 🌾 (\$)) 📮 ENG 10.\$3.25.j<br>ከዋቂ√-√TA  |

معمولا نامهاي كه در زمان تست به صورت خودكار فرستاده شد در صندوق ورودي يا Inbox قرار دارد .

پنل سمت چپ صفحه یا Navigation Panel شامل گزینه هایي براي مدیریت Email هاي ارسال شده، دریافت شده، خوانده نشده، پاك شده و... ميباشد.

Inbox : صندوق ورودی است که نامه های دریافتی در اینجا قرار می گیرد.

Drafts : پیش نویس نامه ها

Sent items : نامه های ارسال شده در جا قرار می گیرند.

Delete item : نامهای حذف شده

#### ایجاد نامه جدید:

برای نوشتن یک نامه جدید در قسمت راست پنجره روی new email کلیک می کنیم.

| 0                   | ) 🖶 🗟 =                          |                            | Outlook Too                                                                                                    | day - Outlook             |                                |               | ? 🗈 - 🛛 🗙               |
|---------------------|----------------------------------|----------------------------|----------------------------------------------------------------------------------------------------|---------------------------|--------------------------------|---------------|-------------------------|
| FILE                | HOME SEND / RECEIVE              | FOLDER VIEW                |                                                                                                    |                           |                                |               | 10                      |
| New New Email Items | Clean Up * X<br>So Junk * Delete | Reply Reply Forward More - | Move to: ? Conservation of the second second | ▼ Move OneNote Unre<br>Re | ead/ Categorize Follow<br>Up * | Search People |                         |
| New                 | Delete                           | Respond                    | Quick Steps                                                                                                    | ra Move                   | Tags                           | Find          | ^                       |
| · Founditor         | <                                | ينجشنبه. ١٦ تير ٢٠٢٠       |                                                                                                    |                           |                                |               | Customize Outlook Today |

تا پنجره ای باز شود در این پنجره تنظیمات زیادی را برای یک نامه می توان انجام داد:

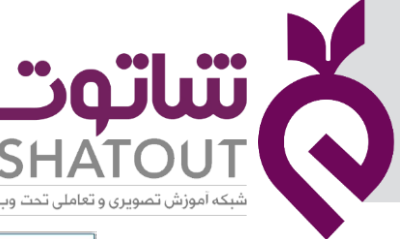

| IT-ICDL-107 | کد درس |
|-------------|--------|
| • 1         | نسخه   |
| ۵۳          | شماره  |

| Fits     MESSAGE     Notesti     OPTIONS     FORMAL ILLI     Review       MESSAGE     MESSAGE     Notesti     OPTIONS     FORMAL ILLI     Review       MESSAGE     MESSAGE     MESSAGE     MESSAGE     MESSAGE       MESSAGE     MESSAGE     MESSAGE     MESSAGE       MESSAGE     MESSAGE     MESSAGE     MESSAGE       MESSAGE     MESSAGE     MESSAGE       MESSAGE     M |
|----------------------------------------------------------------------------------------------------|
|                                                                                                    |
| and Subject                                                                                                    |

در کادر بالا در خانه اولTO ، آدرس گیرنده را مینویسیم ،آدرس ایمیل فردی که می خواهیم به او ایمیل ارسال کنیم را مینویسیم.در بخش CC آدرس ایمیل افرادی که قرار است کپی نامه برای آنها ارسال شود را می نویسیم.اگر می خواهید به چند نفر ایمیل بفرستید ولی آنها متوجه نشوند که این ایمیل به چند نفر دیگر هم ارسال شده کافی است آدرس آنها را در قسمت رونوشت مخفی (BCC) وارد کنید.

در قسمت موضوعSubject همانگونه که مشخص است باید موضوع نامه ای که میخواهید ارسال کنید را بنویسید.در سربرگ Insert می توان فایل ضمیمه را اضافه کرد.در سربرگ Message می توان امکاناتی چون امضا، اولویت به نامه ها،ضمیمه و تنظیماتی را روی متن نامه انجام داد.

سپس متن نامه را وارد کرده و میتوان با استفاده از امکانات پایین کادر متن را ویرایش کنید.

## جلسه ۹

در ادامه کار با outlook در این جلسه در رابطه با ایجاد یک نامه همراه با پیوست(attach) امضا و درج تصاویر خواهیم پرداخت.در نرم افزار outlook بر روی new email کلیک می کنیم تا پنجره برای نوشتن نامه باز شود.

ایجاد پیوست attach : در سربرگ Message بر روی attach file کلیک تا پنجره آن باز شود. برروی فایل مورد نظر کلیک می کنیم تا به نامه اضافه شود.

ایجاد اولویت به نامه ها:در سربرگ Message با کلیک بر روی Low importance اولویت کم به نامه داده می شود و با کلیک بر روی high importance اولویت زیاد به نامه داده می شود.

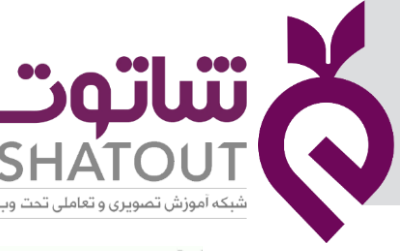

| IT-ICDL-107 | کد درس |
|-------------|--------|
| •1          | نسخه   |
| ۵۴          | شماره  |

|       |                                   | Outlook Today - Outlook                                                                                                    |        |   |   | ?   |
|-------|-----------------------------------|----------------------------------------------------------------------------------------------------|--------|---|---|-----|
|       | 501                               | v ↓ ∓ Untitled - Message (HTML)                                                                                                    | ?      | Ť | - | n × |
| FILE  | MESSAGE                           | INSERT OPTIONS FORMAT TEXT REVIEW                                                                                                    |        |   |   |     |
| Paste | & Cut<br>≧ Copy<br>≶ Format Paint | r A <sup>*</sup> A <sup>*</sup> I = - I = - A <sup>*</sup> A <sup>*</sup> I = - I = - A <sup>*</sup> A <sup>*</sup> A <sup>*</sup> I = - I = - A <sup>*</sup> A <sup>*</sup> A <sup>*</sup> I = - I = - A <sup>*</sup> A <sup>*</sup> A <sup>*</sup> A <sup>*</sup> I = - I = - A <sup>*</sup> A <sup>*</sup> A <sup>*</sup> A <sup>*</sup> I = - A <sup>*</sup> A <sup>*</sup> A <sup>*</sup> A <sup>*</sup> I = - A <sup>*</sup> A <sup>*</sup> A <sup>*</sup> A <sup>*</sup> A <sup>*</sup> A <sup>*</sup> I = - A <sup>*</sup> A <sup>*</sup> A <sup>*</sup> A <sup>*</sup> I = - A <sup>*</sup> A <sup>*</sup> A <sup>*</sup> A <sup>*</sup> A <sup>*</sup> A <sup>*</sup> A <sup>*</sup> A <sup>*</sup> | Zoom   |   |   |     |
| CI    | pboard                            | Fa Basic Text G Names Include Tags                                                                                                    | Zoom   | 1 | _ | ^   |
| -     | То                                | Low Importance<br>Set this item as low pri                                                                                                    | ority. |   |   |     |
| Send  | Cc                                |                                                                                                    | -      |   | _ |     |
| Jenu  | Bcc                               |                                                                                                    |        |   |   |     |
|       | Subject                           |                                                                                                    |        |   |   |     |
|       | Attached                          | images.jpg (14 KB)                                                                                                    |        |   |   |     |

درج شکل یا تصویر و یا جدول در متن نامه : از سربرگ insert می توان شکل یا تصویر و یا جدول دلخواه را درج و تنظیم نمود.

ایجاد امضا: از سربرگ Insert بر روی گزینه Signature کلیک تا پنجره زیر باز شود . در این پنجره با کلیک بر روی new می توان یک امضا را که قبلا در قالب تصویر در رایانه ذخیره شده است را انتخاب کرد.البته امضا می تواند متنی باشد که آن را در همین کادر می نویسیم.

| · · · · · · · · · · · · · · · · · · · |                                                                                                    |                          |                   |
|---------------------------------------|----------------------------------------------------------------------------------------------------|--------------------------|-------------------|
| -mail Signature Personal Station      | ery                                                                                                    |                          |                   |
| elect signature to edit               |                                                                                                    | Choose default signature |                   |
|                                       | 1                                                                                                    | E-mail account:          |                   |
|                                       |                                                                                                    | New messages:            |                   |
|                                       |                                                                                                    | Peplier/forwards:        |                   |
|                                       |                                                                                                    | , Replicition and a      |                   |
| Delete                                | State Rename                                                                                                    |                          |                   |
| 1241                                  | and the state of the state of t |                          |                   |
| di <u>t</u> signature                 |                                                                                                    |                          |                   |
| Calibri (Body) 🕤 11 🖂 B               | I <u>U</u> Automatic                                                                                                    | E = = +1 11              | Business Card 🛛 🔀 |
| [                                     |                                                                                                    |                          |                   |
|                                       |                                                                                                    |                          |                   |
|                                       |                                                                                                    |                          |                   |
|                                       |                                                                                                    |                          |                   |
|                                       |                                                                                                    |                          |                   |
|                                       |                                                                                                    |                          |                   |
|                                       |                                                                                                    |                          |                   |
|                                       |                                                                                                    | .0                       |                   |
|                                       |                                                                                                    |                          |                   |
|                                       |                                                                                                    |                          |                   |

دریافت نامه : برای دریافت نامه ها از سربرگ SEND/RECEIVE روی گزینه Send/Recive All Folders کلیک

می کنیم.

| FILE HOME SEND / RECEIVE                | Inbox - Outlook Data File - Outlook FOLDER VIEW                        |  |  |  |  |
|-----------------------------------------|------------------------------------------------------------------------|--|--|--|--|
| Send/Receive Groups *<br>Send & Receive | Show Cancel<br>Progress All<br>Download<br>Server                      |  |  |  |  |
| ▲ Favorites <                           | Search Current Mailbox (Ctrl+E)                                        |  |  |  |  |
| Inbox                                   | All Unread By Date * Newest ↓<br>We didn't find anything to show here. |  |  |  |  |
| Sent Items                              |                                                                        |  |  |  |  |
| Deleted Items                           |                                                                        |  |  |  |  |
| <ul> <li>Outlook Data File</li> </ul>   |                                                                        |  |  |  |  |
| Inbox                                   |                                                                        |  |  |  |  |
| Drafts [2]                              |                                                                        |  |  |  |  |
| Sent Items                              |                                                                        |  |  |  |  |
| Deleted Items                           |                                                                        |  |  |  |  |
| Junk E-mail                             |                                                                        |  |  |  |  |
| Outbox                                  |                                                                        |  |  |  |  |
| RSS Feeds                               |                                                                        |  |  |  |  |
| Search Folders                          |                                                                        |  |  |  |  |

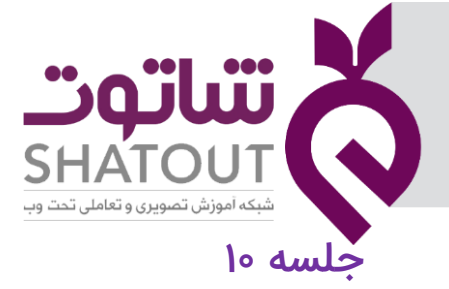

| IT-ICDL-107 | کد درس |
|-------------|--------|
| • 1         | نسخه   |
| ۵۵          | شماره  |

در ادامه کار با outlook در این جلسه در رابطه با نحوه پاسخ به نامه ها ، استفاده از کتابچه آدرس و ... مطالبی را خواهیم داشت.

در سربرگ Home می توان عناوینی را دید که به کمک آنها می توان به نامه های موجود پاسخ داد.

| 📴 📅 ち 🖶 🗟 🕫                                                                                                    |                               | Outbox - Outlook Data I                                                                                                    | ile - Outlook                      |                               | ? 🗈 – – 🕫                                |
|----------------------------------------------------------------------------------------------------|-------------------------------|----------------------------------------------------------------------------------------------------|------------------------------------|-------------------------------|------------------------------------------|
| FILE HOME SEND / RECEIVE                                                                                                    | FOLDER VIEW                   |                                                                                                    |                                    |                               |                                          |
| New New<br>Enail Items*<br>New Delete                                                                                                    | Reply Reply Forward More -    | Image: Second Second Secon | Move ConeNote<br>Move Tags         | Search People<br>Address Book | ~                                        |
| ▲ Favorites                                                                                                    | All Reply All (Ctrl+Shift+R)  |                                                                                                    | Search Outbox (Ctrl-               | + E)                          | P   Current Folder -                     |
| Inbox                                                                                                    | Reply to the sender and all o | ther                                                                                                    |                                    | SENT V SIZE                   | CATEGORIES 🕅                             |
| Sent Items                                                                                                    | recipients of this message.   | We                                                                                                    | didn't find anything to show here. |                               |                                          |
| Deleted Items                                                                                                    |                               |                                                                                                    |                                    |                               |                                          |
| <ul> <li>Outlook Data File</li> <li>Inbox</li> <li>Drafts [2]</li> <li>Sent Items</li> <li>Deleted Items</li> <li>Junk E-mail</li> <li>Detro</li> </ul> |                               |                                                                                                    |                                    |                               |                                          |
| RSS Feeds                                                                                                    |                               |                                                                                                    |                                    |                               |                                          |
| Search Folders                                                                                                    |                               |                                                                                                    |                                    |                               |                                          |
|                                                                                                    |                               |                                                                                                    |                                    |                               |                                          |
| M 🖬 🕹 🖄 ····                                                                                                    |                               |                                                                                                    |                                    |                               | X                                        |
| ITEMS: 0                                                                                                    |                               |                                                                                                    |                                    |                               |                                          |
| = 2 @ e 📮                                                                                                    | 1 🖻 🚿 🔮 🥭                     | ن به نامه ها                                                                                                    | <b>גורי</b>                        |                               | ^ ዓመ / (፫ Φ)) ☴ li በተዋይ-ig<br>የተዋዋ√-i/TA |

Reply: به کمک این گزینه پاسخ نامه ای که بر روی آن کلیک شده است را می نویسیم . این پاسخ فقط به شخص فرستنده ارسال خواهد شد.

Reply all : به کمک این گزینه پاسخ نامه ای که بر روی آن کلیک شده است را می نویسیم . این پاسخ به تمام افرادی که نامه را دریافت کرده اند ارسال خواهد شد.

Forward: به کمک این گزینه این نامه را می توان به شخص جدیدی که نام آن در بخش To , cc ,bcc نمی باشد ارسال کرد.

استفاده از کتابچه آدرس: برای استفاده از کتابچه آدرس لازم است ابتدا نام و مشخصات و آدرس پست الکترونیک افراد را دارد سیستم کنیم تا در مراحل بعد بتوانیم از آنها استفاده کنیم. برای وارد کردن مشخصات در کتابچه آدرس به صورت زیر عمل می کنیم:

در سربرگ Home بر روی Address book کلیک تا پنجره ای باز شود . از منوی File گزینه new entry را کلیک تا پنجره ای باز شود.

| IT-ICDL-107 | کد درس |
|-------------|--------|
| •1          | نسخه   |
| ۵۶          | شماره  |

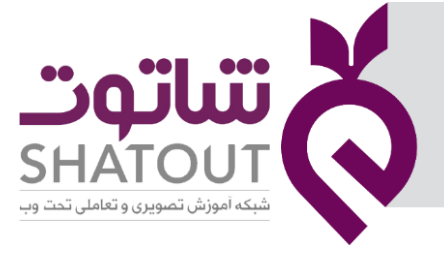

| FILE HOME SEND / RECEIVE                                          | FOLDER VIEW                                  |                                        |                                        |               |                                        |                                                         |
|-------------------------------------------------------------------|----------------------------------------------|----------------------------------------|----------------------------------------|---------------|----------------------------------------|---------------------------------------------------------|
| New New<br>New New<br>Email Items*<br>New Delete                  | Reply Reply Forward More -<br>All<br>Respond | Move to: ?                             | To Manager +<br>Done +<br>Create New = | Move OneNote  | Unread/ Categorize Follow<br>Read Tags | Search People<br>Address Book<br>Filter Email *<br>Find |
| ✓ Favorites                                                       | Search Current Mailbox ( Addre               | ss Book: Contacts<br>Tools             |                                        |               | – 🗆 X                                  |                                                         |
| Sent Items<br>Deleted Items                                       | We didn't New                                | Entry<br>Message Ctrl+N<br>to Contacts | nns Address Book                       | Address Books | Advanced Find                          |                                                         |
| Drafts [2]                                                        | Dele<br>Prop                                 | e Ctrl+D<br>erties                     |                                        |               | ^                                      |                                                         |
| Sent Items<br>Deleted Items<br>Junk E-mail<br>Outbox<br>BSS Feeds |                                              | ALTIS                                  | 1                                      |               |                                        |                                                         |
| Search Folders                                                    |                                              |                                        |                                        |               | ~                                      |                                                         |

در پنجره باز شده گزینه new contact را انتخاب می کنیم.

| lew Entry                      | ×         |
|--------------------------------|-----------|
| select the entry type:         |           |
| New Contact                    | ×         |
| tew constrained                |           |
| ut this entry in:              | v.        |
| Contacts - Other Address Books | ~         |
| contacts - carde reducts books | OK Cancel |

در پنجره باز شده تمام اطلاعات مورد نظر را وارد می کنیم و گزینهsave &close را کلیک می کنیم.

|                                                        |           | F FORMAT TEXT                                      | REVIEW | Untitle                              | d - Contact                           |                                           |                   | ? | Þ | > |
|--------------------------------------------------------|-----------|----------------------------------------------------|--------|--------------------------------------|---------------------------------------|-------------------------------------------|-------------------|---|---|---|
| ve & Delete Save<br>lose New<br>Actions                | & OneNote | General Certificates<br>General All Fields<br>Show | More   | Address Check<br>Book Names<br>Names | Business Picture<br>Card •<br>Options | Categorize Follow Private<br>Up +<br>Tags | Q<br>Zoom<br>Zoom |   |   |   |
| Full Name<br>Company<br>Job title<br>File as<br>ternet |           |                                                    |        |                                      |                                       |                                           |                   |   |   |   |
| E-mail<br>Display as<br>Web page addres                |           |                                                    |        |                                      | Notes                                 |                                           |                   |   |   |   |
| IM address                                             |           |                                                    |        |                                      |                                       | TE                                        |                   |   |   |   |
| Business                                               | -         |                                                    |        |                                      |                                       | 1                                         |                   |   |   |   |
| Home                                                   | -         |                                                    |        |                                      |                                       |                                           |                   |   |   |   |
| Business Fax                                           | -         |                                                    |        |                                      |                                       |                                           |                   |   |   |   |
| Mobile                                                 | -         |                                                    |        |                                      |                                       |                                           |                   |   |   |   |
| ldresses                                               |           |                                                    |        |                                      |                                       |                                           |                   |   |   |   |
| Business                                               | •         |                                                    |        | 00                                   |                                       |                                           |                   |   |   |   |
| -                                                      | ling      |                                                    |        |                                      |                                       |                                           |                   |   |   |   |

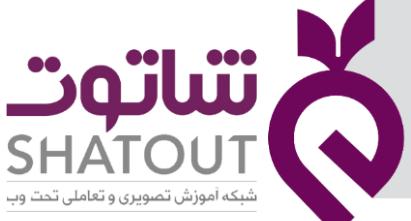

| IT-ICDL-107 | کد درس |
|-------------|--------|
| • 1         | نسخه   |
| ۵۷          | شماره  |

فرستادن نامه به کمک کتابچه آدرس: بعد از انجام تنظیمات در نامه برای نوشتن آدرس پست الکترونیک با کلیک بر روی BCC، CC ، TO می توان از کتابچه استفاده کرد.

| orites contracts contracts |  |
|----------------------------------------------------------------------------------------------------|--|
| xx       Search: @ Name only @ More columns Address Book       Advanced Find         sed ltems       Send       @ Ontacts - Other Address Books Advanced Find         book Data File       Bec       Bec         subject       Subject       Image Advanced Find         sts [2]       Subject       Image Advanced Find         items seatch: @ Name only @ Jop Alge Amage Advanced Find       Image Advanced Find         subject       Subject       Image Advanced Find         Subject       Subject       Image Advanced Find         Items seatch: @ Name only @ Jop Alge Amage Advanced Find       Image Advanced Find         Subject       Subject       Image Advanced Find         Items Seatch: @ Name Only @ Jop Alge (Marge Advanced Find)       Image Advanced Find         Subject       Subject       Image Advanced Find         Items Seatch: @ Name Only @ Jop Alge (Marge Advanced Find)       Image Advanced Find         Subject       Subject       Image Advanced Find         Items Seatch: @ Subject       Image Advanced Find       Image Advanced Find         Items Seatch: @ Subject       Image Advanced Find       Image Advanced Find         Subject       Image Advanced Find       Image Advanced Find       Image Advanced Find         Subject       Image Advanced Find <td< th=""><th></th></td<>                                                                                                    |  |
| thems   ted Items   look Data File   Seed   Subject     Subject     Subject<                                                                                                    |  |
| ted Items       Send       Cc.       Image: Cc.       Image: Cc.       I                                                                                                    |  |
| look Data File look Data File look D |  |
| look Data File Subject Subject |  |
| Subject Subject Subjec |  |
| To Set Set Set Set Set Set Set Set Set Set                                                                                                    |  |
| Items ted Items ted Items ted Items feds ch Folders ted Items ted Items ted  |  |
| ted Items<br>E-mail<br>box<br>Feeds<br>Ch Folders<br>CC -><br>Bcc -><br>CC -><br>CC -><br>CC -><br>CC ->                                                                                                    |  |
| kE-mail       box       Feeds       ch Folders       Cc->       Bec ->       OK       Cancel                                                                                                    |  |
| box<br>Feeds<br>ch Folders                                                                                                    |  |
| Feeds<br>ch Folders                                                                                                    |  |
| To >> CC >> CC >>  |  |
| Cc→<br>Bc→<br>OK<br>Cancel                                                                                                    |  |
| Bcc-> OK Cancel                                                                                                    |  |
| Bcc.><br>OK Cancel                                                                                                    |  |
| OK Cancel                                                                                                    |  |
|                                                                                                    |  |
|                                                                                                    |  |
|                                                                                                    |  |
|                                                                                                    |  |
|                                                                                                    |  |
|                                                                                                    |  |
|                                                                                                    |  |

ایجاد گروه در کتابچه آدرس:

در سربرگ Home بر روی Address book کلیک تا پنجره ای باز شود . از منوی File گزینه new entry را کلیک تا پنجره ای باز شود. در پنجره باز شده گزینه new contact Group را انتخاب می کنیم.

| N |
|---|
|   |
|   |
|   |
|   |

در پنجره باز شده در بخش Name نام گروه را می نویسیم.

برای نوشتن نام اعضا بر روی Add members و سپس بر روی From address book کلیک می کنیم تا پنجره ای باز شود و بتوان اعضا را برای گروه انتخاب کرد.

| 28 日 ≪28 日 5 ७ ↑ ↓ ≠                                                               | روه دوستان                                                                               | - Contact Group                       | ? 🖻 🗆 🗙 |
|------------------------------------------------------------------------------------|------------------------------------------------------------------------------------------|---------------------------------------|---------|
| FILE CONTACT GROUP INSERT                                                          | FORMAT TEXT REVIEW                                                                       |                                       |         |
| 🗗 🗙 🛱 🗙 🖳 🥵 🖷                                                                      | 🔐 🔐 🖷 📕                                                                                  | A Q                                   |         |
| Save & DeletSave & Delete Forward<br>Close Group Close Group Group * Members Notes | Add Remove Update Categorize For<br>Members Member Now                                   | ollow Private Zoom<br>Up <del>-</del> |         |
| Actio Actions Show                                                                 | From Outlook Contacts Ta                                                                 | gs Zoom                               | ^       |
| Name Name گروه دوستان                                                              | From Address Book                                                                        |                                       |         |
| Name Name                                                                          | From Address Book                                                                        | E-mail                                |         |
|                                                                                    | Select contacts or entries from the<br>Address Book to add to this<br>distribution list. | nything to show here.                 |         |
|                                                                                    |                                                                                          |                                       |         |

| •• •• ••                                  |            |
|-------------------------------------------|------------|
|                                           | $\bigcirc$ |
| SHAIOUI شبکه آموزش تصویری و تعاملی تحت وب |            |

| IT-ICDL-107 | کد درس |
|-------------|--------|
| • 1         | نسخه   |
| ۵۸          | شماره  |

فیتر نامه ها : در سربرگ Homeمی توان به کمک Filter email نامه ها را فیلتر کرد.

| 12 間 2 唱 図・                                                                                                    |                                                                         | Inbox - Outlook                                                                                             | Data File - Outlook |                                          |                                                                                              | ?                                                    |
|----------------------------------------------------------------------------------------------------|-------------------------------------------------------------------------|----------------------------------------------------------------------------------------------------|---------------------|------------------------------------------|----------------------------------------------------------------------------------------------|------------------------------------------------------|
| FILE HOME SEND / RECEIVE                                                                                                    | FOLDER VIEW                                                             |                                                                                                    |                     |                                          |                                                                                              |                                                      |
| The second second seco | Reply Reply Forward More -                                              | Move to: ?     Image: To Manager       Team Email     Image: To Manager       Reply & Delete     Create New | Move OneNote        | Unread/ Categorize Follow<br>Read • Up • | Search People                                                                                |                                                      |
| New Delete                                                                                                    | Respond                                                                 | Quick Steps                                                                                                 | Fa Move             | Tags                                     | 🖸 Unread                                                                                     |                                                      |
| Favorites    Inbox   Sent Items   Deleted Items                                                                                                    | Search Current Mailbox (Ctri+E)<br>All Unread<br>We didn't find anythin | By Date * Newest 4                                                                                          |                     |                                          | <ul> <li>Has Attachments</li> <li>This Week</li> <li>Categorized</li> <li>Elagged</li> </ul> | Blue Category<br>Green Category                      |
| Outlook Data File                                                                                                    |                                                                         |                                                                                                    |                     |                                          | ! Important<br>♣ More Filters                                                                | Orange Category     Purple Category     Red Category |
| Drafts [2]                                                                                                    |                                                                         |                                                                                                    |                     |                                          |                                                                                              | Yellow Category                                      |
| Sent Items<br>Deleted Items                                                                                                    |                                                                         |                                                                                                    |                     |                                          |                                                                                              | Any Category                                         |

## تعریف آدرس پست الکترونیک در outlook

درصورتی که تاکنون آدرس پست الکترونیکی برای outlook تعریف نکرده باشیم ولی نامه ای جهت ارسال آماده باشد با کلیک روی گزینه Send پنجره ای باز می شود که با انتخاب Add account می توانید آدرس پست الکترونیکی را برای آن تعریف نمایید.

| 📴 🕾 🗢 🖶 🕫                                                                                                    | COMPOSE TOOLS                                                                                                    | Drafts - Ou                   | utlook Data File – Outlook                                                                                  | ? 🗊 - 0                             |
|----------------------------------------------------------------------------------------------------|----------------------------------------------------------------------------------------------------|-------------------------------|----------------------------------------------------------------------------------------------------|-------------------------------------|
| File     HOME     SEND / RECEIVE       →     →     Cut       →     →     Copy       Paste     ✓     Format Painter       Clipboard     F | FOLDER         VIEW         MESSAGE           · 111 · A` A` = : - : -          · · · · · · · · · · · · · · · · · · · | Address Check<br>Book Names   | High Importance     Low Importance     Low Importance     Bcc     From     Include     Tags     Show Fields |                                     |
| ∡ Favorites <                                                                                                    | Search Drafts (Ctrl+E)                                                                                               | 🔎   Current Folder 🝷          | Pop Out 🗙 Discard                                                                                           |                                     |
| Inbox                                                                                                    | All Unread                                                                                                    | By Date <sup>≠</sup> Newest ↓ | Toali.alavi. 1399.2020@vahoo.com                                                                            |                                     |
| Sent Items<br>Deleted Items                                                                                                    | ali.alavi.1399.2020@yahoo.com<br>salam<br>د تا باقد ددا باقد دوا                                                     | 0 ! 🔐<br>None                 | Send Cc                                                                                                    |                                     |
| ▲ Outlook Data File                                                                                                    |                                                                                                    | None                          | Subject salam                                                                                               |                                     |
| Inbox<br>Drafte [2]                                                                                                    | end>> به نام خدا                                                                                                    | Microsoft Outlook             | Attached State                                                                                              |                                     |
| Sent Items<br>Deleted Items<br>Junk E-mail<br>Outbox<br>RSS Feeds<br>Search Folders                                                      |                                                                                                    | No valid email accounts are   | configured. Add an account to send email.<br>count Cancel                                                   | _ په نام خدا                        |
|                                                                                                    |                                                                                                    |                               |                                                                                                    |                                     |
| ≥ 2 <sup>4</sup> 2 <sup>4</sup> ···                                                                                                    |                                                                                                    |                               | 🚯 See more about على علوى.                                                                                  | <b>X</b> ^                          |
| ITEMS: 2                                                                                                    |                                                                                                    |                               |                                                                                                    |                                     |
| 📕 A 🗆 🤮 🥫                                                                                                    | ê 🦸 🔮 🧟 🥶                                                                                                    | ے در Outlook                  | تعريف آدرس پست الكترونيك                                                                                    | ^ 🛥 🦟 (መ) 📮 🖬 12. ጌይሮ<br>በግዋየ∿•//TA |

#### خريد اينترنتى

ما در اینترنت میتوانیم خرید های مورد نیاز خود را بدون حضور در محل فروشگاه انجام دهیم.

مانند خرید از فروشگاه های زنجیره ای ، خرید کتاب ، خرید سی دی آموزشی ، خرید کارت شارژ ، پرداخت قبوض و یا حتی کلیه کارهای بانکی و ....

در این قسمت ما خرید کارت شارژ را به شما آموزش میدهیم.

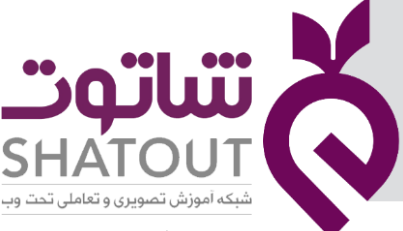

| IT-ICDL-107 | کد درس |
|-------------|--------|
| • 1         | نسخه   |
| ۵۹          | شماره  |

وارد سایت بانکی خود شده و گزینه خرید شارژ را انتخاب میکنیم.

| Edit View Favorite | s Tools Help                               |                                                     |                                              |
|--------------------|--------------------------------------------|-----------------------------------------------------|----------------------------------------------|
|                    |                                            |                                                     | 😭 👻 🔝 👻 🚍 🖷 👻 Page 👻 Safety 👻                |
|                    |                                            |                                                     |                                              |
|                    | خدمات بانکی                                | بانكدارى الكترونيك                                  | پرداخت الکترونیک                             |
|                    |                                            |                                                     |                                              |
|                    | • ضمانت نامه                               | • صورتحسات                                          | • برداخت قبوض                                |
|                    | <ul> <li>سرمایه گذاری کوتاه مدت</li> </ul> | <ul> <li>سامانه بانکداری الکترونیک (سبا)</li> </ul> | • انتقال وجه کارت به کارت                    |
|                    | <ul> <li>سرمایه گذاری بلند مدت</li> </ul>  | <ul> <li>بانكدارى اينترنتى سبا حقوقى BIB</li> </ul> | <ul> <li>دریافت مانده حساب آنلاین</li> </ul> |
|                    | <ul> <li>فروش اوراق بهادار</li> </ul>      | <ul> <li>همراه بانک ملئ</li> </ul>                  | • <u>خرید شارژ تلفن همر</u> اه               |
|                    | <ul> <li>صندوق اجاره ای</li> </ul>         | • سایر                                              | • ساير                                       |

سپس انتخاب میکنید که تلفن همراه شما از چه نوعی است به طور مثال ایرانسل یا همراه اول و روی آن کلیک میکنید.

اطلاعات خواسته شده وارد کرده و سپس دکمه خرید کارت را کلیک کنید.

|                                     | ~ فروش شارر دار | ب ایرانسن - بان س                           | خرید سارر همراه اول - ایرانسن - ر 🕑                                                                                   |                                               | , and the second second s |              |           | ~    |
|-------------------------------------|-----------------|---------------------------------------------|----------------------------------------------------------------------------------------------------|-----------------------------------------------|----------------------------------------------------------------------------------------------------|--------------|-----------|------|
| 🗟 🛪 🖃 🖷 💌 Page 🕶 Safety 💌 Tools 💌 🚳 | Å • ⊠ •         |                                             |                                                                                                    |                                               | ools Help                                                                                                    | Favorites To | Edit View | File |
|                                     |                 |                                             | شتری گرامی<br>در مورتی که تمایل دارید پس از انجام مراحل خرید ، س<br>در غیر ایتصورت جهت خرید شارژ به شیوه "ستعی" گزینا | اشود گزینه اول را انتخاب نمایید               |                                                                                                    |              |           |      |
|                                     |                 |                                             | 1. ®شارژ مستقيم شماره همراه شم                                                                                        |                                               |                                                                                                    |              |           |      |
|                                     |                 | انتخاب عمليات :                             | <ol> <li>2 ادريافت و مشاهده رمز شارژ</li> </ol>                                                                       | ايرانسل                                       |                                                                                                    |              |           |      |
|                                     |                 |                                             | 3.                                                                                                    | MTN                                           |                                                                                                    |              |           |      |
|                                     |                 |                                             | <ol> <li>۵. ۵شارژ بستههای اینترنتی (سیم َ</li> </ol>                                                                  |                                               |                                                                                                    |              |           |      |
|                                     | شارژ ،          | مورد نظر خود را ان                          | فاب کنید :                                                                                                    |                                               |                                                                                                    |              |           |      |
|                                     |                 | •                                           | شارژ سیم گارت اعتباری (Prepeid Sild) 🔰                                                                                | (Propold Wild                                 |                                                                                                    |              |           |      |
|                                     |                 | اطلاعات خريد شار                            | and the state of the state of the                                                                                     |                                               |                                                                                                    |              |           |      |
|                                     |                 | <b>بوبی</b> : تشکر که از کیا<br>میلغ شارژ : | سارر به عنوای مانیات پر ازرش ایرونا عمر ای تردن.<br>100.000                                                           | 10,00ریال و حداکثر میلغ 500,000 ریال می باشد) |                                                                                                    |              |           |      |
|                                     |                 | شماره تلفن همراه <b>(اع</b>                 | ری) ایرانسل (معیبر) : 💉<br>مشتری گرامی، لطفا در ورود                                                                  | . درخواستی دقت فرمایید.                       |                                                                                                    |              |           |      |
|                                     |                 | پست الكترونيك(معت                           | z.karimian.4225@gmail.com                                                                                             |                                               |                                                                                                    |              |           |      |
|                                     |                 | روش شارژ:                                   | 🖲 شارژ معمولی 🔾 شارژ ش                                                                                                | لي: جيست؟                                     |                                                                                                    |              |           |      |

در این قسمت باید اطلاعات کارت بانکی خود را وارد کنید از قبیل رمز دوم و شماره کارت و کد cvv2 و تاریخ انقضای کارت که بر روی کارت حک شده است.

| IT-ICDL-107 | کد درس |                                                                                                    |
|-------------|--------|----------------------------------------------------------------------------------------------------|
| . 1         | نسخه   |                                                                                                    |
| ۶۰          | شماره  | SHATOUT                                                                                                    |
|             |        | شبکه اموزش تصویری و تعاملی تحت وب<br>ان کار کی مذکر میں مندول کی معالی میں اسرولی میں اسرولی میں مندول کی معالی میں اسرولی میں مندول کی مندول کی معالی میں اسرولی میں مندول کی مندول کی معالی میں اسرولی میں مندول کی معالی میں مندول کی معالی میں مندول کی معالی میں مندول کی معالی میں مندول کی معالی میں مندول کی معالی میں مندول کی معالی میں مندول کی معالی میں مندول کی معالی میں مندول کی معالی میں مندول کی معالی معال<br>معالی معالی معالی معالی معالی معالی معالی معالی معالی معالی معالی معالی معالی معالی معالی معالی معالی معالی معالی معالی معالی معالی معالی معالی معالی معالی معالی معالی معالی معالی معالی معالی معالی معالی معالی معالی معالی معالی معالی         |
|             |        | ( الفقا جوب الفلاح از الجزار مربولة عدر ابن رابطه به سنايت عباريك www.sitepard.ir مراجعه نماييد).                                                                                                    |
|             |        | للم بذينينده غنمان بدينده غنمان مىلام بدينده<br>هريدن شاير مستقيم لراسل(٦٢٣٣) 1251400050 (٦٢٣٣)                                                                                                    |
|             |        | استان کاری         استان کاری           شماره کاری:         ۲         ۲         ۲           نمری دور کاری:         ۲         ۲         ۲         ۲           نمری دور کاری:         ۲         ۲         ۲         ۲         ۲         ۲           نمری دور کاری:         ۲         ۲         ۲         ۲         ۲         ۲         ۲         ۲         ۲         ۲         ۲         ۲         ۲         ۲         ۲         ۲         ۲         ۲         ۲         ۲         ۲         ۲         ۲         ۲         ۲         ۲         ۲         ۲         ۲         ۲         ۲         ۲         ۲         ۲         ۲         ۲         ۲         ۲         ۲         ۲         ۲         ۲         ۲         ۲         ۲         ۲         ۲         ۲         ۲         ۲         ۲         ۲         ۲         ۲         ۲         ۲         ۲         ۲         ۲         ۲         ۲         ۲         ۲         ۲         ۲         ۲         ۲         ۲         ۲         ۲         ۲         ۲         ۲         ۲         ۲         ۲         ۲         ۲         ۲         ۲ <t< th=""></t<>                                                                                                    |
|             |        | <ul> <li>کاربر گرامی ، منتخصه های کاربری خصوصی شدها (بادر کاربری ، کلمه عبور ، رمز دویر کارب با رمز ایندرس ، 2002) به منزله همو سما تو مود از آنه این اطلاعات در عدام اسیس ، شرکت کاربری ، مورسه باید موجه دلید موسی شده از از از اعتبار کاربری ، مرکت میزود مراه در اید موسی مده از این مرکت کاربری ، مرکت میزود مرکزی میداد به مرابه این اطلاعات در عدام اسیس ، شرکت کاربری خصوصی مده از این مرکت کاربری خصوصی مده از از از اعتبار میزود از آن به عندانه میزود مرکت کاربری ، مرکت کاربری ، مرکت کاربری ، مرکت مده از این مرکت کاربری ، مرکت کاربری ، مرکت کاربری ، مرکت کاربری ، مرکت کاربری ، مرکت کاربری ، مرکت مده از این مرکت کاربری میزود میزود مرکزی کاربری میزود میزود مرکزی کاربری مرکزی مرکت کاربری کاربری مرکزی کاربری مرکت کاربری مرکت کاربری این مرکت کاربری کاربری مرکت کاربری کاربری کارب<br/>کاربری کاربری کاربری کاربری کاربری کاربری کاربری کاربری کاربری کاربری کاربری کاربری کاربری کاربری کاربری کاربری ک<br/>کاربری کاربری کاربری کاربری کاربری کاربری کاربری کاربری کاربری کاربری کاربری کاربری کاربری کاربری کاربری کاربری کاربری</li></ul> |
|             |        | <ul> <li>شماره کارید 15 رفتی نوبه و بعوییه 4 سعت ۹ رفتی و زوده کاریه دور شده است.</li> <li>۲۵۸۹ را طول 2 به فرم مال معان کاری و با بشت کاری در و شده کاری .</li> <li>۱۹ رفتی اعمال در مرود با محل این می در با معان کاری و با با معان کاری در و با معان کاری در می مده است.</li> <li>۱۹ رفتی اعمال در مرود با محل با موار با معان کاری و با با معان کاری در و با معان کاری در می مده است.</li> <li>۱۹ رفتی این محل می مان در محل مان مال محل با معان کاری و با معان کاری در و با معان می مده است.</li> <li>۱۹ رفتی این محل محل مان مال محل کنده های محل با معان با معان محل محل می مده و محل مان محل محل مده و محل مان مال محل کنده های محل با معان محل محل مده و محل محل محل محل محل محل مده و محل محل محل محل مده مده محل محل مده مده محل محل محل محل مده محل محل محل محل محل محل محل محل محل محل</li></ul>                                                                                                    |
|             |        | تعامی حقوق ماند و سنوف این سایت مطاور به شترکت داده وری منداد می باشند(استه 20.00) ( 6 )                                                                                                    |

توجه داشته باشید که برای امنیت و جلوگیری از هک شدن کارت شما بهتر است از صفحه کلیدی که برای شما قرار داده شده استفاده کنید زیرا این دکمه ها به صورت تصادفی گذاشته شده و هربار تغییر خواهد کرد . با این کار از هک شدن و لو رفتن کلید هایی ک میزنید مانند شماره کارت و رمز جلوگیری میکنید.

حال دکمه پرداخت را زده و در مرحله بعد کد رهگیری به شما داده میشود ک آن را باید یادداشت کرده زیرا در صورت اشتباه شدن در این فرایند میتوانید به بانک مراجعه کرده و مشکل را رفع کنید.

نکته : نکته مهمی که اینجا پیش می آید سایت های غیر معتبری است که با وارد شدن به این گونه سایت ها و وارد کردن اطلاعات بانکی خود زمینه را برای هکر ها و دزدی از حساب خود فراهم میکنید .

توجه داشته باشد برای خرید اینترنتی حتما در سایت های معتبر خرید کرده و از اطمینان به سایت های متفرقه خوداری نمایید.

برای شناخت سایت هایی که معتبر هستند کافیست در نوار آدرس به اول آدرس آنها دقت کنید . عبارت //:http در اول آدرس سایت این اطمینان را به ما خواهد داد که سایت مورد نظر معتبر میباشد.

| IT-ICDL-107 | کد درس                   | "soilii 🗴                                    |
|-------------|--------------------------|----------------------------------------------|
| • 1         | نسخه                     |                                              |
| ۶۱          | شماره                    | SHATOUT<br>شبکه آموزش تصویری و تعاملی تحت وب |
|             | ← ⊖ ⊙ http://www.bmi.ir/ | ڊ - ح<br>۲                                   |

## گواهینامه دیجیتال چیست؟

گواهینامه دیجیتال نوعی مدرک الکترونیکی است که برای تضمین هویت کامپیوترها و بقیه نهادهای شبکه استفاده میشود و عملکردی مشابه کارتهای شناسایی مانند پاسپورت دارد. بهعنوان مثال گواهی نامه رانندگی توسط یک نهاد معتبر صادر میشود و آن نهاد به آن تکه کاغذ اعتبار میبخشد.

Certificate توسط نهادهای معتبری در شبکههای کامپیوتری صادر میشود که به آن Digital Certificate (CAs) Authoritiesگفته میشود. در دنیای واقعی وقتی فردی درخواست گواهی نامه رانندگی میدهد، ابتدا فرد مسئول، هویت شخص درخواست دهنده را بررسی میکند و مطمئن میشود آن شخص همه شرایط مورد نیاز برای دریافت گواهی نامه رانندگی را دارد یا خیر؟ و در نهایت کارت مورد نظر را صادر میکند.

در دنیای شبکههای کامپیوتری نیز چنین است و CA ها نقش نهاد معتبر را بازی میکنند

گواهینامه SSL روشی مناسب برای امن کردن ارتباطات بین کاربر و سرور سایت استفاده می شود که با رمزنگاری باعث افزایش و غیر ممکن کردن حملات به محتوای ارتباطات بین کاربر و سرور میگردد. HTTPS بر روی وب سایت نشان دهنده ارتباط امن سایت و کاربر است .

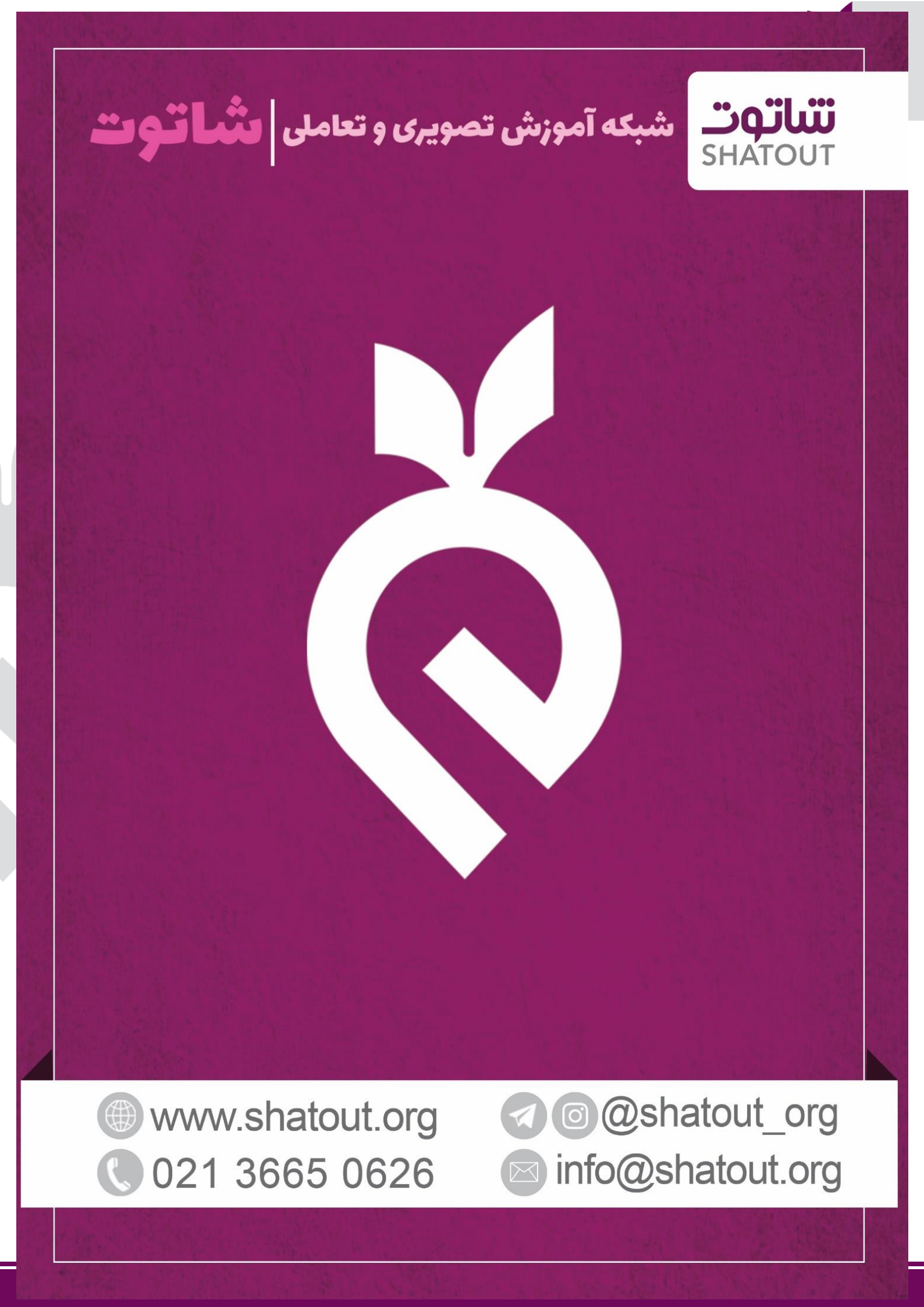